# Air Liquide呼叫中心建设项目定制功能需求说 明书 【中文版】

Air Liduide呼叫中心建设项目

定制功能需求说明书

北京智齿众服技术咨询有限公司

2023年12月

修订记录

| 版本号 | *状态 | 简要说明   | 日期         |
|-----|-----|--------|------------|
| 1.0 | А   | 编制初稿   | 2023-12-29 |
| 1.1 | М   | 修改部分说明 | 2024-01-03 |
| 1.2 | М   | 修改部分说明 | 2024-01-19 |
|     |     |        |            |
|     |     |        |            |

目录

Table of Contents

该详细需求在线文档链接参见: E Air Liquide呼叫中心建设项目定制功能需求说明书

# 1. 前言

#### 1.1 文档目的

需求调研工作是应用开发、系统集成、测试上线等后续工作的基础,因此需求调研工作是否可以 深入细致的进行并圆满完成将直接关系着本项目后续各步工作的成败。《需求规格说明书》是需求调 研、需求分析工作的输出成果之一,是客户需求的真切体现,为系统设计人员、应用开发人员提供了 理论依据和开发基础。

#### 1.2 使用范围

本文档面向多种读者对象

1)项目经理:项目经理可以根据该文档了解预期产品的功能,并据此进行系统设计。

2)软件开发人员:依据需求和设计开发系统。

3)测试工程师: 根据本文档对软件产品进行功能性测试和非功能性测试。

4) 客服: 了解预期产品的功能和性能,并与分析人员一起对整个需求进行讨论和协商。

5)其他人员:如业务部门、技术部门可以据此了解产品的功能和性能。

在阅读本文档时,首先要了解产品的功能概貌,然后可以根据自身的需要对每一功能进行适当的 了解。

6)说明: 该项目的客户,其英文名称Air Liquide,下文简称AL。

### 1.3 用户分类

枚举本系统中涉及到的业务角色,明确各角色在本系统中的职责。

| 角色    | 描述                    |
|-------|-----------------------|
| 客户    | 通过400号码发起咨询的用户        |
| 呼叫坐席  | 接打电话、做服务总结等           |
| 呼叫管理员 | 呼叫后台管理、呼叫任务分配、通话数据查看等 |
| 销售人员  | 通过特定中继号码发起咨询的用户       |
| 供应商   | 通过400号码发起咨询的供应商       |

# 1.4 客户组织结构图

客户组织结构图参考:https://www.processon.com/view/link/659644d7526b5e18ce96866b访问 密码:PEP4

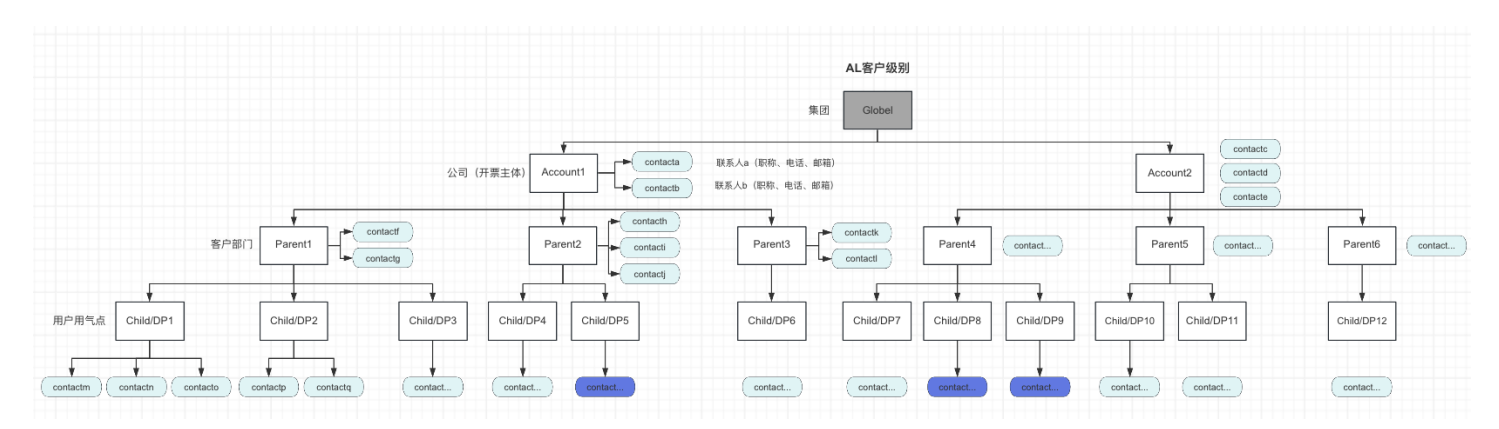

# 1.5 AL相关系统简介

本项目涉及AL侧需要与智齿系统交互的系统简介。

| 编号 | 系统名称    | 系统简介                                                |
|----|---------|-----------------------------------------------------|
| 1  | Gideons | 是AL的ERP系统,主要是签约客户相关的资讯信息、下单信息、订货人、客<br>户分级关系的资讯等    |
| 2  | BarPlus | 是AL潜在客户线索的获取的系统,比如,潜客需要咨询相关AL的业务时,相<br>关的客户信息会在该系统中 |
| 3  | MyGas   | 是AL的客户门户,客户可以在APP或PC上下单、查看下单记录,发票信息等                |
| 4  | CFD     | 是AL的工单系统,后期计划通过Tab页嵌入到智齿系统中,用于AL内部的工<br>单流转         |
| 5  | ΟΚΤΑ    | 采用AL侧统一账户授权OKTA;                                    |

# 1.6 AL号码资源介绍

| 编号 | 类型   | 号码                                                | 环境           | 数量 | 提供方       | 简介                 |
|----|------|---------------------------------------------------|--------------|----|-----------|--------------------|
| 1  | 400  | 4000097441                                        | 测试环境         | 1  | AL供应<br>商 | 用于测试阶段的测试400号<br>码 |
| 2  | 中继号码 | 01021755262<br>01021755265                        | 测试环境         | 2  | 智齿        | 用于测试阶段的测试中继号<br>码  |
| 3  | 400  | 4000051777                                        | 生产环境         | 1  | AL供应<br>商 | 用于投产阶段的400号码       |
| 4  | 中继号码 | 主落地码:<br>03118994223<br>8<br>次落地码:<br>01086473616 | 生产环境<br>正式租户 | 2  | 智齿        | 用于投产阶段的中继号码        |
| 5  | 中继号码 | 01021755123<br>【已回收】                              | 生产环境<br>测试租户 | 1  | 智齿        | 用于投产阶段的测试中继号<br>码  |

# 2. 功能需求

# 2.1 客户数据同步

#### 2.1.1 数据表设计

#### 2.1.1.1 功能描述

为了灵活的满足ToB客户数据信息,围绕着智齿现有的标品功能,需要针对本次需求做底层数据表 的设计,以满足本次项目需求。

#### 2.1.1.2 AL数据表介绍

| 表名          | 现状数<br>据量 | 规划数<br>据量 | 解释                |
|-------------|-----------|-----------|-------------------|
| AccountInfo | 46000+    | 10W+      | 客户公司详细信息(如,开票主体等) |
| ParentInfo  | 50000+    | 10W+      | 客户部门详细信息          |
|             |           |           |                   |

| Gideons_ContactInfo   | 190000<br>+ | 30W+ | 来源于Gideons系统中的客户联系人信息                            |
|-----------------------|-------------|------|--------------------------------------------------|
| BarPlus_ContactInfo   | 40000+      | 8W+  | 来源于barPlus系统中的线索客户联系人信息                          |
| myGas_ContactInfo     | 7600+       | 2W+  | 来源于myGas系统中的客户联系人信息                              |
| BU_mapping_AgentGroup | N/A         | N/A  | BUName-AgentGroupID的Mapping表,即业<br>务模式和技能组的对应关系表 |

#### 2.1.1.3 AL数据表及关系说明

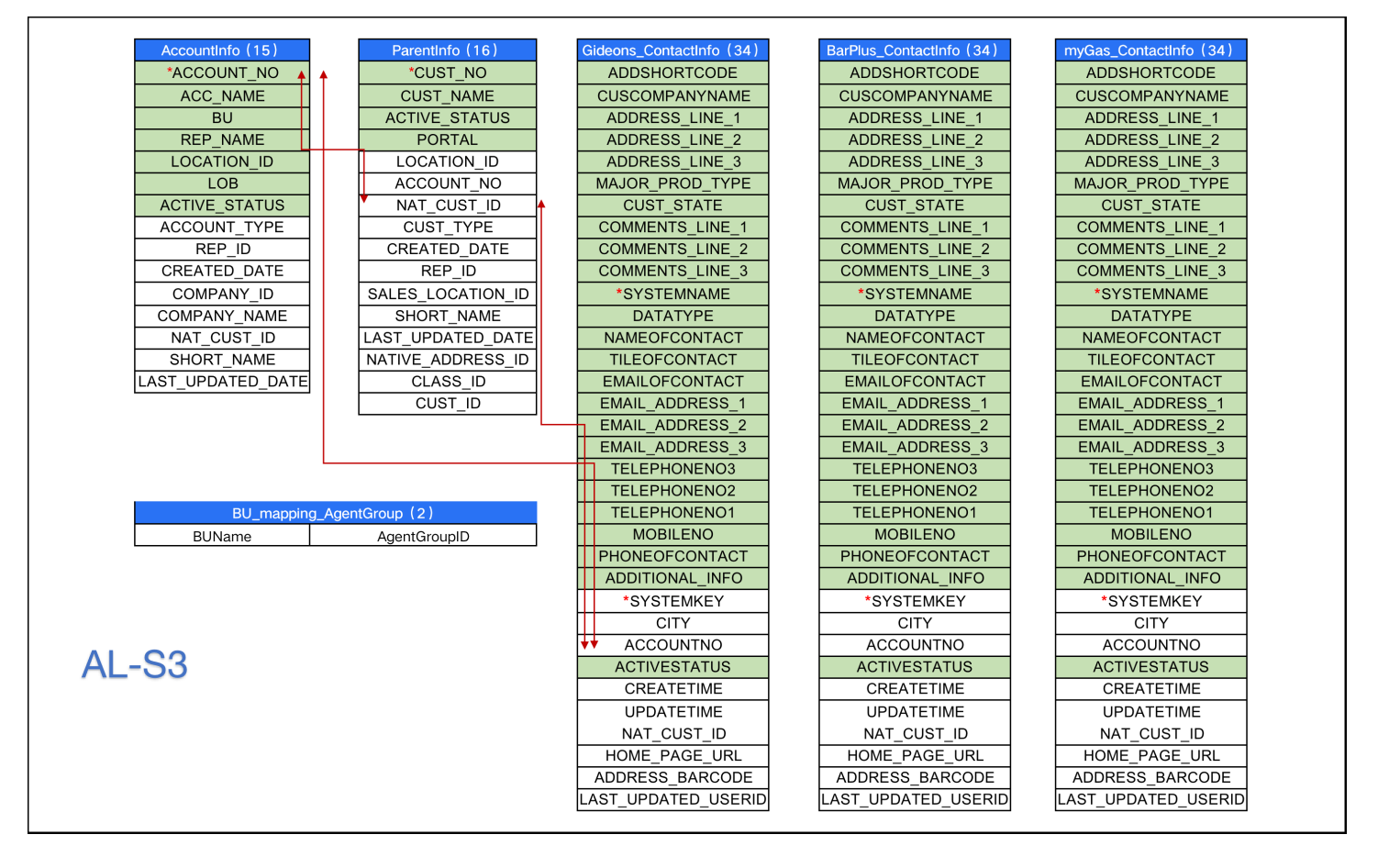

- 各数据表中加 "\*" 的字段是对应表的主键ID;
- 表与表之间的关系是红色箭头对应指向,是通过"ACCOUNT\_NO"进行数据表SQL查询的方式进行关联;
- 表名内的数字(n),n代表的是各表对应的字段数量;
- 各表中标绿色的字段,是需要下方客户弹屏需求中显示到页面上的字段信息;
- 数据对齐标准:统一按照AWS上S3中的6个CSV数据作为数据对齐的标准;
- 2.1.1.4 智齿数据表设计

| $\sim$ $(17)$     | al parant into (10) | al contact info(26) | Lloor          |
|-------------------|---------------------|---------------------|----------------|
|                   |                     |                     | User           |
|                   |                     | ADDSHORTCODE        | fid            |
| ACC_NAME          | CUST_NAME           | CUSCOMPANYNAME      | tel            |
| BU                | ACTIVE_STATUS       | ADDRESS_LINE_1      | email          |
| REP_NAME          | PORTAL              | ADDRESS_LINE_2      | city           |
| LOCATION_ID       | LOCATION_ID         | ADDRESS_LINE_3      | enterpriseName |
| LOB               | ▲ ACCOUNT_NO        | MAJOR_PROD_TYPE     | cityName       |
| ACTIVE_STATUS     | NAT_CUST_ID         | CUST_STATE          | proviceName    |
| ACCOUNT_TYPE      | CUST_TYPE           | COMMENTS_LINE_1     | areaName       |
| REP_ID            | CREATED_DATE        | COMMENTS_LINE_2     | nick           |
| CREATED_DATE      | REP_ID              | COMMENTS_LINE_3     | cusSource      |
| COMPANY_ID        | SALES_LOCATION_ID   | *SYSTEMNAME         |                |
| COMPANY_NAME      | SHORT_NAME          | DATATYPE            |                |
| NAT_CUST_ID       | LAST_UPDATED_DATE   | NAMEOFCONTACT       |                |
| SHORT_NAME        | NATIVE_ADDRESS_ID   | TILEOFCONTACT       |                |
| LAST_UPDATED_DATE | CLASS_ID            | EMAILOFCONTACT      | 1              |
| CREATETIME        | CUST_ID             | EMAIL_ADDRESS_1     |                |
| UPDATETIME        | CREATETIME          | EMAIL_ADDRESS_2     |                |
|                   | UPDATETIME          | EMAIL ADDRESS 3     | AL_Bu_info (2) |
|                   | te                  | TELEPHONENO3        | bu group id    |
|                   | te                  | TELEPHONENO2        |                |
|                   | te                  | TELEPHONENO1        |                |
|                   | te                  | MOBILENO            |                |
|                   | te                  | PHONEOFCONTACT      |                |
|                   |                     | ADDITIONAL INFO     |                |
|                   |                     | *SYSTEMKEY          |                |
|                   |                     | CITY                |                |
|                   |                     | ACCOUNTNO           |                |
|                   |                     | ACTIVESTATUS        | Sobot-DB       |
|                   |                     | CREATETIME          |                |
|                   |                     |                     | 1              |
|                   |                     |                     |                |
|                   |                     |                     | 4              |
|                   |                     |                     | 4              |
|                   |                     |                     | 1              |
|                   |                     |                     | 4              |
|                   |                     |                     | 4              |
|                   |                     | UPDATEDATE          |                |

- 各数据表中加 "\*" 的字段是对应表的主键ID;
- al\_ContactInfo表与User表之间的关系,通过手机号再查询语句的代码方式去关联;
- 表名内的数字(n),n代表的是各表对应的字段数量;
- 客户昵称,智齿"nick"字段使用Al字段"CUS\_COMPANY\_NAME+ADDSHORTCODE 或 CUS\_COMPANY\_NAME+NAME\_OF\_CONTAC或ACCOUNT\_NO+NAME\_OF\_CONTACT"进行填 充;
- 客户数据来源 "cusSource=0;//客户来源, "0" 智齿侧系统新进线的客户数据 "1" AL侧同步过 来的客户数据";
- al\_contact\_info是用于存储AL侧同步过来的3张联系人表信息(Gideons\_ContactInfo、 BarPlus\_ContactInfo、myGas\_ContactInfo);
- al\_account\_info、al\_parent\_info、AL\_Bu\_info分别用于存储AL侧同步过来其他3张表的信息;
- 由于底层客户信息相关数据表的改造,智齿标品CRM的系列功能可能受到影响,但已和客户达成共 识,目前智齿的CRM功能,仅新增客户和批量导入导出客户信息会用,其他的CRM标品功能,可能 存在由于数据表变化带来的改造成本,若客户后续仍需要使用智齿的其他CRM但要改造的能力,需 另外评估成本,单独结算。

### 2.1.2 数据同步

# 2.1.2.1 功能描述

在数据表的设计完成的基础上,需要根据客户数据同步的需求进行开发实现。具体需要实现的功 能要求如下。

#### 2.1.2.2 数据同步功能要求

| 编号 | 分类   | 功能要求描述                                                                             | 类型  | 解释释                                                                                                  |
|----|------|------------------------------------------------------------------------------------|-----|----------------------------------------------------------------------------------------------------|
| 1  | 同步方向 | 单向:智齿侧需要从AL-S3中将<br>如上5张数据表的客户数据,存<br>储到智齿的Mysql数据库中,反<br>之智齿中产生的客户信息无需同<br>步至AL侧。 | 功能类 | 5张数据表(AccountInfo、ParentInfo、<br>Gideons_ContactInfo、<br>BarPlus_ContactInfo、<br>myGas_ContactInfo); |
| 2  | 同步频次 | 1次/每晚,每晚03:00开始入库,<br>最大预计1H同步时间段                                                  | 功能类 | 无;                                                                                                   |
| 3  | 同步方式 | ①首次初始化数据,全量;<br>②后续每天根据AL给的是全量,<br>由智齿侧做两周内更新行的筛<br>选;                             | 功能类 | 增量判断逻辑:根据【updateTime】判<br>断是更新或入库客户信息;                                                               |
| 4  | 同步逻辑 | 数据同步逻辑,涉及到备份、解<br>密、检查、少量清洗、规则判<br>断、入库及异常日志文件记录等<br>操作,具体如下章节;                    | 功能类 | 分为同步中和同步后的2层逻辑;                                                                                      |

# 2.1.2.3 数据同步逻辑

| 编号 | 分类 | 功能要求描述                                                       | 类型      | 解释释                                    |
|----|----|--------------------------------------------------------------|---------|----------------------------------------|
| 1  | 备份 | 每晚更新前,需要先备份AL-S3<br>上的5张数据表加密文件至另外<br>S3路径文件下;               | 功能<br>类 | 便于数据溯源;                                |
| 2  | 解密 | 备份完成后,对如上5张表在S3<br>上数据读取前,需智齿按照PGP<br>解密算法先解密后,才正常读取5<br>张表; | 功能<br>类 | PGP:参考AWS上的PGP加解密原理;                   |
| 3  | 检查 | <b>检查点1:</b> 智齿侧在将S3上的5个<br>CSV文件转换成智齿的数据表数                  | 功能<br>类 | H值定义:按照如上2.1.1.2表中,现状数<br>据量 * 30% 计算; |

|   |    | 据前,需要判断每个CSV是否满<br>足对应的检查数据量值H:<br>①小于H值,则默认该文件检查<br>失败,则5张表都不做入库更新动<br>作;产生日志R1<br>②大于等于H值,则检查成功;<br>产生日志R2;<br>检查点2:S3上的5个CSV文件中<br>做字段的完整性检查、键值不重<br>复检查,如果任意一个CSV表中<br>发现键值重复,停止5张CSV表的<br>入库动作,并产生日志R3。(本<br>版本不做该检查项)                                                                                                    |         |                                                                                                    |
|---|----|----------------------------------------------------------------------------------------------------|---------|----------------------------------------------------------------------------------------------------|
| 4 | 清洗 | <ul> <li>①客户联系人的3张表中都存在5<br/>个电话号码字段,需智齿在入库<br/>多个电话号码时按照"手机<br/>号"格式,统一标准化处理,若<br/>不符合规则的号码,则需要写入<br/>日志文件R4(号码信息即可),<br/>且这些异常号码不做入库动作;</li> <li>②BarPlus_ContactInfo表<br/>中"ACCOUNTNO"字段清洗:</li> <li>邓于BarPlus_ContactInfo表中<br/>的【DATDTYPE】字段值<br/>是"Prospect"的客户,需要通<br/>过【ADDSHORTCODE】字段中<br/>的值,到ParentInfo表中<br/>【CUST_NO】字段中的值去找到<br/>对应的【ACCOUNT_NO】字段<br/>对应的值,然后将该<br/>ACCOUNT_NO值填充回<br/>BarPlus_ContactInfo表的<br/>【ACCOUNT_NO】字段中;</li> </ul> | 功能      | <ul> <li>①3张数据表(Gideons_ContactInfo、<br/>BarPlus_ContactInfo、<br/>myGas_ContactInfo);</li> <li>②5个电话号码字段(phoneOfContact、<br/>mobileNo、telephoneNo1、<br/>telephoneNo2、telephoneNo3);</li> <li>③"手机号"格式:符合手机号+固话的<br/>国内及智齿的判别规则</li> <li>④对于5个电话号码字段中,如有某字段<br/>值为:13460740101 0378-3688592;<br/>0371-86160899/17803828670;</li> <li>0792-8799893,18770226970;等一个电<br/>话字段下,有多个号码,不进行入库动<br/>作。</li> <li>⑤某个电话字段有问题则不做智齿侧表的<br/>入库动作,其他电话字段正常入库。</li> <li>⑥用户进线或AL侧数据同步时,会对<br/>【+86、+、#、*、-、(、)】手机号格式做<br/>处理</li> </ul> |
| 5 | 入库 | ①根据如上6张表的唯一主键ID,<br>进行入库动作,若存在主键的数<br>据,如信息有更新覆盖,不存在<br>的主键ID的数据,则新增。同步<br>成功则打印日志 <b>R5</b> ;同步失败则<br>打印日志 <b>R6</b> ;                                                                                                    | 功能<br>类 | 3张数据表(Gideons_ContactInfo、<br>BarPlus_ContactInfo、<br>myGas_ContactInfo);<br>5个电话号码字段(phoneOfContact、<br>mobileNo、telephoneNo1、<br>telephoneNo2、telephoneNo3);                                                                                                    |

|   |    | <ul> <li>②从客户联系人的3张数据表中,<br/>同步至智齿的al_contact_info表<br/>中的同时,需要根据5个电话号码<br/>字段,进行客户拆分后入库至<br/>user表,存在相同手机号时,则<br/>不入user表。</li> <li>③user表中"客户昵<br/>称","nick"字段使用Al字<br/>段"ACC_NAME-TEL"进行填<br/>充;</li> <li>④user表中,新增客户数据来<br/>源"cusSource=0;//客户来源,<br/>智齿侧系统新进线的客户数据置<br/>为"0"; AL侧同步过来的客户<br/>数据置为"1";</li> </ul> |    | "手机号"格式:符合手机号+固话的国<br>内及智齿的判别规则; |
|---|----|----------------------------------------------------------------------------------------------------|----|----------------------------------|
| 6 | 日志 | R1:需要日志记录该检查失败的<br>内容,打印实际检查了有多少条<br>数据;<br>R2:检查成功,日志记录对应的<br>表一共有多少条数据;<br>R3:检查成功,日志记录对应的<br>表重复的键值有多少条数据;<br>R4:若不符合规则的号码,则需<br>要写入log文件(txt或CSV或<br>Excel:记录实际有问题的号码-<br>对应的AccountNo));<br>R5:同步成功,日志记录对应的<br>表本次一共同步了有多少条数<br>据;<br>R6:同步失败,日志记录对应的<br>表本次一共同步失败了有多少条数                                          | 功業 | 无;                               |

# 2.2 呼叫IVR功能

# 2.2.1 呼叫IVR逻辑改造

# 2.2.1.1 功能描述

满足在客户、销售人员及供应商在进线的时候,可根据技能组ID或BU判断业务类型属于哪个技能 组,在往对应的技能组组送,需提前配置好接线坐席。

2.2.1.2 用例描述

用例编号: AL-HJZX-1-UC001 用例名称: 呼叫IVR逻辑改造 参与者:呼叫管理员 触发方式: 呼叫管理员或者智齿侧辅助,需要在提前按照新IVR接口配置好IVR,技能组及成员,在客户、供应 商及销售进线的时候触发IVR新逻辑; 前置事件:需要以呼叫管理员角色,登录"呼叫中心"标品 需求描述: 1.新IVR逻辑图: https://www.processon.com/view/link/659640878ab83750c1f17303 访问密码: al123456 2.本项目智齿提供中继号码,AL供应商提供400号码,需要将中继号码挂到智齿侧400号码上,保证呼入能力正 常,当智齿系统宕机时,需AL供应商侧自动切换到BCP手机接线模式(AL侧供应商负责保证); 需要将1.6处,智齿中继号在【呼叫中心控制台-设置-基础设置-呼入路由-路由列表】中,将031189942238 和 01086473616号码配置到路由列表中,同时关联如下配置好的新IVR流程; 3.其中改造的点:进线的客户、供应商打400号码,进入IVR时,按"1"按键进入技能组判断逻辑: a.根据进线手机号,检索User表中【技能组ID】是否存在?若存在则根据接口返回的技能组值流向提前配置 的技能组;若不存在,则进入b; b.先根据进线手机号,在al contact info表中,找到对应的客户,按系统类型【SYSTEMnAME】: Gideons Cus>BarPlus>MyGas 进行升序排序(字母+数字升序); c.选择排序完第一个系统类型的客户: c-1 若第一个客户的系统类型为: Gideons Cus不为空 [ACCOUNT NO]值非空; 则根据 [ACCOUNT NO] 值走d, accountNo 为空转10组; c-2 若第一个客户的系统类型为: BarPLus 不为空 ,则直接进技能组10; c-3 若第一个客户的系统类型为: MyGas accountNo非空,则根据 [ACCOUNT NO]值走d; c-4 其他情况 都是转10组; d.根据al\_account\_info表中的 [ACCOUNT\_NO] 值对应的 [BU] 的值; 再根据[BU] 值到AL\_Bu\_info表中根据 [SubReg]返回的技能组值流向提前配置的技能组; 通过如上a-d,改造后新逻辑接口,需要配置到智齿标品的【IVR流程-分支及数据请求】节点里,即可完成 IVR的逻辑改造; 3.如上整体IVR,需要呼叫管理员或者智齿侧辅助,在【呼叫中心控制台-设置-基础设置-IVR流程】提前配置好 整个IVR; 用例图:

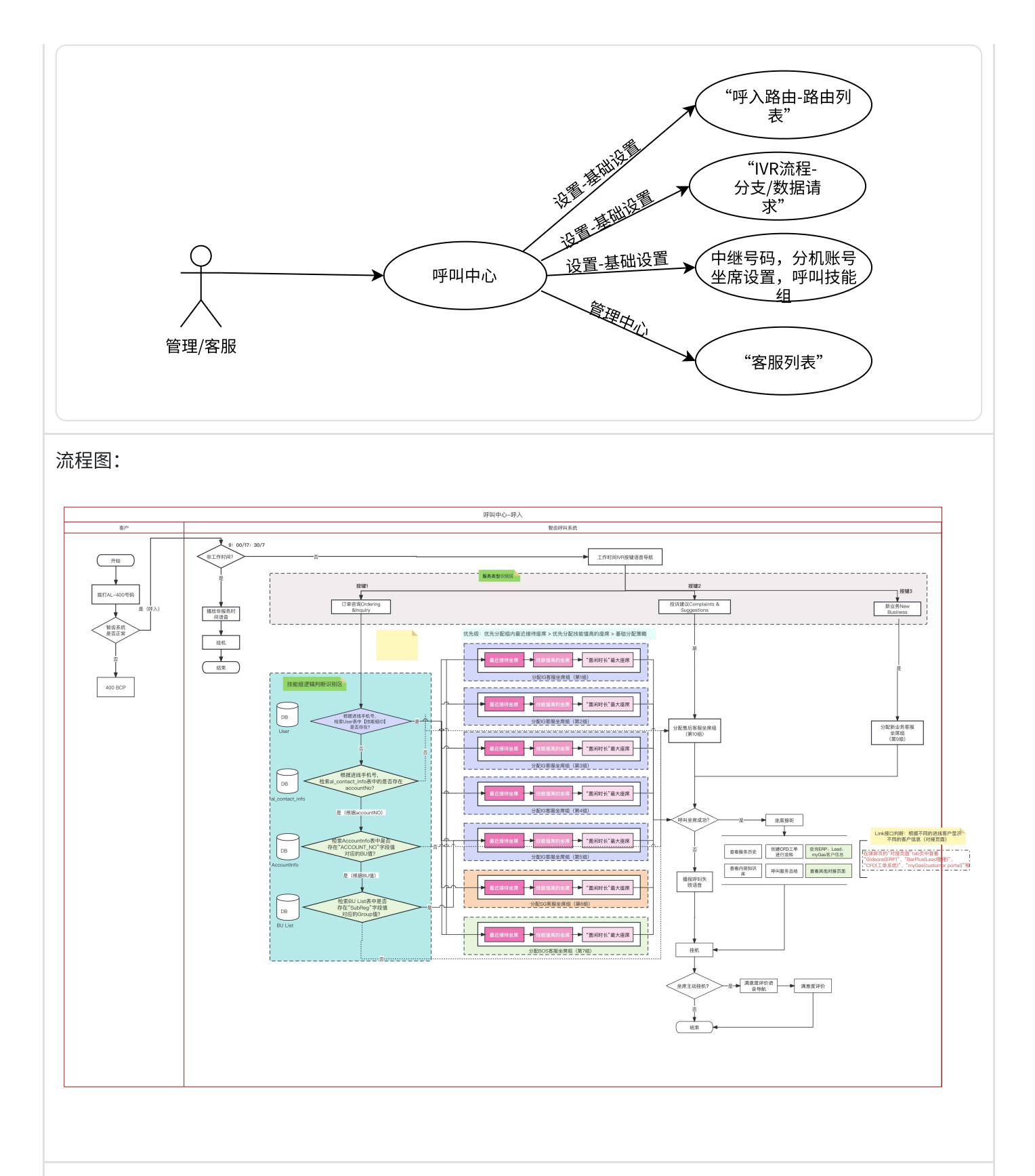

流程说明:

 先需要呼叫管理员或者智齿人员辅助,提前配置好角色、新增坐席、中继号码,分机账号、坐席设置,呼叫 技能组;如下图片示意:

|                                         | 客服列表 ×                                                     |                    |          |                                     |               |                   |                           |                 |                            |         |
|-----------------------------------------|------------------------------------------------------------|--------------------|----------|-------------------------------------|---------------|-------------------|---------------------------|-----------------|----------------------------|---------|
| Ē                                       | 管理中心                                                       | 客服列表               |          |                                     |               |                   |                           |                 |                            |         |
| 8                                       | 客服管理                                                       | 484078th           | 全部角色 🗸 🗸 | 全部账号状态 > 授                          | 家姓名/账号/手机号/工号 | ٩                 |                           |                 | 十 新增客服                     | ◎ 更多 ∨  |
| 0                                       | 客服列表                                                       |                    | - me     |                                     |               | 7.00              | -                         |                 | av a 18.44                 |         |
| ٢                                       | 角色权限管理                                                     | ■ 未分配              | 姓名       | 用巴                                  | Hall 1        | 于机专               | 72                        | 账亏状态            | 败亏 操作                      | U       |
|                                         | 账户管理                                                       |                    | 起作       | ▲ 超级管理员                             | 总公司           | 861760010431<br>6 |                           | 启用中             | admin@sobot.com 编辑         |         |
| 8                                       | 企业账户                                                       |                    |          |                                     |               |                   |                           |                 |                            |         |
|                                         | 客群                                                         |                    | 洋紅石      | ▲ 全渠道管理员                            | 总公司           |                   |                           |                 | wangcong@qqd.c 编辑          |         |
| Ξ                                       | 分组规则管理                                                     |                    | ≭ E      | 🛓 測试管理员所有权限                         | 总公司           |                   |                           |                 | wangfw@sobot.cc 编辑         |         |
|                                         | 安全管理                                                       |                    | 棘        | ▲ 全渠道管理员                            | 总公司           |                   |                           |                 | lails@sobot.com 编辑         |         |
|                                         | 号码脱敏规则                                                     |                    | lei21    | <ul> <li>3062世紀第二 56世纪7月</li> </ul> | 러시크           |                   |                           |                 | Jalla 21 @aabat aas        |         |
|                                         | 客户信息授权<br>在线IP军名单                                          |                    | 1012 1   | ● //3 中日 年 20 / 11 月 1 人 12         | 101 ZL 10]    |                   |                           |                 | 181152 1 (#50001.001 38+14 | -       |
|                                         |                                                            |                    |          | 🛓 測试管理员所有权限                         | 总公司           | 17610468807       | 999888                    |                 | wangdantest@sot 编辑         |         |
|                                         | 白宝义字段                                                      |                    | 研发自测1    | ▲ 研发自测权限                            | 总公司           |                   | 10086                     |                 | yanfazice@sobot.( 编辑       |         |
|                                         | 满意度评价模板                                                    |                    | SDK1     | ▲ 測试管理员所有权限                         | 总公司           |                   | 999777                    |                 | sdk1@sobot.com 编辑          |         |
|                                         | 对接页面密钥设置                                                   |                    | CDK2     |                                     | *^-           |                   |                           |                 |                            |         |
|                                         | 接口管理                                                       |                    | SDK2     | ▲ 測试管理贝州有权限                         | 总公司           |                   |                           |                 | SGK2@SODOLCOM 3#14         |         |
|                                         | 时区                                                         |                    | 测试       | 💄 测试管理员所有权限                         | 总公司           |                   |                           |                 | wdtesttttttt@sobi 编辑       |         |
|                                         |                                                            |                    |          |                                     |               |                   |                           |                 |                            |         |
|                                         |                                                            |                    |          |                                     |               |                   |                           |                 | 客服工作台 ▼                    | 😭 许之杨 🗸 |
|                                         | 中继号码报表 × 中继号码 ×                                            |                    |          |                                     |               |                   |                           |                 |                            | -<br>-  |
| G                                       | 呼叫中心                                                       | 中继号码 ①             |          |                                     |               |                   |                           |                 |                            |         |
|                                         | 统计                                                         | 複索号码/周之 0          | 自用中 已信用  |                                     |               |                   |                           |                 |                            | 导出      |
|                                         | 中继号码报表                                                     | 36-04-3 #3(702.bit | 101,010  |                                     |               |                   |                           |                 |                            | 0       |
| &                                       | 技能组报表                                                      | 号码 别名 ①            | 归属地 4    | 号码启用状态 ③ 呼叫类型                       | 外呼时间 ③        | 线路状态              | <ol> <li>并发数 ①</li> </ol> | 区号              | 备注 创建时间                    | 操作      |
|                                         | 座席报表                                                       | 01 1               | 北京/北京 /  | 自用中 呼入外呼                            |               | 正常                | 5                         | 010             | 2023-12                    | 编辑      |
| ~~~~~~~~~~~~~~~~~~~~~~~~~~~~~~~~~~~~~~~ | 座席任务报表部门报表                                                 |                    |          |                                     |               |                   |                           |                 |                            |         |
| វិបិវ                                   | 呼入呼损分析                                                     |                    |          |                                     |               |                   |                           |                 | 共1条 < 1 >                  | 15条/页 ∨ |
| ш                                       | IVR轨迹分析                                                    |                    |          |                                     |               |                   |                           |                 |                            |         |
| Ą                                       | 任务模板<br>记录<br>通话记录<br>座席通话明细<br>记置<br>圣磁设置<br>中继号码<br>分机账号 |                    |          |                                     |               |                   |                           |                 |                            |         |
| ~                                       | 座席设置                                                       |                    |          |                                     |               |                   |                           |                 |                            |         |
|                                         | attaile+AR20                                               |                    |          |                                     |               |                   |                           |                 |                            |         |
| 9                                       |                                                            |                    |          |                                     |               |                   |                           |                 | 客服工作台 🕶                    | 🏮 许之杨 🕶 |
| ~                                       | 中继号码报表 × 中继号码 ×                                            | 分机账号 ×             |          |                                     |               |                   |                           |                 |                            |         |
| -                                       | 呼叫中心                                                       | 分机账号 ③             |          |                                     |               |                   |                           |                 |                            |         |
|                                         | 统计                                                         | 寝家分机账号 Q           | 挪定状态     |                                     |               |                   |                           |                 |                            | + 新建    |
| &                                       | 中继号码报表                                                     | 分机账号 ≑             | 密码       | 绑定状态                                |               | 绑定座席              | 品后生                       | 邦定/解绑时间 ≎       | 操作                         |         |
| 9                                       | 7又能组取农<br>座席报表                                             |                    | net tel  |                                     |               |                   | AC/03                     |                 | 2001 F                     |         |
|                                         | 座席任务报表                                                     | 122546             | 122546   | 已绑定                                 |               | 手妙妙               | 2024                      | -01-04 14:35:01 | 编辑 删除                      |         |
| ŵ                                       | 部门报表                                                       | 102                | 123456   | 已绑定                                 |               | SDK2              | 2024                      | -01-04 14:07:15 | 编辑 删除                      |         |
| m                                       | 呼入呼损分析<br>IVR轨迹分析                                          | 1000               | 123456   | 已绑定                                 |               | If                | 2024                      | -01-03 16:28:38 | 编辑 删除                      |         |
| ц                                       | 服务总结报表                                                     | 122663             | 122546   | 口细宁                                 |               | 谁力绳               | 2024                      | -01-03 09:41:39 | 1048 HIRE                  |         |
|                                         | 从感灯集                                                       | 122003             | 122340   | Carrie                              |               | FT 22.192         | 2024                      | -01-03 05:41:35 | 589-464 (MS) HT            |         |
|                                         | 任务管理                                                       | 122654             | 122546   | 已绑定                                 |               | plf               | 2024                      | -01-02 15:15:34 | 編辑 删除                      |         |
|                                         | 任务明细                                                       | 100                | 123456   | 已绑定                                 |               | 王丹                | 2024                      | -01-02 15:09:58 | 编辑  删除                     |         |
|                                         | 任务模板                                                       | 122600             | 122546   | 已绑定                                 |               | 测试呼叫01            | 2023                      | -12-27 11:01:00 | 编辑 删除                      |         |
|                                         | 记录                                                         | 500725             | 123456   | □ 4# <b>⇔</b>                       |               | ÷                 | 0000                      | -12-22 16:00:40 | denote manual              |         |
|                                         | 通话记录                                                       | 000720             | 123430   | 亡那疋                                 |               |                   | 2023                      | -12-22 16:09:49 | 3編4編 一規約除                  |         |
|                                         | 座席通话明细                                                     | 122661             | 122546   | 已绑定                                 |               | 洋葱全渠道             | 2023                      | -12-22 16:08:51 | 编辑 删除                      |         |
|                                         | 设置                                                         | 666666             | 666666   | 已绑定                                 |               | 杨晓                | 2023                      | -12-22 10:07:46 | 编辑 删除                      |         |
|                                         | 基础设置                                                       | 122613             | 122546   | 已绑定                                 |               | 云鹏                | 2023                      | -12-22 10:06:29 | 编辑 删除                      |         |
| 0                                       | 7 年 5 19<br>分机账号                                           |                    |          |                                     |               |                   |                           |                 |                            |         |
| -0.                                     | 座席设置                                                       | 108                | 123456   | 已绑定                                 |               | test123           | 2023                      | -12-19 15:17:46 | 编辑 删除                      |         |
| +                                       | 呼叫技能组                                                      |                    |          |                                     |               |                   |                           | 共 153 条 <       | 1 2 3 4 5                  | 11 >    |

| 9           |                                                                                                    |                                                                                                    |         |                                                                                       |                                                       |                                                                                                    |                                                                                                    |                                                                                                    |                                                                                                    | - TT 08                                                                                                    |                                                                                                    |         |
|-------------|----------------------------------------------------------------------------------------------------|----------------------------------------------------------------------------------------------------|---------|---------------------------------------------------------------------------------------|-------------------------------------------------------|----------------------------------------------------------------------------------------------------|----------------------------------------------------------------------------------------------------|----------------------------------------------------------------------------------------------------|----------------------------------------------------------------------------------------------------|----------------------------------------------------------------------------------------------------|----------------------------------------------------------------------------------------------------|---------|
| ~           | 中继号码报表 × 中继号码 × ;                                                                                            | 分机账号 × 座席设置 ×                                                                                      | -       |                                                                                       |                                                       |                                                                                                    |                                                                                                    |                                                                                                    |                                                                                                    |                                                                                                    |                                                                                                    |         |
| (_)         | 呼叫中心                                                                                                    | 座席设置 ①                                                                                             |         |                                                                                       |                                                       |                                                                                                    |                                                                                                    |                                                                                                    |                                                                                                    |                                                                                                    |                                                                                                    |         |
| ==          | 技能组报表                                                                                                    | 搜索姓名/工号                                                                                            |         | 组织架构                                                                                  | ∨ 技能组                                                 |                                                                                                    | 搜索分机账号/手机号                                                                                                    | Q. 登录状                                                                                                    | 志 >                                                                                                    |                                                                                                    |                                                                                                    | C 刷新    |
| &           | 座席报表                                                                                                    | 姓名                                                                                                 | 工号      | 部门                                                                                    | 角色                                                    | 绑定分机账号                                                                                                    | 绑定电话号码                                                                                                    | 话后整理时长                                                                                                    | 登录状态 ①                                                                                                    | 更新时间 🗇                                                                                                    | 操作                                                                                                    |         |
|             | 座席仕旁报表<br>部门报表                                                                                               | 1900                                                                                               |         | 总公司                                                                                   | 全渠道客服                                                 | 52556                                                                                                    | -                                                                                                    | 60秒                                                                                                    | - 离线                                                                                                    | 2023-09-01 08:03:48                                                                                                    | 编辑                                                                                                    |         |
| ÷           | 呼入呼损分析                                                                                                    | zhangzy                                                                                            |         | 总公司                                                                                   | 测试管理员所有权限                                             | 122608                                                                                                    |                                                                                                    | 60秒                                                                                                    | <ul> <li>在线</li> </ul>                                                                                                    | 2023-12-12 21:25:59                                                                                                    | 编辑                                                                                                    |         |
| <i>τ</i> δτ | IVR轨迹分析<br>服务总结报表                                                                                            | iðv                                                                                                | 012     | R⊈nii 1 ≜R                                                                            | collegator                                            |                                                                                                    |                                                                                                    | ROND                                                                                                    | - 1074E                                                                                                    | 2022-12-22 15:40:55                                                                                                    | 经营业等                                                                                                    |         |
| Φ           | 从而近大名                                                                                                    | ***                                                                                                | 012     | ufuq i ap                                                                             | cancenter                                             | 19772.1                                                                                                    |                                                                                                    | 6049                                                                                                    | 21 Mil                                                                                                    | 2023-12-22 15:40:55                                                                                                    | 白陽干級                                                                                                    |         |
|             | 任务管理                                                                                                    | E                                                                                                  | 999888  | 总公司                                                                                   | 测试管理员所有权限                                             | 100                                                                                                    | 17610468807                                                                                                    | 60秒                                                                                                    | - 离线                                                                                                    | 2023-08-10 12:55:07                                                                                                    | 编辑                                                                                                    |         |
|             | 任务明细                                                                                                    | R.                                                                                                 |         | 总公司                                                                                   | 测试管理员所有权限                                             | 11221                                                                                                    |                                                                                                    | 60秒                                                                                                    | - 离线                                                                                                    | 2023-09-18 11:02:10                                                                                                    | 编辑                                                                                                    |         |
|             | 任务模板                                                                                                    | 胡凤                                                                                                 |         | 总公司                                                                                   | 全渠道管理员                                                | 200                                                                                                    |                                                                                                    | 60秒                                                                                                    | = 离线                                                                                                    | 2023-12-15 18:30:16                                                                                                    | 编辑                                                                                                    |         |
|             | 记录                                                                                                    | 颜                                                                                                  | 035     | 呼叫1部                                                                                  | calicenter                                            |                                                                                                    |                                                                                                    | 60秒                                                                                                    | = 离线                                                                                                    | 2023-12-22 15:40:55                                                                                                    | 编辑                                                                                                    |         |
|             | 座席通话明细                                                                                                    | Ξ                                                                                                  |         | 总公司                                                                                   | 測试管理员所有权限                                             | (mm.)                                                                                                    |                                                                                                    | 60秒                                                                                                    | = 离线                                                                                                    | 2023-09-18 11:19:12                                                                                                    | 编辑                                                                                                    |         |
|             | 设置                                                                                                    | lf5                                                                                                | **      | 总公司                                                                                   | 测试管理员所有权限                                             |                                                                                                    |                                                                                                    | 60秒                                                                                                    | - 离线                                                                                                    | 2023-11-13 13:35:17                                                                                                    | 编辑                                                                                                    |         |
|             | 基础设置                                                                                                    | 1901                                                                                               |         | 首公司                                                                                   | 今海道変服                                                 | 52558                                                                                                    |                                                                                                    | 60.9h                                                                                                    | - w4                                                                                                    | 2023-09-01 09:04:48                                                                                                    | 他的                                                                                                    |         |
|             | 中继号码 分机账号                                                                                                    | 1501                                                                                               |         | 10:24 43                                                                              | 工来建市市                                                 | 52555                                                                                                    |                                                                                                    | 000                                                                                                    | - 100,520                                                                                                    | 2023-03-01 00.04-40                                                                                                    | 78144                                                                                                    |         |
| 0           | 座席设置                                                                                                    | 贲                                                                                                  | 0101    | 总公司                                                                                   | 呼叫-自定义                                                | 52555                                                                                                    | 15718848302                                                                                                    | 60秒                                                                                                    | - 离线                                                                                                    | 2023-09-19 10:50:04                                                                                                    | 编辑                                                                                                    |         |
| 44          | 呼叫技能组                                                                                                    | 吴                                                                                                  | 043     | 呼叫1部                                                                                  | callcenter                                            |                                                                                                    |                                                                                                    | 60秒                                                                                                    | - 离线                                                                                                    | 2023-12-22 15:40:55                                                                                                    | 编辑                                                                                                    |         |
| 67          | TYRADE                                                                                                    |                                                                                                    |         |                                                                                       |                                                       |                                                                                                    |                                                                                                    |                                                                                                    |                                                                                                    |                                                                                                    |                                                                                                    |         |
|             |                                                                                                    |                                                                                                    |         |                                                                                       |                                                       |                                                                                                    |                                                                                                    |                                                                                                    |                                                                                                    | 客服工                                                                                                    | _作台 👻 🌔 🍯                                                                                                    | ) 许之杨 🗸 |
|             | 中继号码报表 × 中继号码 × ;                                                                                            | 分机账号 × 座席设置 ×                                                                                      | 呼叫技能组 × |                                                                                       |                                                       |                                                                                                    |                                                                                                    |                                                                                                    |                                                                                                    |                                                                                                    |                                                                                                    |         |
| G           | 呼叫中心                                                                                                    | 呼叫技能组 ①                                                                                            |         |                                                                                       |                                                       |                                                                                                    |                                                                                                    |                                                                                                    |                                                                                                    |                                                                                                    |                                                                                                    |         |
|             | 〒50-フ 10/1848                                                                                                | 搜索技能组名称/组号                                                                                         |         |                                                                                       |                                                       |                                                                                                    |                                                                                                    |                                                                                                    |                                                                                                    |                                                                                                    | 1                                                                                                    | + 新建    |
| &           | 座席报表                                                                                                    | 名称                                                                                                 |         |                                                                                       |                                                       |                                                                                                    |                                                                                                    |                                                                                                    |                                                                                                    |                                                                                                    |                                                                                                    |         |
|             | 座席任务报表                                                                                                    |                                                                                                    |         | 组号①                                                                                   | 权重 ①                                                  | 成员数                                                                                                    | 创建时间 ⇒                                                                                                    |                                                                                                    | 更新时间 ⇒                                                                                                    |                                                                                                    | 操作                                                                                                    |         |
|             | 呼入呼损分析                                                                                                    | libvService                                                                                        |         | 组号 ①<br>9977                                                                          | 权重 ①                                                  | 成员数                                                                                                    | 创建时间 ≑<br>2023-12-22                                                                                                    | 2 14:45:53                                                                                                    | 更新时间 ≑                                                                                                    | 17:19:38                                                                                                    | 操作                                                                                                    |         |
| 礅           |                                                                                                    | libyService                                                                                        |         | 组号 ①<br>9977                                                                          | 权重 ①                                                  | 成员数                                                                                                    | 创建时间 ≎<br>2023-12-22                                                                                                    | 2 14:45:53                                                                                                    | 更新时间 ≑<br>2023-12-22                                                                                                    | 17:19:38                                                                                                    | 操作编辑删除                                                                                                    |         |
| ш           | IVR轨迹分析                                                                                                    | libyService<br>libyOrderNorth                                                                      |         | 组号 ①<br>9977<br>9788                                                                  | 权重 ①<br>0<br>0                                        | 成员数<br>4<br>5                                                                                                    | <b>创羅时间</b> ≑<br>2023-12-22<br>2023-12-22                                                                                                    | 2 14:45:53                                                                                                    | 更新时间 \$<br>2023-12-22<br>2023-12-22                                                                                                    | 17:19:38<br>17:19:21                                                                                                    | 操作<br>编辑 删除<br>编辑 删除                                                                                                    |         |
|             | IVR轨迹分析<br>服务总结报表                                                                                            | libyService<br>libyOrderNorth<br>AL1测试技能组                                                          |         | 组号 ①<br>9977<br>9788<br>2345                                                          | 校重 ①<br>0<br>0<br>22                                  | 成员数<br>4<br>5<br>1                                                                                                    | 创建时间 ≎<br>2023-12-22<br>2023-12-22<br>2023-12-22                                                                                                    | 2 14:45:53<br>2 14:49:21<br>2 16:03:53                                                                                                    | 更新时间 ≎<br>2023-12-22<br>2023-12-22<br>2023-12-22                                                                                                    | 17:19:38<br>17:19:21<br>16:07:47                                                                                                 | 操作<br>编辑 删除<br>编辑 删除<br>编辑 删除                                                                                                    |         |
|             | IVR轨迹分析<br>服务总结报表<br><b>外呼任务</b><br>任务管理                                                                     | libyService<br>libyOrderNorth<br>AL1测试技能组<br>AL 测试                                                 |         | 组号 ①<br>9977<br>9788<br>2345<br>0987                                                  | 秋重 ①<br>0<br>22<br>14                                 | 成员数<br>4<br>5<br>1<br>1                                                                                                    | 创羅封阔 ≎<br>2023-12-21<br>2023-12-21<br>2023-12-21<br>2023-12-21                                                                                                    | 2 14:45:53<br>2 14:49:21<br>2 16:03:53<br>2 15:57:41                                                                                                    | 更新时间 ≑<br>2023-12-22<br>2023-12-22<br>2023-12-22<br>2023-12-22                                                                                                    | 17:19:38<br>17:19:21<br>16:07:47<br>16:07:29                                                                                     | 操作        编辑     删除       编辑     删除       编辑     删除       编辑     删除                                                                                                    |         |
|             | IVR轨迹分析<br>服务总结报表<br><b>外呼任务</b><br>任务管理<br>任务明细                                                             | libyService<br>libyOrderNorth<br>AL1测试技能组<br>AL测试<br>libyData                                      |         | 维号 ①                                                                                  | 収重 ①<br>0<br>22<br>14<br>0                            | 成员数<br>4<br>5<br>1<br>1<br>3                                                                                                    | 創墾封阔 ≎<br>2023-12-22<br>2023-12-22<br>2023-12-22<br>2023-12-22<br>2023-12-22<br>2023-12-22                                                                                                    | 2 14:45:53<br>2 14:49:21<br>2 16:03:53<br>2 15:57:41<br>2 14:49:50                                                                                                    | 更新時间 ⇒ 2023-12-22 2023-12-22 2023-12-22 2023-12-22 2023-12-22 2023-12-22                                                                                                    | 17:19:38<br>17:19:21<br>16:07:47<br>16:07:29<br>14:50:30                                                                         | 操作     ////////////////////////////////////                                                                                                    |         |
|             | IVR軌迹分析<br>服务总结报表<br><b>外呼任务</b><br>任务管理<br>任务明细<br>任务模板                                                     | libyService<br>libyOrderNorth<br>AL 1潮试技能组<br>AL 潮试<br>libyData<br>libyOrderSouth                  |         | 編号 ○<br>9977<br>9788<br>2345<br>0987<br>9787<br>9887                                  | 秋重 ①<br>0<br>22<br>14<br>0<br>0                       | 成の数<br>4<br>5<br>1<br>1<br>3<br>3<br>6                                                                                                    | 創題時间:<br>2023-12-22<br>2023-12-22<br>2023-12-22<br>2023-12-22<br>2023-12-22<br>2023-12-22<br>2023-12-22                                                                                                  | 2 14:45:53<br>2 14:49:21<br>2 16:03:53<br>2 15:57:41<br>2 14:49:50<br>2 14:46:33                                                                                                    | 更新时间:<br>2023-12-22<br>2023-12-22<br>2023-12-22<br>2023-12-22<br>2023-12-22<br>2023-12-22                                                                                                    | 17:19:38<br>17:19:21<br>16:07:47<br>16:07:29<br>14:50:30<br>14:46:33                                                             | 操作         人           編組         册除           編組         册除           編組         删除           編組         删除           編組         删除           編組         删除                                                                                                    |         |
|             | WR轨迹分析<br>服务总结报表<br>外呼任务<br>任务管理<br>任务期组<br>任务模板<br><b>记录</b>                                                | libyService<br>libyOrderNorth<br>AL1测试技能组<br>AL测试<br>libyData<br>libyOrderSouth<br>技能组             |         | 編号 ○<br>9977<br>9788<br>2345<br>0987<br>9787<br>9887<br>9989                          | 秋重 O<br>O<br>22<br>14<br>O<br>O<br>S                  | 成の数<br>4<br>5<br>1<br>1<br>3<br>6<br>6<br>0                                                                                                | (1) 創墾封阔 ≎<br>2023-12-22<br>2023-12-22<br>2023-12-22<br>2023-12-22<br>2023-12-22<br>2023-12-22<br>2023-12-22                                                                                             | 2 14:45:53<br>2 14:49:21<br>2 15:03:53<br>2 15:57:41<br>2 14:49:50<br>2 14:46:33<br>2 13:43:03                                                                                                    | 更新时间:<br>2023-12-22<br>2023-12-22<br>2023-12-22<br>2023-12-22<br>2023-12-22<br>2023-12-22<br>2023-12-22                                                                                                    | 17:19:38<br>17:19:21<br>16:07:47<br>16:07:29<br>14:50:30<br>14:46:33<br>13:43:22                                                 | 操作         」           編組         册除           編組         册除           編組         册除           編組         册除           編組         册除           編組         册除           編組         册除           編組         册除           編組         册除           編組         册除           編組         册除                                                                                                    |         |
|             | IV内轨近分析<br>服务总结报表<br>外呼任务<br>任务管理<br>任务明细<br>任务模板<br>记录<br>通话记录<br>座落:道远明细                                   | libyService<br>libyOrderNorth<br>A.L.测试技能组<br>A.L.测试<br>libyData<br>libyOrderSouth<br>技能组<br>呼叫技能结 |         | 编号 ○                                                                                  | 収重 O<br>O<br>22<br>14<br>O<br>C<br>5<br>5             | 成员数<br>4<br>5<br>1<br>1<br>3<br>6<br>6<br>0                                                                                                | 創建封阅・<br>2023-12-22<br>2023-12-22<br>2023-12-22<br>2023-12-22<br>2023-12-22<br>2023-12-22<br>2023-12-22<br>2023-12-22<br>2023-12-22                                                                      | 2 14:45:53<br>2 14:49:21<br>2 15:57:41<br>2 15:57:41<br>2 14:46:33<br>2 14:46:33<br>2 13:43:03<br>19:04:15                                                                                                    | 実新時间:<br>2023-12-22<br>2023-12-22<br>2023-12-22<br>2023-12-22<br>2023-12-22<br>2023-12-22<br>2023-12-22<br>2023-12-22                                                                                                    | 17:19:38<br>17:19:21<br>16:07:29<br>14:50:30<br>14:46:33<br>13:43:22<br>22:14:17                                                 | <b>JAP</b> JAR           JAR                                                                                                    |         |
|             | NR軌近分析<br>服务总结报表<br><b>外呼任务</b><br>任务管理<br>任务問題<br>任务概板<br><b>记录</b><br>通话记录<br>座席通话明细<br><b>12音</b>         | libyService<br>libyOrderNorth<br>A.L.测试】能组<br>A.L.测试<br>libyData<br>libyOrderSouth<br>技能组<br>呼叫技能红 |         | 编号 ○                                                                                  | 秋重 ○<br>○<br>22<br>14<br>○<br>0<br>5<br>○<br>0        | 成员数<br>4<br>5<br>1<br>1<br>3<br>6<br>0<br>0<br>1<br>1                                                                                      | 創題時间:<br>2023-12-22<br>2023-12-22<br>2023-12-22<br>2023-12-22<br>2023-12-22<br>2023-12-22<br>2023-12-22<br>2023-12-22<br>2023-12-22                                                                      | 2 14:45:53<br>2 14:49:21<br>2 16:03:63<br>2 15:57:41<br>2 14:49:50<br>2 14:46:33<br>2 13:43:03<br>1 19:04:15                                                                                                    | 実新時间:     2023-12-22     2023-12-22     2023-12-22     2023-12-22     2023-12-22     2023-12-22     2023-12-22     2023-12-22     2023-12-22     2023-12-21     2023-12-21     2023-12-21     2023-12-21     2023-12-21     2023-12-21     2023-12-21     2023-12-21     2023-12-21     2023-12-21     2023-12-21     2023-12-21     2023-12-21     2023-12-21     2023-12-21     2023-12-21     2023-12-21     2023-12-22     2023-12-22     2023-12-22     2023-12-22     2023-12-21     2023-12-21     2023-12-21     2023-12-21     2023-12-21     2023-12-21     2023-12-22     2023-12-22     2023-12-22     2023-12-22     2023-12-22     2023-12-22     2023-12-22     2023-12-22     2023-12-21     2023-12-21     2023-12-21     2023-12-21     2023-12-21     2023-12-21     2023-12-21     2023-12-21     2023-12-21     2023-12-21     2023-12-21     2023-12-21     2023-12-21     2023-12-21     2023-12-21     2023-12-21     2023-12-21     2023-12-21     2023-12-21     2023-12-21     2023-12-21     2023-12-21     2023-12-21     2023-12-21     2023-12-21     2023-12-21     2023-12-21     2023-12-21     2023-12-21     2023-12-21     2023-12-21     2023-12-21     2023-12-21     2023-12-21     2023-12-21     2023-12-21     2023-12-21     2023-12-21     2023-12-21     2023-12-21     2023-12-21     2023-12-21     2023-12-21     2023-12-21     2023-12-21     2023-12-21     2023-12-21     2023-12-21     2023-12-21     2023-12-21     2023-12-21     2023-12-21     2023-12-21     2023-12-21     2023-12-21     2023-12-21     2023-12-21     2023-12-21     2023-12-21     2023-12-21     2023-12-21     2023-12-21     2023-12-21     2023-12-21     2023-12-21     2023-12-21     2023-12-21     2023-12-21     2023-12-21     2023-12-21     2023-12-21     2023-12-21     2023-12-21     2023-12-21     2023-12-21     2023-12-21     2023-12-21     2023-12-21     2023-12-21     2023-12-21     2023-12-21     2023-12-21     2023-12-21     2023-12-21     2023-12-21     2023-12-21     2023-12-21     2023-12     2023-12-21     2023-12-21     2023-12-21     2023-12 | 17:19:38<br>17:19:21<br>16:07:29<br>14:50:30<br>14:46:33<br>13:43:22<br>22:14:17<br>14:52:45                                     | <b>ik</b> (r)           iki ii <i>i</i> (i)           iki ii <i>i</i> (i)           iki ii <i>i</i> (i)           iki ii <i>i</i> (i)           iki ii <i>i</i> (i)           iki ii <i>i</i> (i)           iki ii <i>i</i> (i)           iki ii <i>i</i> (i)           iki ii <i>i</i> (i)           iki ii <i>i</i> (i)           iki ii <i>i</i> (i)           iki ii <i>i</i> (i)           iki ii <i>i</i> (i)           iki ii <i>i</i> (i)                                                                                                    |         |
|             | NR軌近分析<br>服务总结报表<br><b>外呼任务</b><br>任务管理<br>任务管理<br>任务概极<br><b>记录</b><br>通话记录<br>座席:遗话明细<br><b>记</b> 章        | libyService<br>libyOrderNorth<br>AL 1測试技能组<br>AL 测试<br>libyData<br>libyOrderSouth<br>技能组<br>呼叫技能红  |         | 編号 ○<br>9977<br>9788<br>2345<br>0987<br>9787<br>9887<br>9989<br>6666<br>1214          | 秋重 ○<br>○<br>22<br>14<br>○<br>0<br>5<br>○<br>12       | 成の数<br>4<br>5<br>1<br>1<br>3<br>6<br>6<br>0<br>0<br>1<br>1<br>3<br>3                                                                       | 創題時间:<br>2023-12-22<br>2023-12-22<br>2023-12-22<br>2023-12-22<br>2023-12-22<br>2023-12-22<br>2023-12-22<br>2023-12-22<br>2023-12-21<br>2023-12-21                                                        | 2 14:45:53<br>2 14:49:21<br>2 15:57:41<br>2 14:49:50<br>2 14:46:33<br>2 14:46:33<br>1 19:04:15<br>4 14:38:12                                                                                                    | 型新時间:<br>2023-12-22<br>2023-12-22<br>2023-12-22<br>2023-12-22<br>2023-12-22<br>2023-12-22<br>2023-12-22<br>2023-12-22<br>2023-12-21<br>2023-12-21                                                                                                    | 17:19:38<br>17:19:21<br>16:07:47<br>16:07:29<br>14:50:30<br>14:46:33<br>13:43:22<br>22:14:17<br>14:52:46                         | Import         Import           Import         Import           Import |         |
|             | NR執近分析<br>服务总结报表<br><b>外好任务</b><br>任务管理<br>任务明细<br>任务模板<br><b>记录</b><br>應席通话明细<br><b>设置</b><br>車提程号码<br>公和率量 | libyService<br>libyOrderNorth<br>A.1.測试技能组<br>A.L.测试<br>libyOrderSouth<br>技能组<br>呼叫技能却<br>可以技能却    |         | 編号 ○<br>9977<br>9788<br>2345<br>0987<br>9787<br>9787<br>9989<br>66666<br>1214<br>1213 | 秋重 ○<br>○<br>22<br>14<br>○<br>0<br>5<br>○<br>12<br>10 | 成の数<br>4<br>5<br>1<br>1<br>3<br>6<br>6<br>0<br>1<br>1<br>3<br>3<br>3<br>0                                                                  | 創建封阅・<br>2023-12-22<br>2023-12-22<br>2023-12-22<br>2023-12-22<br>2023-12-22<br>2023-12-22<br>2023-12-22<br>2023-12-21<br>2023-12-14                                                                      | 2 1445-53<br>2 1449-21<br>2 15-57-41<br>2 15-57-41<br>2 1446-33<br>2 1446-33<br>2 13-43-03<br>2 13-43-03<br>2 13-43-03<br>2 13-43-03<br>2 13-43-03<br>2 13-43-03<br>2 13-43-03<br>2 14-43-13<br>2 14-43-14<br>2 14-43-14<br>2 14-43-14<br>14-43-14<br>14-43-14<br>14-43-14<br>14-43-14<br>14-43-14<br>14-43-14<br>14-43-14<br>14-43-14<br>14-43-14<br>14-43-14<br>14-43-14<br>14-43-14<br>14-43-14<br>14-14-14<br>14-14-14<br>14-14-14<br>14-14-14<br>14-14-14<br>14-14-14<br>14-14-14-14<br>14-14-14-14<br>14-14-14-14<br>14-14- | 実新時间 :     2023-12-22     2023-12-22     2023-12-22     2023-12-22     2023-12-22     2023-12-22     2023-12-22     2023-12-22     2023-12-21     2023-12-21     2023-12-14     2023-12-13                                                                                                    | 17:19:38<br>17:19:21<br>16:07:29<br>16:07:29<br>14:50:30<br>14:46:33<br>13:43:22<br>22:14:17<br>14:52:46<br>14:52:46<br>14:52:46 | <b>JAT</b> JATA           JATA                                                                                                    |         |
|             | NR執近分析<br>RR务总结报表<br>外好任务<br>任务管理<br>任务明期<br>任务機板                                                            | libyService<br>libyOrderNorth<br>A.1.测试技能组<br>A.2.测试<br>libyOrderSouth<br>技能组<br>呼叫技能红             |         | 编号 ○                                                                                  | 収集の                                                   | 成员数<br>4<br>5<br>1<br>1<br>3<br>6<br>6<br>0<br>1<br>1<br>3<br>3<br>0<br>0<br>1<br>1<br>3<br>1<br>1<br>1<br>1<br>1<br>1<br>1<br>1<br>1<br>1 | 創題封阅・     2023-12-22     2023-12-22     2023-12-22     2023-12-22     2023-12-22     2023-12-22     2023-12-22     2023-12-22     2023-12-21     2023-12-12     2023-12-13     2023-12-13     2023-12-14 | 2: 14:45:53<br>2: 14:49:21<br>2: 16:03:53<br>2: 15:57:41<br>2: 15:57:41<br>2: 14:46:33<br>2: 13:43:03<br>2: 13:43:03<br>1: 19:04:15<br>3: 13:04:15<br>3: 11:38:12<br>3: 11:38:12<br>3: 11:31:21                                                                                                    | 「更新時间:     2023-12-22     2023-12-22     2023-12-22     2023-12-22     2023-12-22     2023-12-22     2023-12-22     2023-12-21     2023-12-14     2023-12-14     2023-12-13     2023-12-13                                                                                                    | 17:19:38<br>17:19:21<br>16:07:29<br>16:07:29<br>14:46:33<br>14:46:33<br>13:43:22<br>22:14:17<br>14:52:46<br>11:53:40<br>11:53:21 | Haft         Haft           Maila         Maila           Maila         Maila           Maila         Maila           Maila         Maila           Maila         Maila           Maila         Maila           Maila         Maila           Maila         Maila           Maila         Maila           Maila         Maila           Maila         Maila           Maila         Maila           Maila         Maila                                                                                                    |         |

2. 然后在【呼叫中心控制台-设置-基础设置-IVR流程-分支/数据请求】里按照如上流程图进行配置IVR;

3. 最后需要将智齿中继号在【呼叫中心控制台-设置-基础设置-呼入路由-路由列表】中,将031189942238 和 01086473616号码配置到路由列表中,同时关联如上配置好的新IVR流程即可,如下图片示意:

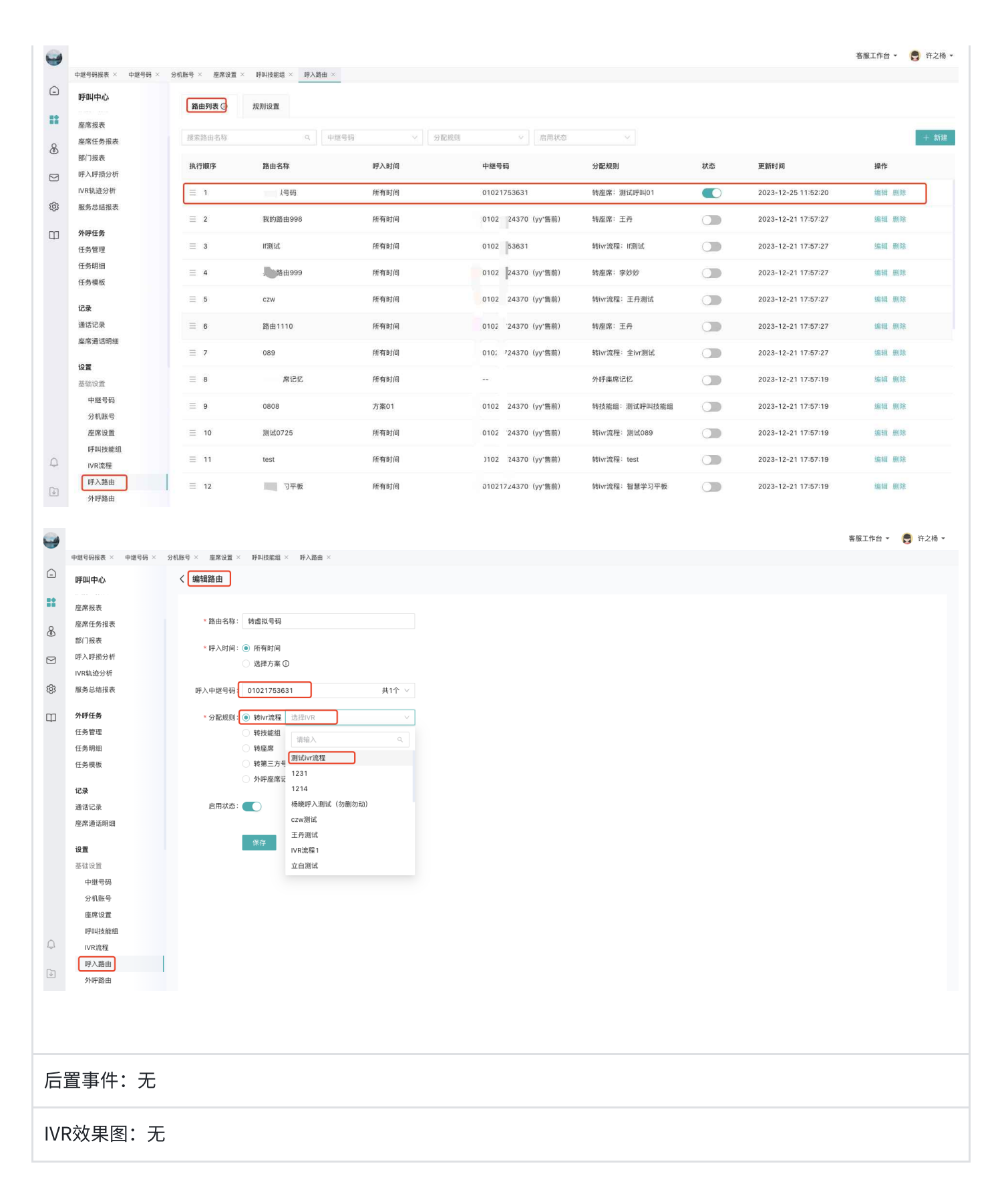

#### 2.2.1.3 数据项

无。

# 2.3 呼叫弹屏功能

2.3.1 呼叫弹屏客户信息显示改造

#### 2.3.1.1 功能描述

围绕着客户实际的业务场景,根据AL侧业务显示规则,将同步过来的客户数据,显示在智齿原标品【弹屏页-客户】页签上,按照公司、部门、联系人分组、排序后,在的弹屏下方处进行分栏滚动显示。

#### 2.3.1.2 用例描述

|                 | 用例                                          | 编号                  | ; AL                                       | -HJZ                                      | X-1-L                        | JC002                        | 2              |                              |             |               |                      | 用例             | 名称                | :呼叫                           | <b> </b> 弹屏  | 客户           | 「信息」         | 显示改              | <b>达</b> 造     |                 |              |
|-----------------|---------------------------------------------|---------------------|--------------------------------------------|-------------------------------------------|------------------------------|------------------------------|----------------|------------------------------|-------------|---------------|----------------------|----------------|-------------------|-------------------------------|--------------|--------------|--------------|------------------|----------------|-----------------|--------------|
| 参与              | 与者:                                         | 204 <u>2</u>        | 坐席                                         |                                           |                              |                              |                |                              |             |               |                      |                |                   |                               |              |              |              |                  |                |                 |              |
| 触》              | 发方式:                                        | 系统                  | 统自动                                        | 办外呼                                       | 时,                           | 自动角                          | 虫发             |                              |             |               |                      |                |                   |                               |              |              |              |                  |                |                 |              |
| 前置              | 置事件:                                        | 登                   | 录"吗                                        | 叫工                                        | 作台'                          | ,                            |                |                              |             |               |                      |                |                   |                               |              |              |              |                  |                |                 |              |
| 需习              | 求描述:                                        | 具                   | 本参贝                                        | ]原型                                       | 图:                           | nttps                        | ://sı          | nt1el                        | k.ax        | sha           | re.cc                | m              |                   |                               |              |              |              |                  |                |                 |              |
| 9               |                                             |                     |                                            |                                           |                              |                              |                |                              |             |               | • 0                  | 0:07:03 180163 | 80301 0           | A 🚦 888                       |              |              |              |                  |                |                 |              |
| 5 m             | <ul> <li>通话 × 首省客户</li> <li>我的通话</li> </ul> | ×                   | 测试客户 2000                                  | : 01021724370 (yy)雷昭                      |                              |                              |                |                              |             |               |                      |                |                   | 6 % #                         |              |              |              |                  |                |                 |              |
| E A             | 今天 未接 近一个月<br>号码 ∨ 提示                       |                     | 14 <u>8</u> P                              | 制试 业务记录                                   | 通话详情                         |                              |                |                              |             |               |                      |                | 20180             | 0.18                          |              |              |              |                  |                |                 |              |
| 1.4<br>8        | び 激減客户<br>1800301 上別(上別)                    | <b>未接端</b><br>21:36 | 第7 単件<br>音户能称: 潮1<br>申述: 18                | 5客户<br>0****0301 月                        | 真实妇。                         | 名:                           |                | 1131                         |             |               | 来源: <b>呼叫</b><br>公司: | 中心             | 3844              | Ria Xii                       |              |              |              |                  |                |                 |              |
| CAN CAN         |                                             |                     | QQ:                                        |                                           | (8)                          | 08:                          |                | 备注:                          |             |               | 客户等级: 普通             | 客户             |                   |                               |              |              |              |                  |                |                 |              |
| <b>8</b><br>110 |                                             |                     | 组织人员信息                                     |                                           |                              | 2 ACCOUNT NO                 | ACC NAME 7     | 5 14 77 48 41                |             |               |                      |                |                   |                               |              |              |              |                  |                |                 |              |
| dl.<br>mir      |                                             |                     | ACCOUNT_NO                                 |                                           | ME                           | BU                           | REP_NAME       | L                            | LOCATI      | ON_ID         |                      | LOB            | ACTIVE            | STATUS                        |              |              |              |                  |                |                 |              |
| 83              |                                             |                     | CUST_NO                                    | UDUSTRY<br>CUST_N                         | GAS PA                       | G-ALCEYA P.                  | POR            | INWAN CH                     | 2.CUST_N    | O, CUST_NAM   | bas Pag<br>NE支持可复制   | ALCSYA         |                   | 2                             |              |              |              |                  |                |                 |              |
|                 |                                             |                     | DOC106<br>SRC057                           | CHANGSHU Y<br>INDUSTRY                    | GAS 0<br>NGDAD 2             | 1                            | N              |                              |             |               |                      |                |                   |                               |              |              |              |                  |                |                 |              |
|                 |                                             |                     | ADDSHORTCODE                               | CUSCOMPANYNAME                            | ADDRESS_LINE                 | MAJOR_PROD_TYPE              | CUST_STATE     | COMMENTS_LINE                | SYSTEMNAME  | DATATYPE      | NAMEOFCONTACT        | TILEOFCONTACT  | EMAILOFCONTACT    | EMAIL_ADDRESS                 | TELEPHONEN03 | TELEPHONENO2 | TELEPHONEN01 | MOBILENO         | PHONEOFCONTACT | ADDITIONAL_INFO | ACTIVESTATUS |
|                 |                                             | 3                   | 6% ACC001                                  | AIR LIQUIDE<br>(DONGGUAN) IG              | AIR LIQUIDE<br>(DONGGUAN) IG | AIR LIQUIDE<br>(DONGGUAN) IG | 广州市            | AIR LIQUIDE<br>(DONGGUAN) IG | Gideons_Cus | Child         | 致王                   | 项目经理           | xuzy1@zhichiikoom | AIR LIQUIDE<br>(DONGGUAN) IG  | 1384895456   | 0            | 0            | 8<br>18016380301 | 0              |                 |              |
| 4               |                                             |                     | GVC78300                                   | AIR LIQUIDE<br>QINGDAO 2                  | AIR LIQUIDE<br>QINGDAO 2     | AIR LIQUIDE<br>GINGDAO 2     | 上海市            | AIR LIQUIDE<br>QINGDAO 2     | berPlus     | Lead          | \$3                  | 厂务             | xuzy2@zhichi@oom  | AIR LIQUIDE QINGDAD           | 1989734455   | 056427323    | 010234356    | 13671969713      | 13671969712    |                 |              |
| (i)             |                                             |                     | JIC739                                     | WUHAN JIANGCHE<br>SHENGXINHE              | WUHAN JIANGCHE<br>SHENGXINHE | WUHAN JIANGCHE<br>SHENGXINHE | 北京市            | WUHAN JIANGCHE<br>SHENGXINHE | berPlus     | Prospect      | 王五                   | 销售经理           | xuzy3@zhichi@com  | WUHAN JIANGCHE<br>SHENGXINHE  |              | 0            | 0            | 0                | 0              |                 |              |
|                 |                                             | ,                   | 6% NPC246                                  | Qingdao Renhe                             | AIR LIQUIDE<br>QINGDAO 2     | Qingdao Renhe                | SHANGHAI       | Qingdao Renhe                | myGas       | Subaccount    | Jm                   | 副总             | xuzy4@zhichi@oom  | AIR LIQUIDE GINGLINU<br>2     | 0            | 0            | 0            | 18016380301      |                |                 |              |
|                 |                                             |                     | ACCOUNT_NO                                 | ACC_NA                                    | NE                           | BU                           | REP_NAME       |                              | LOCATE      | ON_ID         |                      | LOB            | ACTIVE            | STATUS                        | 3.不同的公司需要    | 横线上下隔开并支持    | 寺左右滚动        |                  |                |                 |              |
|                 |                                             |                     | SUC11763                                   | CHANGSHU Y<br>INDUSTRY                    | GAS PA                       | G-ALCSYA P.                  | AG-ALCSYA-LU ( | anwan ch                     | NGSHU YONGA | AN INDUSTRY O | JAS PAG              | ALCSYA         |                   | 2                             |              |              |              |                  |                |                 |              |
|                 |                                             |                     | CUST_NO<br>DOC106                          | CUST_NA<br>CHANGSHU Y<br>INDUSTRY         | ME ACTI<br>ONG'AN<br>GAS     | VE_STATUS                    | POR            | TAL                          |             |               |                      |                |                   |                               |              |              |              |                  |                |                 |              |
|                 |                                             |                     | SRC057                                     | AR LIQUIDE Q                              | NGDAD 2                      | 2                            | N              |                              |             |               |                      |                |                   |                               |              |              |              |                  |                |                 |              |
|                 |                                             |                     | ADDSHORTCODE                               | CUSCOMPANYNAME                            | ADDRESS_LINE                 | MAJOR_PROD_TYPI              | CUST_STATE     | COMMENTS_LINE                | SYSTEMNAME  | DATATYPE      | NAMEOFCONTACT        | TILEOFCONTACT  | EMAILOFCONTACT    | EMAIL_ADDRESS                 | TELEPHONEN03 | TELEPHONENO2 | TELEPHONEN01 | MOBILENO         | PHONEOFCONTACT | ADDITIONAL_INFO | ACTIVESTATUS |
|                 |                                             |                     | ACC801                                     | AIR LIQUIDE<br>(DONGGUAN) IG              | AIR LIQUIDE<br>(DONGGUAN) IG | AIR LIQUIDE<br>(DONGGUAN) IG | 广州市            | AIR LIQUIDE<br>(DONGGUAN) IG | Gideons_Cus | Child         | 94E                  | 项目经理           | xuzy1@zhichi@com  | AIR LIQUIDE<br>(DONGGLIAN) IG | 1384895456   | 17727374356  | 1637539863   | 18016380301      |                |                 |              |
|                 |                                             |                     | GVC78000                                   | AIR LIQUIDE<br>QINGDAO 2                  | AIR LIQUIDE<br>QINGDAO 2     | AIR LIQUIDE<br>QINGDAO 2     | 上海市            | AIR LIQUIDE<br>QINGDAO 2     | berPlus     | Lead          | \$8                  | ாத             | xuay2@zhichi@com  | AIR LIQUIDE QINGDAD<br>2      | 1989734455   | 056427323    | 010234356    | 13671969713      | 13671969712    |                 |              |
|                 |                                             |                     | JIC739                                     | WUHAN JIANGCHE<br>SHENGXINHE              | WUHAN JIANGCHE<br>SHENGXINHE | WUHAN JIANGCHE<br>SHENGXINHE | 北京市            | WUHAN JIANGCHE<br>SHENGXINHE | barPlus     | Prospect      | 王五                   | 销售经理           | xuzy3@zhichi@com  | WUHAN JANGCHE<br>SHENGXINHE   |              |              |              |                  |                |                 |              |
|                 |                                             |                     | R NPC246                                   | Qingdao Renhe                             | AIR LIQUIDE<br>QINGDAO 2     | Qingdao Renhe                | SHANGHAI       | Qingdao Renhe                | myGas       | Subaccount    | Jm                   | 副語             | xuzy4@zhichi@com  | AIR LIQUIDE QINODAD           |              |              |              | 18016380301      |                |                 |              |
|                 |                                             |                     | 注意:<br>1公司、地址或备)<br>2.任一表格中常说<br>3.加上下方導導由 | 主等字段长度可能很长的<br>有数据则直接不限示表H<br>的所有字段不公许编98 | ]字段,采用换行展示<br>各本身:           | 8                            |                |                              |             |               |                      |                |                   |                               |              |              |              |                  |                |                 |              |

- 1.显示数据获取逻辑:
- 【上方智齿标品弹屏,简称"上方弹屏"】

|                 | € 通话 ×                                  |                     |                           |                |          |               |                           |                       |  |
|-----------------|-----------------------------------------|---------------------|---------------------------|----------------|----------|---------------|---------------------------|-----------------------|--|
| 通话              | 我的通话                                    |                     | xuzhiyang 中继号: 031189942  | 238 (測试)       |          |               |                           |                       |  |
|                 | <b>今天</b> 未接 近一个月                       |                     | <b>客户</b> 业务记录 工单         | 通话详情 测试2 测试    | 试对接页面    |               |                           |                       |  |
| 8               | 号码 > 授索                                 | ٩                   | 客户资料                      |                |          |               |                           |                       |  |
| CRM<br>CRM      | <b>¥ xuzhiyang</b><br>180****0301 上海/上海 | <b>已接听</b><br>13:52 | 客户昵称:xuzhiyang<br>米源:呼叫中心 | 真实姓名:<br>复选框1: | 许之杨<br>  | 性别:<br>电话:    | 男<br>180****0301 <i>同</i> | 测试1:<br>邮箱:           |  |
| 「「「」」           |                                         |                     | 城市:<br>备注:                | 公司:<br>客户等级:   | <br>普通客户 | QQ:<br>客户字段1: | <br>xuzy@sobot.com        | 微信:<br>文本行客户字段:<br>測试 |  |
| <b>11</b><br>统计 |                                         |                     |                           | 2222:          |          | 3333:         |                           |                       |  |
| 0<br>12 H       |                                         |                     |                           |                |          |               |                           |                       |  |

 【通话-我的通话-客户】页签中的【客户昵称】,智齿"nick"字段使用Al字段""CUS\_COMPANY\_NAME+ADDSHORTCODE或CUS\_COMPANY\_NAME+NAME\_OF\_CONTACT 或ACCOUNT\_NO+NAME\_OF\_CONTACT""进行填充,原标品接口该【客户昵称】字段逻辑修改如下:

- SYSTEM\_NAME="Gideons\_Cus"用CUS\_COMPANY\_NAME+ADDSHORTCODE;
- SYSTEM\_NAME="barPlus"用CUS\_COMPANY\_NAME+NAME\_OF\_CONTACT;
- SYSTEM\_NAME="myGas"用ACCOUNT\_NO+NAME\_OF\_CONTACT;

 上方弹屏中的【通话-我的通话-客户】页签中的【电话】字段,在点击【新增】、【新增客 户"】、【编辑】按钮,新增或编辑客户资料时,不允许点"+"号新增及编辑号码字段信息
 ("+号"按钮去除),其他字段保持标品逻辑不做变更;涉及页面如下:

|                          | <ul> <li>通话</li> </ul> | ×                   |            |                                         |                  |               |             |        |                |           |                |         |        |       |
|--------------------------|------------------------|---------------------|------------|-----------------------------------------|------------------|---------------|-------------|--------|----------------|-----------|----------------|---------|--------|-------|
| 通话                       | 我的通话                   |                     | xuzh       | iyang 中继号: 0311899                      | 42238 (測试)       |               |             |        |                |           |                |         |        | e « # |
|                          | <b>今天</b> 未持           | · 近一个月              | 客户         | 业务记录 工单                                 | 通话详情             | 测试2 测         | 试对接页面       |        |                |           |                |         |        |       |
| 故系中心                     | 号码 ∨                   | 授索                  | ۹.         |                                         |                  |               |             |        |                |           |                |         |        |       |
| CRM                      | •¥                     |                     | 客户资        | 194                                     |                  |               |             |        |                |           |                |         | 编辑     | 新建关联  |
| 0                        | xuzhiyar<br>180****030 | ng 已初<br>1 上海/上海 13 | 要明<br>1:52 | 客户昵称: xuzhiyang                         |                  | 真实姓名          | : 许之杨       |        | 性别: <b>男</b>   |           | 测试1:           |         |        |       |
| 记录                       |                        |                     |            | 来源: 呼叫中心                                |                  | 复选框1          |             |        | 电话: 180***     | *0301 🗇   | 邮箱:            |         |        |       |
|                          |                        |                     |            | 城市:                                     |                  | 公司            | :           |        | QQ:            |           | 微信:            |         |        |       |
| 监控                       |                        |                     |            | 备注:                                     |                  | 客尸等级          | : 普通客尸      |        | 著尸字段1: xuzy@s  | sobot.com | 文本行客尸字段:<br>測试 |         |        |       |
| di -                     |                        |                     |            |                                         |                  | 2222          | :           |        | 3333:          |           |                |         |        |       |
| Rti+                     |                        |                     |            |                                         |                  |               |             |        |                |           |                |         |        |       |
| 0                        |                        |                     |            |                                         |                  |               |             |        |                |           |                |         |        |       |
|                          |                        |                     |            |                                         |                  |               |             |        |                |           |                |         |        |       |
|                          |                        |                     |            |                                         |                  |               |             |        |                |           |                |         |        |       |
| <ul> <li>● 通话</li> </ul> | ×                      |                     |            |                                         |                  |               |             |        |                |           |                |         |        |       |
| 我的通                      | 话                      |                     | 未知客户       | 中継号: 031189942238 ()                    | 形试)              |               |             |        |                |           |                |         |        | e 5 # |
| 会平                       | - ## - ¥               | 6—个日                | 家户 训       | 冬记录 工前                                  | 潘沃洪晴 询           | লিও জালিকাট   | <b>全百</b> 而 |        |                |           |                |         |        |       |
| -77                      | 2010 M 100             |                     |            | .,,,,,,,,,,,,,,,,,,,,,,,,,,,,,,,,,,,,,, | AB KD PT INI 255 | N67 001 N6431 | (C) (III    |        |                |           |                |         |        |       |
| 519                      | > 投所                   |                     | 客户资料       |                                         |                  |               |             |        |                |           |                |         | 编辑     | 新建 关联 |
| (* 未知                    | 印客户                    | 6.通话中               |            |                                         |                  |               |             |        |                |           |                |         |        |       |
| 158***                   | *5875 安徽/              | 合肥 13:59            |            |                                         |                  |               |             |        |                |           |                |         |        |       |
| 🜿 xuz                    | thiyang                | 已接听                 |            |                                         |                  |               |             |        |                |           |                |         |        |       |
| 180***                   | *0301 上海/_             | 上海 13:52            |            |                                         |                  |               |             |        |                |           |                |         |        |       |
|                          |                        |                     |            |                                         |                  |               |             |        |                |           |                |         |        |       |
|                          |                        |                     |            |                                         |                  |               |             |        | 暂无客户资料         |           |                |         |        |       |
|                          |                        |                     |            |                                         |                  |               |             | Г      | 新建客户 关联已有      | 客户        |                |         |        |       |
|                          |                        |                     |            |                                         |                  |               |             |        |                |           |                |         |        |       |
|                          |                        |                     |            |                                         |                  |               |             |        |                |           |                |         |        |       |
|                          |                        |                     |            |                                         |                  |               |             |        |                |           |                |         |        |       |
|                          |                        |                     |            |                                         |                  |               |             |        |                |           |                |         |        |       |
|                          |                        |                     |            |                                         |                  |               |             |        |                |           |                |         |        |       |
|                          |                        |                     |            |                                         |                  |               |             |        |                |           |                |         |        |       |
|                          |                        |                     |            |                                         |                  |               |             |        |                |           |                |         |        |       |
| く编                       | 辑资料                    |                     |            |                                         |                  |               |             |        |                |           |                |         |        |       |
|                          |                        |                     |            |                                         |                  |               |             |        |                |           |                |         |        |       |
| *2                       | 客户昵称:                  | xuzhiyang           |            | 真实姓名:                                   | 许之杨              |               |             | 性别:    | 男              | $\vee$    | 测试1:           | 1       | $\sim$ |       |
|                          |                        |                     |            |                                         |                  |               |             |        |                |           |                |         |        |       |
|                          | 来源:                    | 呼叫中心                |            | 复选框1:                                   | 测试复送             | 4框 1          |             | 电话:    | 180****0301    | Ð         | 邮箱:            | 请输入     | 0      |       |
|                          |                        |                     |            |                                         | 2                |               |             |        |                |           |                |         |        |       |
|                          |                        |                     |            |                                         |                  |               |             |        |                |           |                |         |        |       |
|                          | 城市:                    |                     |            | 公司:                                     |                  |               | $\sim$      | 00:    | 请输λ            |           | 微信:            | 诘输 λ    |        |       |
|                          | 394 (12 -              |                     |            | 2, 6, 7                                 |                  |               |             | 44     | ×1017107 ×     |           | PALL -         | 210 2 C |        |       |
|                          | 备注:                    | 请输入                 |            | 客户等级:                                   | 普诵客户             |               |             | 客户字段1: | xuzv@sobot.com | n         | 文本行客户字:        | 1111    |        |       |
|                          |                        |                     |            |                                         |                  |               |             |        | ,e             |           | crumit-P       |         |        |       |
|                          |                        |                     |            |                                         |                  |               |             |        |                |           | 权则证            |         | 18     |       |
|                          | .111111                | 诘输 λ                |            | 2222                                    | 诘输 λ             |               |             | 3333.  | 请输λ            |           |                |         |        |       |
|                          |                        | 219 105 / \         |            | 2222.                                   | 101107           |               |             | 3333.  | 213 HUL/ N     |           |                |         |        |       |
|                          |                        |                     |            |                                         |                  |               | 11          |        |                |           |                |         |        |       |
|                          |                        |                     |            |                                         |                  |               |             |        |                |           |                |         |        |       |
|                          |                        | DX15 AX18           |            |                                         |                  |               |             |        |                |           |                |         |        |       |

| く 新建客户 |      |       |          |         |             |         |      |        |
|--------|------|-------|----------|---------|-------------|---------|------|--------|
| *客户昵称: | 请输入  | 真实姓名: | 请输入      | 性别:     | 请选择 🗸 🗸     | 测试1:    | 1    | $\vee$ |
| 来源:    |      | 复选框1: | 测试复选框 1  | 电话:     | 180****0301 | 邮箱:     | 请输入  | •      |
|        |      |       | 2        |         |             |         |      |        |
| 城市:    |      | 公司:   | ~ ~      | QQ:     | 请输入         | 微信:     | 请输入  |        |
| 备注:    | 请输入  | 客户等级: | 普通客户 🗸 🗸 | *客户字段1: | 请输入         | 文本行客户字: | 1111 |        |
|        |      |       |          |         |             | 段测试     |      |        |
| 11111: | 请输入  | 2222: | 请输入      | 3333:   | 请输入         |         |      |        |
|        |      |       | 1        |         |             |         |      |        |
|        | 保存取消 |       |          |         |             |         |      |        |

 上方弹屏中的【通话-我的通话-客户】页签中隐藏右上角的【关联】按钮,以及隐藏在"未知客 户"下的【关联已有客户】按钮;涉及页面如下:

|                    | <ul> <li>通话 ×</li> </ul>                |                          |                   |         |           |        |     |        |      |        |  |    |       |
|--------------------|-----------------------------------------|--------------------------|-------------------|---------|-----------|--------|-----|--------|------|--------|--|----|-------|
| 23                 | 我的通话                                    |                          | 未知客户              | 中继号: 03 | 118994223 | 3 (測试) |     |        |      |        |  |    | E 🕓 🛱 |
|                    | <b>今天</b> 未接 近一个月                       |                          | 客户                | 业务记录    | 工单        | 通话详情   | 测试2 | 测试对接页面 |      |        |  |    |       |
|                    | 号码 V 提索                                 |                          | 家户资料              |         |           |        |     |        |      |        |  | 信相 | 新課 关联 |
| CRM<br>CRM         | ************************************    | · <b>···通话中</b><br>13:59 | <del>ц</del> ) дн |         |           |        |     |        |      |        |  |    |       |
| 2012<br>2012       | <b>¥ xuzhiyang</b><br>180****0301 上海/上海 | <b>已接听</b><br>13:52      |                   |         |           |        |     |        |      |        |  |    |       |
| <b>111</b><br>5531 |                                         |                          |                   |         |           |        |     |        | 2    | 无客户资料  |  |    |       |
| <b>0</b><br>19.88  |                                         |                          |                   |         |           |        |     |        | 新建客户 | 关联已有客户 |  |    |       |
|                    |                                         |                          |                   |         |           |        |     |        |      |        |  |    |       |
|                    |                                         |                          |                   |         |           |        |     |        |      |        |  |    |       |
|                    |                                         |                          |                   |         |           |        |     |        |      |        |  |    |       |
|                    |                                         |                          |                   |         |           |        |     |        |      |        |  |    |       |

 如上不允许点 "+"号新增及编辑号码字段信息("+号"按钮去除)和隐藏【关联/关联已有客 户按钮】,在如下页面功能里也需要满足:

| S                                                                                                    |                                                                                                    |                                                                                                    |                                                                                                    |                                                                                                    |                                                                                                    |                                                                                                    |                                                                                                    |                                                                                                    | ● 00:15:00 输入号码 | 外野 単 >                                                                                                    | 🔎 🌏 许之杨 🗸                                                                                   |
|----------------------------------------------------------------------------------------------------|----------------------------------------------------------------------------------------------------|----------------------------------------------------------------------------------------------------|----------------------------------------------------------------------------------------------------|----------------------------------------------------------------------------------------------------|----------------------------------------------------------------------------------------------------|----------------------------------------------------------------------------------------------------|----------------------------------------------------------------------------------------------------|----------------------------------------------------------------------------------------------------|-----------------|----------------------------------------------------------------------------------------------------|---------------------------------------------------------------------------------------------|
|                                                                                                    | € 通话 ×   首咨客户                                                                                                    | ×   我的任务 ×   跟进中                                                                                                    | ·客户 × 我参与的通                                                                                                    | 话 × 我技能组的通证 ×   {                                                                                                    | ×                                                                                                    |                                                                                                    |                                                                                                    |                                                                                                    |                 |                                                                                                    | 0 60 63                                                                                     |
| 26<br>15<br>15                                                                                                    | 记录                                                                                                    | 我参与的通话 ①                                                                                                    |                                                                                                    |                                                                                                    | xuzniyar                                                                                                    | 9                                                                                                    |                                                                                                    |                                                                                                    |                 | E÷                                                                                                    |                                                                                             |
|                                                                                                    | 野川内人                                                                                                    |                                                                                                    |                                                                                                    | 0004.01414400                                                                                                    | 通话详情                                                                                                    | 业务记录 工单                                                                                                    | 客户信息 测试2                                                                                                    | 测试对接页面                                                                                                    |                 |                                                                                                    |                                                                                             |
| 联系中心                                                                                                    | 我会与的通话                                                                                                    | 电话所满即 ] 🗸 🖌                                                                                                    | 023-12-11 00:00                                                                                                    | 2024-01-1114:06                                                                                                    | 客户资料                                                                                                    |                                                                                                    |                                                                                                    |                                                                                                    |                 | 编辑                                                                                                    | 新建 关联                                                                                       |
| A CRM                                                                                                    | 我技能组的通话                                                                                                    | 首次呼叫座席 > 1                                                                                                    | 的方法 化化学 化化学 化化学 化化学 化化学 化化学 化化学 化化学 化化学 化化                                                                                                    | 接听所属座席 ∨                                                                                                    | 通过客                                                                                                    | <sup>白昵称:</sup> xuzhiyang                                                                                                    | 3                                                                                                    | 真实姓名:许之杨                                                                                                    |                 | 性别:男                                                                                                    |                                                                                             |
|                                                                                                    | 我就们的通话                                                                                                    | 开始时间☆                                                                                                    | 米刑 安户导码                                                                                                    | 山織長四                                                                                                    |                                                                                                    | 测试1:                                                                                                    |                                                                                                    | 来源:呼叫中心                                                                                                    |                 | 复选框1:                                                                                                    |                                                                                             |
| 记录                                                                                                    |                                                                                                    | \[}12214316] ↓                                                                                                    | 大主 19/510                                                                                                    | <b>干班 519</b>                                                                                                    |                                                                                                    | 电话: 180****0301 🛢                                                                                                    |                                                                                                    | 邮箱:                                                                                                    |                 | 城市:                                                                                                    |                                                                                             |
|                                                                                                    | 1750年1月<br>1911年1月<br>1911年11<br>1911年1月<br>1911年1月<br>1911年1月<br>1911年1月<br>1911年1月<br>1911年1月<br>1911年1月<br>1911年1月<br>1911年1月<br>1911年1月<br>1911年1月<br>1911年1月<br>1911年1月<br>1911年1月<br>1911年1月<br>1911年1月<br>1911年1月<br>1911年1月<br>1911年1月<br>1911年1月<br>1911年11<br>1911年11<br>1911年11<br>1911年11<br>1911年11<br>1911年11<br>1911年11<br>1911年11<br>1911年11<br>1911年11<br>1911年11<br>1911年11<br>1911<br>1911 | 2024-01-11 13:59:21                                                                                                    | 呼入 158****5875                                                                                                    | 031189942238                                                                                                    |                                                                                                    | 公司:                                                                                                    |                                                                                                    | QQ:                                                                                                    |                 | 微信:                                                                                                    |                                                                                             |
| 15.12                                                                                                    | 展日居庄                                                                                                    |                                                                                                    |                                                                                                    |                                                                                                    |                                                                                                    | 备注:                                                                                                    | 1                                                                                                    | 8户等级: 普通客户                                                                                                    |                 | 客户字段1: xuzy@sob                                                                                                | oot.com                                                                                     |
| -h                                                                                                    | 我的内部通话                                                                                                    | 2024-01-11 13:52:20                                                                                                    | 呼入 180****0301                                                                                                    | 031189942238                                                                                                    | <b>测</b> 文本行客                                                                                                    | □字段:                                                                                                    |                                                                                                    |                                                                                                    |                 | 2222:                                                                                                    |                                                                                             |
| 统计                                                                                                    |                                                                                                    |                                                                                                    |                                                                                                    |                                                                                                    | -                                                                                                    | 测试                                                                                                    |                                                                                                    |                                                                                                    |                 |                                                                                                    |                                                                                             |
| o                                                                                                    |                                                                                                    |                                                                                                    |                                                                                                    |                                                                                                    |                                                                                                    | 3333:                                                                                                    |                                                                                                    |                                                                                                    |                 |                                                                                                    |                                                                                             |
|                                                                                                    |                                                                                                    |                                                                                                    |                                                                                                    |                                                                                                    |                                                                                                    |                                                                                                    |                                                                                                    |                                                                                                    |                 |                                                                                                    |                                                                                             |
|                                                                                                    |                                                                                                    |                                                                                                    |                                                                                                    |                                                                                                    |                                                                                                    |                                                                                                    |                                                                                                    |                                                                                                    |                 | % 呼叫客服工作                                                                                                    | 台 👩 许之杨 🕶                                                                                   |
| 9                                                                                                    |                                                                                                    |                                                                                                    |                                                                                                    |                                                                                                    |                                                                                                    |                                                                                                    |                                                                                                    |                                                                                                    |                 |                                                                                                    |                                                                                             |
| S                                                                                                    | 中继号码报表 × 呼叫技能组 ×                                                                                                    | 座席设置 × 呼入路由 × 外呼路由                                                                                                    | × 通话记录 ×                                                                                                    |                                                                                                    | × xuzbiyan                                                                                                    |                                                                                                    |                                                                                                    |                                                                                                    |                 |                                                                                                    |                                                                                             |
| <b>S</b>                                                                                                    | 中继号码报表 × 呼叫技能组 × 呼叫 <b>中</b> 心                                                                                                    | 座席设置 × 呼入路由 × 外呼路由<br>通话记录 ①                                                                                                    | × 通话记录 ×                                                                                                    |                                                                                                    | × xuzhiyan<br>通话详情                                                                                                    | 3 业务记录 工单                                                                                                    | 客户信息测                                                                                                    | 试2 测试对接页                                                                                                    | 面               |                                                                                                    | ₽ ₿ ₿                                                                                       |
| د<br>ا                                                                                                    | 中線号码报表 × 呼叫技能组 ×<br>呼叫中心<br>座席报表                                                                                                    | <ul> <li>座床设置 × 呼入路由 × 外呼路由</li> <li>通话记录 ①</li> <li>查看组织 × 2</li> </ul>                                                                                                    | × 通话记录 × 223-12-11 00:00:00                                                                                                    | 2024-01-11 23:59:59 🔒                                                                                                    | × xuzhiyan<br>通话详情<br>客户                                                                                                    | 9<br>业务记录 工单                                                                                                    | 客户信息                                                                                                    | l试2 测试对接页                                                                                                    | m               |                                                                                                    |                                                                                             |
| د<br>ا                                                                                                    | <ul> <li>中級号码报表 × 呼叫技能量 ×</li> <li>呼叫中心</li> <li>座席报表</li> <li>座席任务报表</li> </ul>                                                                                                    | 星席设置 × 呼入語曲 × 外呼語曲           通话记录 ①           宣音组织         ✓           直次呼叫座席         ✓                                                                                                    | × 通话记录 ×<br>223-12-11 00:00:00 -<br>次按听座席 ~                                                                                                    | 2024-01-11 23:59:59 📑                                                                                                    | × xuzhiyan<br>通话详情<br>客户<br>通词                                                                                                    | 9<br>业务记录 工单                                                                                                    | 客户信息                                                                                                    | l试2 测试对接页                                                                                                    | m               | 编辑                                                                                                    | 日 日 []<br>新建 关联                                                                             |
| ⊆<br>⊂<br>⊗                                                                                                    | <ul> <li>中國号粉提表 × 呼叫技能量 ×</li> <li>呼叫中心</li> <li>座席报表</li> <li>座席任务报表</li> <li>部门报表</li> </ul>                                                                                                    | 國際設置 ×         阿人點曲 ×         外時器曲           通話记录 ①          2           宣告组织         ✓         2           首次呼叫座席         ✓         2                                                                                                    | × 遺播记录 ×<br>D23-12-11 00:00:00 -<br>次接听廊席 v                                                                                                    | 2024-01-11 23:59:59 日<br>接听所属產席 V                                                                                                    | × xuzhiyan<br>通话详情<br>客户<br>通词 客户资料                                                                                                    | 9<br>业务记录 工单<br><sup>中</sup> 昵称: xuzhiyang                                                                                                    | 客户信息                                                                                                    | 1试2 测试对接页<br>间实姓名:许 <b>之杨</b>                                                                                           | <b>函</b>        | 编辑<br>性别: <b>男</b>                                                                                             | 戸 (井 (7)<br>新建 (关联)                                                                         |
| 5<br>(<br>(>)<br>(>)                                                                                                    | 中度号码报表 × 呼叫技能端 ×<br><b>呼叫中心</b><br>虚席报表<br>虚席任务报表<br>部门报表<br>呼入呼频分析                                                                                                    | 産務设置 × 伊入語由 × 外好語由<br>通话记录 ①<br>重要相訳 · 2<br>自次好叫產席 · 2<br>开始时间 : 1                                                                                                    | × 遺活记录 ×<br>223-12-1100:00:00 -<br>次接听庭席 ><br>牧型 客户号码                                                                                                    | 2024-01-11 23:59:59 回<br>接听所属產席 ><br>中趨号码                                                                                                    | × xuzhiyan<br>通话详情<br>客户<br>通词 客,                                                                                                    | 业券记录 工単<br><sup>11</sup> 昭称: xuzhiyang<br>財试1:                                                                                                    | 客户信息                                                                                                    | 1试2 测试对接页<br>1.实姓名:许之杨<br>来源:呼叫中心                                                                                       | ۵<br>(          | 编辑<br>性別:男<br>复述框1:                                                                                            | 日本 (1)<br>(1)<br>(1)<br>(1)<br>(1)<br>(1)<br>(1)<br>(1)<br>(1)<br>(1)                       |
| <ul> <li>□</li> <li>↓</li> <li>↓</li></ul> | <ul> <li>中屋号码报表 × 呼叫技能端 ×</li> <li>呼叫中心</li> <li>座席任务 機表</li> <li>部(7)検表</li> <li>呼/又野損分析</li> <li>IVR執近分析</li> </ul>                                                                                                    | 原常设置 × 時入熟由 × 外時熟由<br>適応記录(3)<br>量者組织(2)<br>首次時间處席 × 目<br>再給时间(2)                                                                                                    | × 遺话记录 ×<br>223-12-11 00:00:00 -<br>次接听應席 マ<br>支型 客户号码                                                                                                    | 2024-01-11 23:59:59 日<br>提听所闻道师 //                                                                                                    | × xuzhiyan<br>通话详情<br>通记 客户资料<br>电                                                                                                    | ・<br>业券记录 工单<br>"肥祭: xuzhiyang<br>間试1:<br>电话: 180****0301 回                                                                                                    | <b>客户信息</b><br>                                                                                                 | 1.1.2 测试对接页<br>原实姓名:许之杨<br>来源:呼叫中心<br>邮箱:                                                                               | <u>م</u>        | 编辑<br>性别:男<br>复选框1:                                                                                            | E Ë Z                                                                                       |
| 5<br>-<br>-<br>-<br>-<br>-<br>-                                                                                                    | <ul> <li>中級号码義者 阿利は第回 ×</li> <li>野和中心</li> <li>虚原現表</li> <li>虚原任務提表</li> <li>部/撥表</li> <li>時入評局公析</li> <li>いR転換合析</li> <li>局多応期表表</li> </ul>                                                                                                    | 広次設置 × (F)入路由 × 分好路由<br>通信記录 ①                                                                                                    | × 遺伝记录 ×<br>223-12-11 00:00:00<br>次接所座席 マ<br>電子号码<br>手入 158****5875                                                                                                    | 2024-01-11 23:59:59 □<br>接听所闻道意 ✓<br>中趣号码<br>031189942238 (蜀…                                                                                                    | × xuzhiyan<br>通话详情<br>通行 客户资料<br>理<br>01                                                                                                    | 业券记录 工单<br>**                                                                                                    | 著戶信息                                                                                                    | 13.2 潮试对接页<br>現实姓名:許之杨<br>来源:呼叫中心<br>邮箱:<br>QQ:                                                                         | <b>商</b>        | 编辑<br>性别:男<br>复选框1:<br>城市:<br>微信:                                                                              | E Ü Z                                                                                       |
| 5<br>-<br>-<br>-<br>-<br>-<br>-<br>-<br>-<br>-<br>-<br>-<br>-<br>-<br>-<br>-<br>-<br>-<br>-<br>-                                                                                                    | <ul> <li>中級号码義者 阿利は第三 ×</li> <li><b>呼明中心</b></li> <li>虚成任务指表</li> <li>即门报表</li> <li>即门报表</li> <li>阿人可用公析</li> <li>LVR轨道公析</li> <li>服务总结探表</li> </ul>                                                                                                    | 広然设置 × 伊入語由 × 外将語曲<br>通話记录 ①<br>重音祖原 · · · 2<br>百次呼回高落 · · · · · · · · · · · · · · · · · · ·                                                                                                    | × 遺ぼ记录 ×<br>223-12-11 00:00:00 -<br>次接听庭席 V<br>支型 客户号码<br>手入 158****5875<br>こ380****0201                                                                                                    | 2024-01-11 23:59:59 〇<br>接所所進進度 ><br>中鐵号码<br>031189942238 (周二<br>031189942238 (周二                                                                                                    | × xuzhiyan<br>通话详情<br>通过 客户资料<br>电<br>01                                                                                                    | ・<br>业务记录 工単<br>電影様: xuzhiyang<br>翻述1:<br>电話: 180****0301 ⑤<br>公司:<br>备注:<br>20400<br>20400                                                                                                    | <b>客户信息</b><br>満<br>了                                                                                           | 1试2 测试对接页<br>限实姓名: 许之杨<br>来源: 呼叫中心<br>邮箱:<br>QQ:<br>和写领: 普通客户<br>111131                                                 | 31<br>(         | 编辑<br>住別:男<br>复選框1:<br>城市:<br>強告:<br>約告:<br>タ222:<br>ク222:<br>ク222:<br>(1) (1) (1) (1) (1) (1) (1) (1) (1) (1) | E E C                                                                                       |
| 5<br><br>-<br>-<br>-<br>-<br>-<br>-<br>-<br>-<br>-<br>-<br>-<br>-<br>-<br>-<br>-<br>-<br>-                                                                                                    | <ul> <li>中世号号品表 × 町利は第四 ×</li> <li><b>戸明山中心</b></li> <li>虚原任务指表</li> <li>応川及表</li> <li>印入时振之分析</li> <li>広めらいたいたい</li> <li>広告表表表</li> <li>か存任务</li> </ul>                                                                                                    | 産業设置 × 野入漁曲 × 外野漁曲<br>適応石圧 の<br>豊智組织 × 2<br>苗次野叫産業 × 2<br>7.1024-01-1113:59:21 (1)<br>2024-01-1113:59:20 (1)                                                                                                    | × 遺伝记录 ×<br>223-12-11 00:00:00 -<br>次法研密席 マ<br>電<br>本<br>本<br>、<br>、<br>、<br>、<br>、<br>、<br>、<br>、<br>、<br>、<br>、<br>、<br>、                                                                                                    | 2024-01-1123:59:59 )<br>接听所奠要意 ><br>中趣号码<br>031189942238 (周二<br>031189942238 (周二                                                                                                    | × xuzhiyan<br>通话详情<br>通过 客户资料<br>电<br>01 文本行客                                                                                                    |                                                                                                    | <b>客户信息</b><br>演                                                                                                | 1试2 测试对接页<br>集实姓名: 许之杨<br>来源: 呼叫中心<br>邮箱:<br>QQ:<br>家戶等级: 普通客户<br>-11111:                                               | <u>ه</u>        | <b>编辑</b><br>住别:男<br>复述组1:<br>诚信:<br>资信:<br>客户于段1:xuzy@sob<br>2222:                                            | F: C: C:                                                                                    |
| 5<br>•<br>•<br>•<br>•<br>•<br>•<br>•<br>•<br>•<br>•<br>•<br>•<br>•<br>•<br>•<br>•<br>•<br>•<br>•                                                                                                    | <ul> <li>中継号码表 × 町和時建町 ×</li> <li>町町山へ</li> <li>重席現表</li> <li>重席任券務表</li> <li>原公時最多報</li> <li>厚入時最分析</li> <li>収容込分析</li> <li>取多品指提表</li> <li>ハ芳任务</li> <li>任务管理</li> </ul>                                                                                                    | 産業设置 × 時入勝曲 × 外将勝曲<br>適応記录 ①<br>室音組织 · · 2<br>首次呼回進席 · · 2<br>7拍約詞 : · · · · · · · · · · · · · · · · · ·                                                                                                    | 素素な2歳 ×         連載な2歳 ×           223-12-11 00:00:00 -         -           次決壊労産席         V           支援         客户号码           支援         客户号码           支入         158****5875           支入         180****0301           天人         180****0301                                                            | 2024-01-11 23:59:59      登研所風風感     マー      使研所風風感     マー      中継号码      031189942238 (周二      031189942238 (周二      031189942238 (周二 )                                                                                                    | × xuzhiyan<br>通话详情<br>通记 客/<br>电<br>0( 文本行客)<br>0( 文本行客)                                                                                                    | よの記録 工単     「「「」」     「「」」     「「」」     「「」」     「「」」     「」     「」     「」     「」     「」     「」     「」     「」     「」     「」     「」     「」     「」     「」     「」     「」     「」     「」     「」     「」     「」     「」     「」     「」     「」     「」     「」     「」     「」     「」     「」     「」     「」     「」     「」     「」     「」     「」     「」     「」     「」     「」     「」     「」     「」     「」     「」     「」     「」     「」     「」     「」     「」     「」     「」     「」     「」     「」     「」     「」     「」     「」     「」     「」     「」     「」     「」     「」     「」     「」     「」     「」     「」     「」     「」     「」     「」     「」     「」     「」     「」     「」     「」     「」     「」     「」     「」     「」     「」     「」     「」     「」     「」     「」     「」     「」     「」     「」     「」     「」     「」     「」     「」     「」     「」     「」     「」     「」     「」     「」     「」     「」     「」     「」     「」     「」     「」     「」     「」     「」     「」     「」     「」     「」     「」     「」     「」     「」     「」     「」     「」     「」     「」     「」     「」     「」     「」     「」     「」     「」     「」     「」     「」     「」     「」     「」     「」     「」     「」     「」     「」     「」     「」     「」     「」     「」     「」     「」     「」     「」     「」     「」     「」     「」     「」     「」     「」     「」     「」     「」     「」     「」     「」     「」     「」     「」     「」     「」     「」     「」     「」     「」     「」     「」     「」     「」     「」     「」     「」     「」     「」     「」     「」     「」     「」     「」     「」     「」     「」     「     「」     「」     「」     「     「」     「」     「     「     「」     「     「     「     「     「     「」     「     「     「     「     「     「     「     「     「     「     「     「     「     「     「     「     「     「     「     「     「     「     「     「     「     「     「     「     「     「     「     「     「     「     「     「     「     「     「     「     「     「     「     「     「     「     「     「     「     「     「     「     「     「     「     「     「     「     「     「     「     「     「     「     「     「     「     「     「     「     「     「     「     「     「     「     「     「     「     「     「 | <del>客户信息</del><br>第<br>第<br>第<br>第<br>第<br>第<br>第<br>第<br>第<br>第<br>第<br>第<br>第<br>第<br>第<br>第<br>第<br>第<br>第  | 132 潮试対接辺<br>東安姓名: 许之杨<br>来源: 呼叫中心<br>総箱:<br>QQ:<br>52字等級: 普通客户<br>-111111:                                             | a<br>(          | 董規<br>住房):男<br>复選祖1:<br>城市<br>價信:<br>管字段1: xuzy@sob<br>2222:                                                   | 民 伊 ڭ                                                                                       |
| 5<br>•<br>•<br>•<br>•                                                                                                    | <ul> <li>中磁号码表 × 町利時載回 ×</li> <li>町町山中心</li> <li>庫席現表</li> <li>庫原現表</li> <li>庫原任券複表</li> <li>酸门撥表</li> <li>時入時風会好</li> <li>レマ料道会好</li> <li>内勢好低劣</li> <li>に务管理</li> <li>ビス管理</li> </ul>                                                                                                    | 席放送室 ダ 伊入島由 ダ 分野品由<br>適応記念 ①<br>田田田田田田田田                                                                                                    | 素店记录×         素店记录×           223-12-11 00:00:00         -           次環寺産席         ・           支援         客户号码           東瓜         158****5875           手入         158****0301           東入         180****0301                                                                                             | 2024-01-11 23:59:59 回<br>建研所能運席 マ<br>中提号码<br>031189942238 (周…<br>031189942238 (周…                                                                                                    | × xuzhiyan<br>通话详情<br>通过 客户资料<br>电<br>01 01 文本行客。                                                                                                    | <b>支力记录 工単</b><br>・                                                                                                    | <b>客户信息</b><br>源<br>。<br>。                                                                                      | 试2 期试对提现<br>现实过名:许之杨<br>来源:呼叫中心<br>邮箱:<br>〇〇等级:普通客户<br>-111111:                                                         | а<br>(          | 维辑<br>性别:男<br>复进框:<br>城市:<br>城市:<br>客户中保1:xuzy@sob<br>2222:                                                    | E E C                                                                                       |
| 5<br>-<br>&<br>&<br>&                                                                                                    | <ul> <li>中級考研設表 ※ 1940時期回 ×</li> <li>         ・</li> <li>         ・</li> <li></li></ul>                                                                                                    | エア     エア     エア  エア  エア                                                                                                    | 連邦公表 ×           223-12-11 00:00:00 -           以清明密席         マ           電型         客户号码           単入         156****5875           単入         180****0301           単入         180****0301           単入         180****0301           単入         180****0301                                                | 2024-01-11 23:59:59<br>建研所度風感<br>中提号码<br>031189942238 (現…<br>031189942238 (現…<br>031189942238 (現…                                                                                                    | × xuzhyan<br>遠途详情<br>審/一<br>環<br>電<br>の(<br>文本行客)<br>の(<br>文本行客)                                                                                                    | 北身记录 工単<br>                                                                                                    | <b>高户信息</b><br>第<br>3<br>3<br>3<br>3<br>3<br>3<br>3<br>3<br>3<br>3<br>3<br>3<br>3<br>3<br>3<br>3<br>3<br>3      | 13.2 潮试对境现<br>(实灶名: 许之杨<br>来源: 呼叫中心<br>邮箱:<br>QQ:<br>CQ:<br>CQ: :-<br>CQ: :-<br>CQ: :-                                  | a<br>(          | <b>集報</b><br>住別:男<br>复選框1:<br>城市:<br>資店:<br>客产学校1:xuzy@eob<br>2222:                                            | E E C                                                                                       |
| 5<br>-<br>-<br>-<br>-<br>-<br>-<br>-<br>-<br>-<br>-<br>-<br>-<br>-<br>-<br>-<br>-<br>-<br>-<br>-                                                                                                    | <ul> <li>中磁号特徴表 図利時載回 ×</li> <li>可利時載回 ×</li> <li>原本 株式</li> <li>原本 任券 教表</li> <li>原本 行動 行動 (1)</li> <li>原本 分析(1)</li> <li>原本 分析(1)</li> <li>原本 分析(1)</li> <li>原本 分析(1)</li> <li>日本 分析(1)</li> <li>日</li></ul>                                                                                                    | 広部設置 ド 戸入島山 × 外野島田<br>適応記录 ①<br>三音祖訳 ・ 2<br>三音祖訳 ・ 2<br>三音祖訳 ・ 2<br>三音祖訳 ・ 2<br>三音祖訳 ・ 2<br>こ<br>二音礼野日島志 ・ 1<br>13:59:21<br>12<br>12:24-01-11 13:59:21<br>12:24-01-11 13:51:17<br>12:24-01-01 10:21:51<br>12:24-01-09 10:21:51<br>12:24-01-09 10:21:51<br>12:24-01-09 10:21:51<br>12:24-01-09 10:21:51<br>12:24-01-09 10:21:51<br>12:24-01-09 10:21:51<br>12:24-01-09 10:21:51<br>12:24-01-09 10:21:51<br>12:24-01-09 10:21:51<br>12:24-01-09 10:21:51<br>12:24-01-01 10:21:51<br>12:24-01-01<br>12:24-01-01<br>12:24-01-01<br>12:24-01-01<br>12:24-01-01<br>12:24-01-01<br>12:24-01<br>12:24-01-01<br>13:24-01<br>13:24-01<br>13:24-01<br>14:24-01<br>14:2                                                                                                    | 素店记录 ×         素店记录 ×           223-12-11 00:00:00         -           沈康希差席         V           支援         客户号码           支援         客户号码           支援         158****5875           手入         180****0301           手入         180****0301           手入         158***7703           手入         158***7703 | 2024-01-11 23:59:59 回<br>建研所風風爆 // //<br>中趣号码<br>031189942238 (風…<br>031189942238 (風…<br>031189942238 (風…<br>031189942238 (風…                                                                                                    | × xuzhiyan<br>通话详情<br>客户费料<br>電<br>0 ( 文本行客)<br>0 ( 文本行客)                                                                                                    | ・<br>東奈记录 工単<br>電際: xuzhyang<br>国気: -0<br>公司:<br>名法:<br>調試<br>33333:                                                                                                    | <b>察户信息</b><br>第<br>2<br>3<br>3<br>3<br>3<br>3<br>3<br>3<br>3<br>3<br>3<br>3<br>3<br>3<br>3<br>3<br>3<br>3<br>3 | 14.2 測量対接页<br>集実姓名: 件2梯<br>来源: 伊山中心<br>邮報:<br>QQ:<br>F)等级: 普遍客户<br>-11111:                                              | а<br>(          |                                                                                                    | E C C                                                                                       |
| 5<br>-<br>-<br>-<br>-<br>-<br>-<br>-<br>-<br>-<br>-<br>-<br>-<br>-<br>-<br>-<br>-<br>-<br>-<br>-                                                                                                    | <ul> <li>中級等時級者 ※ 即利政策回 ※</li> <li>         ・         ・         ・</li></ul>                                                                                                    | 産業设置 × 野入鶏油 × 外野熟結<br>適応存在 の<br>雪雪組织 × 2<br>部次野明慮差 × 2<br>7<br>1024-01-11 13:59:21 (<br>1024-01-11 13:59:22 (<br>1024-01-11 13:51:77 (<br>1024-01-09 10:21:51 (<br>1024-01-09 10:22:51 (<br>1024-01-09 10:22:51 (<br>1024-01-09 10:22:51 (<br>1024-01-09 10:22:51 (<br>1024-01-09 10:22:51 (<br>1024-01-09 10:22:51 (<br>1024-01-09 10:22:51 (<br>1024-01-09 10:22:51 (<br>1024-01-09 10:22:51 (<br>1024-01-09 10:22:51 (<br>1024-01-09 10:22:51 (<br>1024-01-01 00 (<br>1024-01-01 00 (<br>1024-01-01 00 (<br>1024-01-01 00 (<br>1024-01-01 00 (<br>1024-01-00 00 (<br>1024-01-01 00 (<br>1024-01-01 00 (<br>1024-01-00 (<br>1024-01-00 (<br>1024-01-01 00 (<br>1024-01-00 (<br>1024-01-00 (<br>1024-01-00 (<br>1024-01-00 (<br>1024-01-00 (<br>1024-01-00 (<br>1024-01-00 (<br>1024-01-00 (<br>1024-01-00 (<br>1024-01-00 (<br>1024-01-00 (<br>1024-01-00 (<br>1024-01-00 (<br>1024-01-00 (<br>1024-01-00 (<br>1024-01-00 (<br>1024-01-00 (<br>1024-01-00 (<br>1024-00 (<br>1024-01-00 (<br>1024-01-00 (<br>1024-00 (<br>1024-00 (<br>1024-00 (<br>1024-00 (<br>1024-00 (<br>1024-00 (<br>1024-00 ( | × 建設2条 ×<br>223-12-11 00:00:00 -<br>次接明差定 ✓<br>取 各合号码<br>取 158****5875<br>平入 158****5875<br>平入 158****7703<br>平入 158****7703                                                                                                    | 2024-01-1123:59:59<br>接守所意画意 マ<br>中間号码<br>031189942238 (第一<br>031189942238 (第一<br>031189942238 (第一<br>031189942238 (第一                                                                                                    | × xuzhiyan<br>遺伝详情<br>客:<br>唯<br>唯<br>の<br>の<br>文本行客:<br>の                                                                                                    | * 収存记录 工単<br>* 昭称: xuzhyang<br>昭和:<br>电话: 180***3301 ⑦<br>公明:<br>告注: -<br>合注: -<br>3333: -                                                                                                    | <b>客户信息</b><br>第<br>3<br>3<br>3<br>3<br>3                                                                       | 第112 潤は対検刀<br>(実妊名: 序之杨<br>来源: 呼叫中心<br>邮箱:<br>QQ:<br>のの:<br>(11111:                                                     | а<br>(          | 篇辑<br>任别:男<br>复述低:<br>谈信:<br>谈信:<br>资信:<br>2222:                                                               | 日 中 C                                                                                       |
| 5<br>•<br>•<br>•                                                                                                    | <ul> <li>中級考研委者 × 1940時週報 ×</li> <li>「野山中心」</li> <li>重原現表</li> <li>重原現表</li> <li>重原現表表</li> <li>国家長先券報表</li> <li>国家長先券報告</li> <li>「日本市会社会社会社会社会社会社会社会社会社会社会社会社会社会社会社会社会社会社会社</li></ul>                                                                                                    | 歴史記述 学入語は 今 949年4<br>通信记录 ①<br>聖音組织 ~ 2<br>国次呼叫産席 ~ 2<br>2024-01-11 13:59-20 (<br>2024-01-09 10:21:51 (<br>2024-01-09 10:21:51 (<br>2024-01-09 (<br>2024-01-09 (<br>2024-01-                                                                                                    | × 書記2後 ×<br>223-12-11 00:00:00 -<br>次決勝可差別     ×<br>本型     をかや弱<br>本型     ・<br>本型     ・<br>本型     ・<br>本型     ・<br>本型     ・<br>・<br>・<br>・<br>・<br>・<br>・<br>・<br>・                                                                                                    | 2024-01-11 23:59:59<br>使可所意識感<br>031189942238 (第一<br>031189942238 (第一<br>031189942238 (第一<br>031189942238 (第一<br>031189942238 (第一                                                                                                    | × xuzhiyan<br>遺话详情<br>客/一資料<br>電<br>0 (<br>0 (<br>文本行客)<br>0 (<br>0 (                                                                                                    | * <b>山今记录 工単</b><br>電際: xuzhyang<br>戦任:<br>電话: 180***0301 の<br>会明: -<br>音注: -<br>うていたいの<br>3333: -                                                                                                    | <b>赛广信息</b><br>第<br>7<br>7<br>7<br>7<br>7<br>7<br>7<br>7<br>7<br>7<br>7<br>7<br>7<br>7<br>7<br>7                | 13(2 潮汕対接页<br>(実生名: 许之杨<br>来源: 呼叫中心<br>邮箱:<br>QQ:<br>(2)<br>(2)<br>(2)<br>(2)<br>(2)<br>(2)<br>(2)<br>(2)<br>(2)<br>(2) | ō<br>(          | <b>编辑</b><br>住别:男<br>复进呢1:<br>项店:<br>赞信:<br>赞信:<br>登户字段1: xuzy@sob<br>2222:                                    | 日本<br>新建<br>・<br>关取<br>-<br>Sol.com                                                         |
| 5<br>0<br>0<br>0<br>0<br>8<br>8                                                                                                    | <ul> <li>中田号研読者 × 町利時期回 ×</li> <li>厚川中心</li> <li>座席現表</li> <li>座原任券務表</li> <li>原入時長近野</li> <li>広外管社券</li> <li>(1)</li> <li>(1)</li> <li>(1</li></ul>                                                                                                    | 田田田田田田田田田田田田田田田田田田田田田田田田田田田田田田田田田                                                                                                    |                                                                                                    | 2024-01-11 23:59:59      3     按研所風風感     マー      中提号码     031189942238 (周二     031189942238 (周二     031189942238 (周二     031189942238 (周二     031189942238 (周二     031189942238 (周二     031189942238 (周二     031189942238 (周二     031189942238 (周二                                                                                                    | × xuzhiyan<br>通话详情<br>客/放料<br>電<br>の 文本行答:<br>の 文本行答:                                                                                                    | * <u>此身记录 工単</u><br>************************************                                                                                                    | <b>察尸侦息</b><br>第<br>3<br>3<br>3<br>3<br>3<br>3<br>3<br>3<br>3<br>3<br>3<br>3<br>3<br>3<br>3<br>3<br>3<br>3      | 13.1.2 潮试对接现<br>很实姓名: 许之杨<br>来源: 呼叫中心<br>邮箱:<br>QQ:<br>彩戶等级: 普通客户<br>-11111:                                            | а<br>(          | 编辑<br>性別:男<br>复述框:<br>城市:<br>預告:<br>资产予段::xuzy@sob<br>2222:                                                    | E E C                                                                                       |
| 5                                                                                                    | <ul> <li>中田号号義 × 町利時期 ×</li> <li>町町山中山</li> <li>庫県県表</li> <li>庫県県表</li> <li>庫県代券 (市長)</li> <li>市ノ市県山</li> <li>市ノ市県山</li> <li>市ノ市県山</li> <li>市ノ市県山</li> <li>市ノ市県山</li> <li>市ノ市県山</li> <li>市ノ市県山</li> <li>市ノ市県山</li> <li>市ノ市県山</li> <li>市ノ市県山</li> <li>市ノ市県山</li> <li>市ノ市県山</li> <li>市ノ市県山</li> <li>市ノ市県山</li> <li>市ノ市県山</li> <li>市ノ市</li> <li>市ノ市</li> <li>市ノ市</li> <li>市ノ市</li> <li>市ノ市</li> <li>市ノ市</li> <li>市ノ市</li> <li>市ノ市</li> <li>市ノ市</li> <li>市</li> <li>市ノ市</li> <li>市</li> <li></li></ul>                                                                                                    | 武法記載 (P) 人類曲 《 分野機能<br>適応記載 (P) (P) (P) (P) (P) (P) (P) (P) (P) (P)                                                                                                    |                                                                                                    | 2024-01-11 23:59:59      3     建研究院庭席     文      中班号码     031189942238 (第二     031189942238 (第二     031189942238 (第二     031189942238 (第二     031189942238 (第二     031189942238 (第二                                                                                                    | × xuzhiyan<br>通话详情<br>客/数件<br>电<br>の 文本行客<br>の 文本行客<br>の の                                                                                                    | ・<br>東方记录 工単<br>電際: xuzhyang<br>関位:<br>電話: 100~0001 0<br>公司:<br>雪法:<br>割試<br>33333:                                                                                                    | <b>察户信息</b><br>第<br>2<br>3<br>3<br>3<br>3<br>3<br>3<br>3<br>3<br>3<br>3<br>3<br>3<br>3<br>3<br>3<br>3<br>3<br>3 | 第142 期1439 接页<br>集实姓名: 件2場<br>来源: 伊山中心<br>邮報:<br>QQ:<br>PF等级: 普遍客户<br>-11111:                                           | а<br>(          | 编辑<br>性別:男<br>道思昭:<br>城市:<br>微信:<br>客产子段1:xuzy@sob<br>2222:                                                    | E C C                                                                                       |
| 5<br>0<br>0<br>0<br>0<br>8<br>8                                                                                                    | <ul> <li>中選号特徴素 × 町利は葉畑 ×</li> <li>「野山中山」</li> <li>「庭塚花奈<br/>庭塚任奈焼表<br/>国が月後表</li> <li>「昭八後表<br/>日が月後表</li> <li>「日本山」</li> <li>「日本山」</li></ul>                                                                                                    | 産業设置 × 野入鶏油 × 外野熟結<br>適応に最 (C)<br>雪雪粗限( ) 2<br>高次野明磁第 > 2<br>7<br>1024-01-11 13:59:21 (<br>1024-01-11 13:59:21 (<br>1024-01-11 13:59:21 (<br>1024-01-11 13:51:17 (<br>1024-01-09 10:21:51 (<br>1024-01-09 10:20:16 (<br>1024-01-09 10:31:58 (<br>1024-01-05 10:33:58 (<br>1024-01-05 10:33:58 (<br>1024-01-05 10:33:58 (<br>1024-01-05 10:33:58 (<br>1024-01-05 10:48:48 (<br>1024-01-05 10:48:48 (<br>1024-01-05 10:48 (<br>1024-01-05 10:48:48 (<br>1024-01-05 10:48 (<br>1024-01-05 10:48 (<br>1024-01-05 10:48 (<br>1024-01-05 10:48 (<br>1024-01-05 10) (<br>1024-05 10) (<br>1024-01-05 10) (<br>1024-01-05 10) (<br>1                                                                     | × 連接込み ×<br>223-12-11 00:00:00 -<br>次速明差定 ✓<br>取入 158****5875<br>手入 158****703<br>手入 158****7703<br>手入 158****7703<br>手入 158****7703<br>手入 158****7703<br>手入 158****7559<br>手入 138****1559<br>手入 138****1559                                                                                                  | 2024-01-1123:59:59      1     使用分類重要な     使用分類重要な     で      中建号分      の31189942238 (現一      の31189942238 (現一      の3118994238     の3118994238     の3118994238     の3118994238     の3118994238     の3118994238     の3118994238     の3118994238     の3118994238     の3118994238     の3118994238     の3118994238     の31189     の3118994238     の3118994238     の3118994238     の3118994238     の3118994238     の3118994238     の3118994238     の3118994238     の3118994238     の3118994     の3118994238     の3118994     の3118994     の3118994     の31189     の31189     の31189     の31189     の31189     の31189     の31189     の31189     の31189     の31189     の31189     の31189     の31189     の31189     の31189     の31189     の31189     の31189     の31189     の31189     の31189     の3 | × xuzhiyan<br>通话详情<br>答:<br>2<br>2<br>3<br>4<br>4<br>3<br>4<br>3<br>4<br>3<br>4<br>5<br>5<br>6<br>6<br>6<br>6<br>6<br>6<br>6<br>6<br>6<br>6<br>6<br>6<br>6<br>6<br>6<br>6<br>7<br>6<br>7 | *                                                                                                    | <b>客户位息</b><br>第<br>3<br>3<br>3<br>3<br>3<br>3                                                                  | 第142 期は対接の<br>集実社名: 许之杨<br>米原: 呼叫中心<br>邮箱:<br>〇〇:<br>ド戸等级: 普通客户<br>-111111:                                             | а<br>(          | 董續編<br>世別:男<br>夏夏低訂:<br>領信:<br>價信:<br>2222:                                                                    | 日 代 C                                                                                       |
| 5                                                                                                    | <ul> <li>中世号研究 × 1940年30 ×</li> <li>F日は中心</li> <li>原原現表</li> <li>原原現表</li> <li>原原現表</li> <li>原以用表示</li> <li>ドハノ用点が</li> <li>ドハノ用点が</li> <li>ドハノ用点が</li> <li>ドハノ用点が</li> <li>ドハノ用点が</li> <li>アハチロシ</li> <li>アハナロシ</li> <li>アハナロシ</li> <li>アハナロシ</li> <li>アハナロシ</li> <li>アハナロシ</li> <li>アハナロシ</li> <li>アハナロシ</li> <li>アハナロシ</li> <li>アハナロシ</li> <li>アハナロシ</li> <li>アハナロシ</li> <li>アルナロシ</li> <li>アルナ</li></ul>                                                                                                    | 田田田田田田田田田田田田田田田田田田田田田田田田田田田田田田田田田                                                                                                    |                                                                                                    | 2024-01-11 23:59:59<br>通研所変感意                                                                                                    | × xuzhiyan<br>遺话详情<br>客/一般料<br>通道<br>0 (<br>文本行客)<br>0 (<br>0 (<br>0 (<br>0 (<br>0 (<br>0 (                                                                                              | * <b>以今记录 工学</b><br>* 昭称: xuzhyang<br>昭和:<br>毛花: 100***0301 @<br>高捷: -<br>・<br>学段: -<br>33333: -                                                                                                    | <b>客户信息</b><br>第<br>3<br>3<br>3<br>3<br>3<br>3<br>3<br>3<br>3<br>3<br>3<br>3<br>3<br>3<br>3<br>3<br>3<br>3      | 13(2 潮汕対検刀<br>気気妊名: 序之椅<br>来源: 呼叫中心<br>邮箱:<br>QC:<br>SP等級: 普通客户<br>-111111:                                             | а<br>(          | 编辑 性别:男 复复思想1: 城市: 锁信: 锁信: 警行手段1:xury@sob 2222:                                                                | 日<br>日<br>日<br>日<br>日<br>日<br>日<br>日<br>日<br>日<br>日<br>日<br>日<br>日<br>日<br>日<br>日<br>日<br>日 |
| 5                                                                                                    | <ul> <li>中選号研読者 × 1940課題名 × 1940課題名 × 1940課題名 × 1940課題名</li> <li>原選供表<br/>重要任先券表表<br/>高度任务表表</li> <li>第入研究分析</li> <li>日本の時代表</li> <li>市外研究者</li> <li>日本の情報</li> <li>日本の情報</li> <li>日本の情報</li> <li>日本の情報</li> <li>日本の情報</li> <li>日本の情報</li> <li>日本の情報</li> <li>日本の情報</li> <li>日本の情報</li> <li>日本の情報</li> <li>日本の情報</li> <li>日本の情報</li> <li>日本の情報</li> </ul>                                                                                                    | 田田田田田田田田田田田田田田田田田田田田田田田田田田田田田田田田田                                                                                                    |                                                                                                    | 2024-01-11 23:59:59      30     30     31189942238 (第二     031189942238 (第二     031189942238 (第二     031189942238 (第二     031189942238 (第二     031189942238 (第二     031189942238 (第二     031189942238 (第二     031189942238 (第二                                                                                                    | × xuzhiyan<br>通话详情<br>客/一般料<br>客:<br>報<br>で<br>の<br>の<br>文本行客:<br>の<br>の<br>の<br>の                                                                                                    | 北<br>小<br>印刷: xuzhiyang     田祇: :<br>昭称: xuzhiyang     田祇: 100***0301 の<br>合社:<br>合社:<br>名法:<br>名法:                                                                                                    | <b>察尸信息</b><br>第<br>7<br>7<br>7<br>7<br>7<br>7<br>7<br>7<br>7<br>7<br>7<br>7<br>7<br>7<br>7<br>7<br>7<br>7      | Nt2 期は対後の<br>家廷名: 存之梯<br>来源: 呼叫中心<br>邮箱:<br>QQ:<br>の子等級: 普通客户<br>-111111:                                               | 3               |                                                                                                    | E E C                                                                                       |

【呼叫客服工作台-记录】菜单,中的通话记录-客户信息,需要满足不允许点 "+"号新增及编辑号码字段信息("+号"按钮去除)和隐藏【关联/关联已有客户按钮】;【客服控制台-呼叫中心-记录-通话记录/坐席通话明细-客户列表-客户信息】同样需要满足;

|    |                     |               |      |    |      |            |             |    | TAHEZARI GID. | JOUNTS |
|----|---------------------|---------------|------|----|------|------------|-------------|----|---------------|--------|
| •  |                     |               |      |    |      |            |             |    | 客服工作台▼        | 程彩云    |
| Ē  | 中继号码报表× 通流记录 × 呼叫中心 | chenm<br>通话详情 | 业务记录 | 工单 | 客户信息 | 对接页面1      |             |    | (             | 2 # 2  |
|    | 统计                  |               |      |    |      |            |             |    |               |        |
|    | 中继亏的版表              | 客户资料          |      |    |      |            |             |    | 编辑新建          | 关联     |
| 6  | <b>应度招</b> 完        |               |      |    |      |            |             |    |               |        |
| 3  | 座席任务报表              |               |      |    |      |            |             |    |               |        |
|    | 部门报表                |               |      |    |      |            |             |    |               |        |
| ිා | 呼入呼损分析              |               |      |    |      |            | _×          |    |               |        |
|    | IVR轨迹分析             |               |      |    |      | 当前电话关      | 联的客户已失效     |    |               |        |
|    | 服务总结报表              |               |      |    | e    | 法右上角按钮 溶由法 | [ 关联到新家户成已7 | 家白 |               |        |
| Ĵ  | 记录                  |               |      |    |      |            |             |    |               |        |
|    | 通话记录                |               |      |    |      |            |             |    |               |        |
|    | 座席通话明细              |               |      |    |      |            |             |    |               |        |
|    | 系统                  |               |      |    |      |            |             |    |               |        |
|    | 日志                  |               |      |    |      |            |             |    |               |        |
|    | 座席状态日志              |               |      |    |      |            |             |    |               |        |
|    | 系统对接                |               |      |    |      |            |             |    |               |        |
|    | 对接页面                |               |      |    |      |            |             |    |               |        |
|    | 消息推送                |               |      |    |      |            |             |    |               |        |
| Û. |                     |               |      |    |      |            |             |    |               |        |
| ¥  |                     |               |      |    |      |            |             |    |               |        |

对于"当前电话关联的客户已失效",修改提示文案:"点击右上角的【新建】客户,将电话关联 到该新客户";

| S                                                                                                    |                               |                                                                     |                                             | <ul> <li>00:16:42 输入号码外呼 平 &gt; 🕺 🌎 许之杨</li> </ul> |
|----------------------------------------------------------------------------------------------------|-------------------------------|---------------------------------------------------------------------|---------------------------------------------|----------------------------------------------------|
| <b>ر</b><br>33                                                                                                    | <ul> <li>通话 × 首咨客户</li> </ul> | × 我的任务 ×   跟进中客户 ×   我参与的通话 ×   ご × × ***************************** | 。<br>admin5<br>创建于 2024-01-05 10:08:30      | + 添加标签 し打电话 认定为有效 回收到公海 删除客户                       |
|                                                                                                    | 客户中心                          | 目習音//<br>創建时间:开始日期 — 结束日期 白 包含所有 ∨ 演                                | 111111 初步沟通 确定意向                            | 向 等待付款 付款中 結束 ¥                                    |
| 8                                                                                                    | 首咨客户                          | <b>宣询</b> 重置                                                        | 客户资料 业务记录 动态记录 测试对接页面1 444                  |                                                    |
| Contraction of the second second seco | 跟进中客户                         | 客户 <b>昵称</b> 客户标签                                                   | 基本资料                                        |                                                    |
|                                                                                                    | 我的客户公海客户                      | admin2                                                              | *客户昵称: admin5                               | 对接D:                                               |
| ili                                                                                                    |                               | admin3                                                              | 真实姓名: 请输入<br>18044                          | 性別: 请选择<br>                                        |
| 0                                                                                                    |                               | admin4                                                              | 2014/31 · □ ##2433++<br>复选框1: 测试复选框 □ 1 □ 2 | 电话 138****6655                                     |
| 19.12                                                                                                    |                               | admin5                                                              | <b>邮箱:</b> 请输入                              | <ul> <li>城市: 请选择</li> </ul>                        |
|                                                                                                    |                               | admin1                                                              | 公司: 请输入关键字 ∨ 新建                             | 建 QQ: 请输入                                          |
|                                                                                                    |                               | □ 1                                                                 | 微信: 请输入                                     | <b>备注:</b> 请输入                                     |
|                                                                                                    |                               | □ 1                                                                 | 实户第级                                        | ✓ *案户空段1・ (清徐) λ                                   |
|                                                                                                    |                               | □ 1                                                                 | 文本行客户字段: 请输入                                |                                                    |
|                                                                                                    |                               | 111                                                                 | 测试                                          |                                                    |
|                                                                                                    |                               | · ·- · ···                                                          | 2222: 请输入                                   | 3333: 请输入                                          |
|                                                                                                    |                               |                                                                     |                                             |                                                    |

| S   |        |                                    |                           |          | 🌜 呼叫客服工作台 🛛 🥸 王川龙 マ     |
|-----|--------|------------------------------------|---------------------------|----------|-------------------------|
|     | 首咨客户 × |                                    | admin3                    |          |                         |
| -   | CRM    | 首咨客户                               | 创建于 2024-01-05 10:08:30   |          | + 添加标签 认定为有效 回收到公海 删除客户 |
| S   | 客户中心   | <b>创建时间:</b> 开始日期 一结束日期 🗎 包含所有 🗸 计 | 11111 初步沟通                | 确定意向     | 等待付款 付款中 結束 ∨           |
| ~   | 首咨客户   | 查询 重 <b>置</b>                      | 案户资料 业务记录 动态记录 測试対接百面1 44 | 4        |                         |
| Ø   | 待分配客户  |                                    |                           |          |                         |
| .11 | 跟进中客户  | 客户昵称 客户标签                          | 基本资料 之                    |          |                         |
| _   | 我的客户   |                                    | *客户昵称: admin3             | 对接ID:    |                         |
| 8   | 公海客户   | admin2                             | 真实姓名: 请输入                 | 性别:      | 请选择                     |
| ~   | 王即各户   | admin3                             |                           |          |                         |
| 162 | 星名单    |                                    | 测试1: 请选择                  | ∨ 来源:    | 客户中心                    |
|     | mu+    | admin4                             | 复选框1: 測试复选框 1 2           | 电话:      | 13800976652             |
|     | 设置     | admin5                             |                           |          | 去除                      |
|     | 客户字段   |                                    | <b>即相:</b>                | - 城市:    | 前送拌 >                   |
|     | 公司字段   | admin1                             | 公司: 请输入关键字                | ✓ 新建 QQ: | 请输入                     |
|     | 业务标签   | □ 1                                |                           | d2.++ .  | 28.66 \                 |
|     | 跟进阶段设置 |                                    | 1011a: 10181              | 留注:      | 同部へ                     |
|     | 对接贝面设置 | □ 1                                |                           |          |                         |
|     | 统计     | □ 1                                | 各户等取: 普通各户                | ◆ 各尸子殴1: | 111111/                 |
|     | 企业概览   |                                    | 文本行客户字段: 请输入              | -11111 : | 请输入                     |
|     |        | 111                                | 海弧                        |          |                         |
|     |        | 特特特111                             | 2222: 请输入                 | 3333 :   | 请输入                     |

如上【呼叫客服工作台-CRM】菜单,历史客户列表中客户需要满足不允许点 "+"号新增及编辑号码字段信息("+号"按钮去除),【客服控制台-CRM-客户中心-客户列表-客户资料】同样需要满足;但是新增客户的时候只需要满足不允许点 "+"号新增,允许录入新号码;

| S              |                |                    |                          |                  |                                       | • 00:21:14  | 输入号码外呼 | × 🕺 😌 | 许之杨 ▼ |
|----------------|----------------|--------------------|--------------------------|------------------|---------------------------------------|-------------|--------|-------|-------|
| c              | € 通话 × 首咨客户    | × 我的任务 ×   跟进中客户 × | 我参与的通话 ×   我技能组的通证 ×   我 | 部门的通话 ×   呼损管理 × | 新增客户                                  |             |        |       |       |
| 通话             | CRM            | 首咨客户               |                          |                  | *客户昵称:                                | 请输入         |        |       |       |
| ₩系中心           | 客户中心           | 创建时间: 开始日期 一 结束日期  | 白 包含所有 > 请选择标签           | ~ 来源 ~           | ····································· | 2010        |        |       |       |
| 8              | 首咨客户           | <b>查</b> 询 重置      |                          |                  | AX11.                                 | 18-1873     |        |       |       |
| CION           | 何万配各户<br>跟讲中客户 |                    |                          |                  | 性别:                                   | 请选择         |        |       |       |
| 12.R           | 我的客户           | 客户昵称               | 客户标签                     | 来源               | 测试1:                                  | 请选择         |        |       |       |
| <b>区</b><br>近拉 | 公海客户           | admin2             |                          | 客户中心             | 来源:                                   | 客户中心        |        |       |       |
| 18<br>8511     |                | admin3             |                          | 客户中心             | 复选框1:                                 | ) 測试复选框 1 2 |        |       | 去除    |
| 0              |                | admin4             |                          | 客户中心             | 电话:                                   | 请输入         |        |       | •     |
| ven.           |                | admin5             |                          | 客户中心             | 郎箱:                                   | 请输入         |        |       | •     |
|                |                | admin 1            |                          | 客户中心             | 城市:                                   | 请选择         |        |       |       |
|                |                | 1                  |                          | 客户中心             | 公司:                                   | 请输入关键字      |        | ∨ 新致  | £     |
|                |                | 1                  |                          | 客户中心             | QQ :                                  | 请输入         |        |       |       |
|                |                | 1                  |                          | 客户中心             | 微信:                                   | 请输入         |        |       |       |
|                |                | 111                |                          | 客户中心             | 备注:                                   | 请输入         |        |       |       |
|                |                | 特特特111             |                          | 客户中心             | 客户等级:                                 | 普通客户        |        |       |       |
| Q              |                | admin015           |                          | 客户中心             | •客户字段1:                               | 请输入         |        |       |       |
| ¥              |                | admin014           |                          | 客户中心             | 新進                                    |             |        |       |       |
|                |                |                    |                          |                  | VII VII                               |             |        |       |       |

| 画音客户×         ×         新增客户           CRM         首省客户         *<           2<         客中中心         *                   |      |
|----------------------------------------------------------------------------------------------------|------|
| CRM         首省客户         Image: 1           2         Sector         *SPERs:         書簡A                                 |      |
|                                                                                                    |      |
| 図         田/ Tr(A)         図鑑时间:         计短日期         一 亩泉日期         □         U当道所有 <th< th=""> <th< th=""></th<></th<> |      |
| 首告客户 真文姓名: 清照人                                                                                                    |      |
| ○ 待分配客户 ● 世勤: 请选择                                                                                                    |      |
| 設計中客户     蓄户昵称     客户修告     来源     潮は1:     前注目       我約客户                                                               |      |
| 公共客户         admin2          客户中心         来源: 客户中心                                                                       |      |
| 全部各戸 ② 公司列表 admin3 客户中心 复迭框1: 別は复送框 1 2                                                                                  |      |
| 篇名单 admin4 客户中心 电话: [清照人                                                                                                 |      |
| 2010 admin5 客户中心 邮箱: 開輸入                                                                                                 | 去除   |
| 公司字段 admin1 客户中心 城市: 議選邦                                                                                                 |      |
| <u>业务報答</u> 1 客户中心 公司:<br>講組入关键字<br>取送阶段设置                                                                               | ∨ 新建 |
| > 対規页面设置 1 客户中心 QQ: 請除入                                                                                                  |      |
| #計 1 客户中心 褶信: 清追入<br>◇小概賞                                                                                                |      |
| □ 111 客户中心<br>● 注:<br>第他人                                                                                                |      |
| 特特特111          客户中心         客户等级:         普通客户                                                                          | 0    |
| □ admin015 客户中心 *客户字段1: 清油入                                                                                              |      |
| admin014 客户中心 ************************************                                                                       |      |

 但是新增客户-【批量导入】时候,【电话】只要满足最多一个号码且去重,涉及到产品改造页 面如下:

| <u>г ^ _</u>                                                                                                    | 首咨客户                                                                                                    |                                                                                                    |                                                                                                    |                                                                                                    |                                                                                                    |                    |      |       |                   |         |      |      |
|----------------------------------------------------------------------------------------------------|----------------------------------------------------------------------------------------------------|----------------------------------------------------------------------------------------------------|----------------------------------------------------------------------------------------------------|----------------------------------------------------------------------------------------------------|----------------------------------------------------------------------------------------------------|--------------------|------|-------|-------------------|---------|------|------|
| 中心                                                                                                    | 创建时间:开                                                                                                    |                                                                                                    | 日 包含所有                                                                                                    | <b>育 ∨</b> 请洗摆标签                                                                                                    |                                                                                                    |                    |      | ▽ 客户間 | <b>職 &gt; 論入关</b> |         |      |      |
| 客户                                                                                                    | 雪询 耳                                                                                                    | 1日 1日 707 - 11日 70<br>1日<br>1日                                                                                                    |                                                                                                    |                                                                                                    |                                                                                                    |                    |      |       | 第洗 ∨ + ↓          | 新堪客户    | 北量导入 | 批量导出 |
| 配客户                                                                                                    |                                                                                                    |                                                                                                    |                                                                                                    |                                                                                                    |                                                                                                    |                    |      |       |                   |         |      |      |
| (甲香)<br>(客户                                                                                                    | 客户                                                                                                    | 昵称                                                                                                    | 客户                                                                                                    | *标签                                                                                                    | 来源                                                                                                    |                    | 跟进阶段 |       | 创建时间 🗧            |         |      | ٢    |
| 客户                                                                                                    | adn                                                                                                    | nin2                                                                                                    |                                                                                                    | 批量导入客户                                                                                                    |                                                                                                    | ×                  |      |       | 2024-01-05 1      | 0:08:30 |      |      |
| 客户<br>列表                                                                                                    | adn                                                                                                    | nin3                                                                                                    |                                                                                                    | 1 请按照模板终于整理                                                                                                    | <b>要要导入的数据</b>                                                                                                    |                    |      |       | 2024-01-05 1      | 0:08:30 |      |      |
| ¢                                                                                                    | adn                                                                                                    | nin4                                                                                                    |                                                                                                    | 下载导入模版                                                                                                    |                                                                                                    |                    |      |       | 2024-01-05 1      | 0:08:30 |      |      |
|                                                                                                    | adn                                                                                                    | nin5                                                                                                    |                                                                                                    | 2、请选择导入文件                                                                                                    | -                                                                                                    |                    |      |       | 2024-01-05 1      | 0:08:30 |      |      |
| 字段<br>字段                                                                                                    | adn                                                                                                    | iin1                                                                                                    |                                                                                                    | 支持.xls/.xlsx 文件, ジ                                                                                                    | <br>不得大于50M                                                                                                    |                    |      |       | 2024-01-05 1      | 0:08:30 |      |      |
| 标签                                                                                                    | □ 1                                                                                                    |                                                                                                    |                                                                                                    |                                                                                                    |                                                                                                    |                    |      |       | 2023-12-27 1      | 8:11:04 |      |      |
| 阶段设置<br>页面设置                                                                                                    | 1                                                                                                    |                                                                                                    |                                                                                                    |                                                                                                    | 务厂中心                                                                                                    | 取消 导入              |      |       | 2023-12-27 1      | 8:06:17 |      |      |
|                                                                                                    |                                                                                                    |                                                                                                    |                                                                                                    |                                                                                                    | 家白山公                                                                                                    |                    |      |       | 2022 12 27 1      | 0.05.27 |      |      |
| 概览                                                                                                    |                                                                                                    |                                                                                                    |                                                                                                    |                                                                                                    |                                                                                                    |                    |      |       | 2023 12 27 1      | 0.00.27 |      |      |
|                                                                                                    | 111                                                                                                    |                                                                                                    |                                                                                                    |                                                                                                    | 著尸中心                                                                                                    |                    |      |       | 2023-12-27 1      | 8:03:47 |      |      |
| B3                                                                                                    | *                                                                                                    | ⊜_fx                                                                                                    |                                                                                                    |                                                                                                    |                                                                                                    |                    |      |       |                   |         |      |      |
|                                                                                                    |                                                                                                    |                                                                                                    |                                                                                                    |                                                                                                    |                                                                                                    |                    |      |       |                   |         |      |      |
| ▲<br><b>     号入規則</b><br>1.文件大/<br>2.一次导)<br>2.安白田田                                                                                                    | A<br> 说明:<br> <br> 、<br> <br> 、<br> <br> <br> <br> <br> <br> <br> <br> <br> <br> <br> <br> <br> <br>                                                                                                    | (内,文件越大<br>多为10000条;                                                                                                    | 大导入会越慢                                                                                                    | B<br>,最大限制50M;                                                                                                    |                                                                                                    | С                  |      | D     |                   |         | E    |      |
| <ul> <li>导入规则     <li>1、文件大/     <li>2.一次导;</li> <li>3.客户睍?</li> <li>4.客户見?</li> <li>4.客户見?</li> <li>4.客户見?</li> <li>4.客户見?</li> <li>4.客户製業型、下段</li> <li>5.当客户問</li> <li>6.当自定?</li> <li>7.导入时可</li> <li>8、可以有</li> <li>9.负责人?</li> </li></li></ul>                                                                                                    | A<br>说明:<br>下建议为2MU<br>入客户数据最<br>次称大度小于50<br>没有一个。<br>大要以为必必<br>不要要以以时日。<br>一个。<br>一个。<br>一个。<br>一个。<br>一个。<br>一个。<br>一个。<br>一个                                                                                                    | (内, 文件越大<br>多为10000条;<br>其字段;<br>; 手机为纯数<br>下50。<br>电数字;<br>MM-dd 格式填写;<br>选需要和设置自<br>处置内容一致,<br>码违反规则时,该自定<br>加"对接ID"列<br>加自定义字段<br>"客服列表->?               | 、导入会越惯<br>字,长度在<br>(写;<br>的内容一致,<br>。<br>多级内容中<br>、则此客户<br>、义字段的内<br>用来唯一标<br>名称及内容]<br>客服信息"处:                                                                                       | <ul> <li>B</li> <li>4,最大限制50M;</li> <li>8~16之间; 手机号重</li> <li>多选类型中值以分</li> <li>b的值以 / 分隔选型</li> <li>数据整条导入不成功</li> <li>容导入不成功;</li> <li>识你的系统内客户;</li> <li>进行导入;</li> <li>查询。如果要清除负</li> </ul> | d     d     d     s     //     d     d     s     d     f     d     f     d     f     d     f     d     f     d     f     d     f     d     f     d     f     d     f     d     f     d     f     d     f     d     f     d     f     d     f     d     f     d     f     d     f     d     f     d     f     d     f     f     f  | C<br>以宁分隔;<br>为-1; |      | D     |                   |         | E    |      |
| <ul> <li>         导入规则         1.文件大/         2.一次明記         3.客户睨え         4.客户見字         4.客户見字数值         日期尚洗下段         5.当客户明         6.当自定         7.导入时雨         8、可以石         9.负责人名         2&lt;客户眼和 </li> </ul>                                                                                                    | A<br>说明:<br>卜建议为2MU<br>人客户数据最<br>次家、专手机为必<br>你不要可不要这个。<br>大要要以以时日-1<br>一<br>和列零需要可与了<br>一<br>和利率和与数。<br>和利率和<br>和利率。<br>和利率。<br>和<br>和<br>和<br>和<br>和<br>和<br>和<br>和<br>和<br>和<br>和<br>和<br>和                                                                                                    | 4内, 文件越大<br>多为10000条;<br>填字段;<br>; 手机为纯数<br>下550。<br>电数字;<br>MM-dd 格式填写;<br>选需要和设置自<br>设置内容一致,<br>码违反规则时,该自定<br>加"对接ID"列<br>加自定义字段<br>"客服列表->?              | 大导入会越惯<br>字,长度在<br>(写;<br>的内容一致,<br>少字段的内<br>用来唯一标<br>名称及内容;<br>经下,<br>生<br>了。<br>(如本)<br>(<br>(<br>)<br>(<br>)<br>(<br>)<br>(<br>)<br>(<br>)<br>(<br>)<br>(<br>)<br>(<br>)<br>(<br>) | <ul> <li>B</li> <li>4.最大限制50M;</li> <li>8~16之间; 手机号重</li> <li>多选类型中值以?</li> <li>P的值以 / 分隔选型</li> <li>数据整条导入不成功</li> <li>容导入不成功;</li> <li>识你的系统内客户;</li> <li>进行导入;</li> <li>查询。如果要清除负</li> </ul> | d     d     d   | C<br>以宁分隔;<br>为-1; |      | D     |                   |         | E    |      |
| <ul> <li>导入规则     <li>1、文件大/     <li>2、一次导)</li> <li>3、客户昵和</li> <li>4、客户以?</li> <li>4、客户以?</li> <li>4、客户以?</li> <li>4、客户</li> <li>4、客户</li> <li>5、当客户明</li> <li>6、当自定)</li> <li>7.导入时可</li> <li>8、可以引</li> <li>9、负责人3</li> <li>2</li> <li>客户</li> <li>3</li> </li></li></ul>                                                                                                    | A<br>说明:<br>卜建议为2MU<br>人客户数据最<br>尔、专机为必<br>称大度小于50<br>没有容长度/<br>要以以另外。<br>需要以以另外。<br>素要以以另外。<br>一般。<br>一般。<br>一般。<br>一般。<br>一般。<br>一般。<br>一般。<br>一般                                                                                                    | (内,文件越大<br>多为10000条;<br>填字段;<br>;手机为纯数<br>; 手机为纯数<br>; 下于50。<br>电数字;<br>MM-dd 格式填写;<br>码造反规则时<br>, 该自定<br>如"对接ID"列<br>加自定义字段<br>"客服列表->?                    | 大导入会越惯字,长度在<br>(写;<br>的内容一致,<br>9000000000000000000000000000000000000                                                                                                    | B<br>4、最大限制50M;<br>8~16之间; 手机号量<br>多选类型中值以?<br>中的值以 / 分隔选型<br>数据整条导入不成功<br>容导入不成功;<br>识你的系统内客户;<br>进行导入;<br>查询。如果要清除负                                                                           | 龙多填10个,值     公隔选项:     ;     ;     ;     ;     m     和     前     m     箱                                                                                                    | C<br>以宁分隔;<br>为-1; |      | D     |                   |         | E    |      |
| <ul> <li>导入规则     <li>1、文件大/     <li>2.一次時;</li> <li>3.客户昵和</li> <li>4.客户文完</li> <li>其中數类型</li> <li>日前间、下段</li> <li>5.当客户明</li> <li>6.当自定;</li> <li>7.导入时可</li> <li>8、可以石</li> <li>9.负责人3</li> <li>2</li> <li>客户呢和</li> <li>3</li> </li></li></ul>                                                                                                    | A<br>说明:<br>卜建议为2MU<br>公客户数据显示。<br>专机为必称长度小于50<br>没有不同的。<br>一般的一个。<br>一般的一个。<br>一个。<br>一个。<br>一个。<br>一个。<br>一个。<br>一个。<br>一个。<br>一个。<br>一个。                                                                                                    | 4. 以内, 文件越大<br>多为10000条;<br>填字段;<br>; 手机为纯数<br>卜于50。<br>电数字;<br>MM-dd 格式填写;<br>码造反规则时<br>设置内容一致,<br>码造反规则时, 该自定<br>则时, 该自定义字段<br>"客服列表->?                   | 大导入会越惯字,长度在<br>(写;<br>)内容一致,<br>少字段的内<br>用来唯一标<br>2/字段的内<br>用来唯一标<br>名称及内容}<br>\$ 服信息"处:<br><b>电话</b>                                                                                 | B<br>4、最大限制50M;<br>8~16之间; 手机号重<br>多选类型中值以学<br>中的值以 / 分隔选型<br>数据整条导入不成功<br>容导入不成功;<br>识你的系统内客户;<br>进行导入;<br>查询。如果要清除负                                                                           | b多填10个,值     b    G    g     c    g     c    g     c    g     c    g     c    g     c    g     c    g     c    g     c    g     c    g     c    g     c    g     c    g     c     c    g     c     c    g     c     c | C<br>以宁分隔;<br>为-1; |      | D     |                   |         | E    |      |
| <ul> <li>■     <li>■     <li>■     <li>↓         ↓         ↓         ↓         ↓         ↓         ↓         ↓         ↓         ↓         ↓         ↓         ↓         ↓         ↓         ↓         ↓         ↓         ↓         ↓         ↓         ↓         ↓         ↓         ↓         ↓         ↓         ↓         ↓         ↓         ↓         ↓         ↓         ↓         ↓         ↓         ↓         ↓         ↓         ↓         ↓         ↓         ↓         ↓         ↓         ↓         ↓         ↓         ↓         ↓         ↓         ↓         ↓         ↓         ↓         ↓         ↓         ↓         ↓         ↓         ↓         ↓         ↓         ↓         ↓         ↓         ↓         ↓         ↓         ↓         ↓         ↓         ↓         ↓         ↓         ↓         ↓         ↓         ↓         ↓         ↓         ↓         ↓         ↓         ↓         ↓         ↓         ↓         ↓         ↓         ↓         ↓         ↓         ↓         ↓         ↓         ↓         ↓         ↓         ↓         ↓         ↓         ↓         ↓         ↓         ↓         ↓         ↓         ↓         ↓         ↓         ↓         ↓         ↓         ↓         ↓         ↓</li></li></li></li></ul>                                                                                                    | A<br>说明:<br>卜建议为2MU<br>公客户数据最少<br>家、手机为必<br>称长度小于50<br>段内容长度/<br>業要以以595<br>需要以2000<br>第一次的容需要与订<br>记称或手机号<br>之字段违反规模<br>上后面直接追<br>客服ID、可在<br>\$                                                                                                    | 4内,文件越大<br>多为10000条;<br>其字段;<br>;手机为纯数<br>卜于50。<br>电数字;<br>MM-dd 格式填写;<br>选需要和设置f<br>段置内容一致,<br>码违反规则时,该自定<br>则时,该自定则时<br>加"对接ID"列<br>加自定义字段<br>"客服列表->?    | 大导入会越惯字,长度在<br>(写;<br>)内容一致,<br>少字段的内<br>用来唯一标<br>名称及内容;<br>%服信息"处:<br>电话                                                                                                    | B<br>4、最大限制50M;<br>8~16之间; 手机号重<br>多选类型中值以学<br>中的值以 / 分隔选型<br>数据整条导入不成功<br>容导入不成功;<br>识你的系统内客户;<br>进行导入;<br>查询。如果要清除负                                                                           | 战多填10个,值     公募填10个,值     公募选项;     法     大,设置值     邮箱                                                                                                    | C<br>以宁分隔;<br>为-1; |      | D     |                   |         | E    |      |
| <ul> <li>■     <li>■     <li>■     <li>↓         ↓         ↓         ↓         ↓         ↓         ↓         ↓         ↓         ↓         ↓         ↓         ↓         ↓         ↓         ↓         ↓         ↓         ↓         ↓         ↓         ↓         ↓         ↓         ↓         ↓         ↓         ↓         ↓         ↓         ↓         ↓         ↓         ↓         ↓         ↓         ↓         ↓         ↓         ↓         ↓         ↓         ↓         ↓         ↓         ↓         ↓         ↓         ↓         ↓         ↓         ↓         ↓         ↓         ↓         ↓         ↓         ↓         ↓         ↓         ↓         ↓         ↓         ↓         ↓         ↓         ↓         ↓         ↓         ↓         ↓         ↓         ↓         ↓         ↓         ↓         ↓         ↓         ↓         ↓         ↓         ↓         ↓         ↓         ↓         ↓         ↓         ↓         ↓         ↓         ↓         ↓         ↓         ↓         ↓         ↓         ↓         ↓         ↓         ↓         ↓         ↓         ↓         ↓         ↓         ↓         ↓         ↓         ↓         ↓         ↓         ↓         ↓         ↓         ↓         ↓         ↓</li></li></li></li></ul>                                                                                                    | A<br>说明:<br>卜建议为2MU<br>公客户数据最少<br>家、手机为必<br>家长度小于50<br>段型必须为约<br>需要更认 HH-1<br>拉列容需要机号规<br>以子段违反规增<br>E后面直接追<br>客服ID,可在                                                                                                    | 4内,文件越大<br>多为10000条;<br>填字段;<br>;手机为纯数<br>小于50。<br>电数字;<br>MM-dd 格式填写;<br>选需要和设置f<br>设置内容一致,<br>码违反规则时<br>测时,该自定<br>加"对接ID"列<br>加自定义字段<br>"常客服列表->?         | 太导入会越惯<br>字,长度在<br>(写;<br>的内容一致,<br>多级内容一致,<br>9级内容中型,<br>义字段的内<br>用来唯一标<br>名称及内容<br>\$R 信息"处:<br><b>电话</b>                                                                           | <ul> <li>B</li> <li>4,最大限制50M;</li> <li>8~16之间; 手机号重</li> <li>多选类型中值以?/</li> <li>中的值以 / 分隔选型</li> <li>数据整条导入不成功;</li> <li>設你的系统内客户;</li> <li>进行导入;</li> <li>查询。如果要清除负</li> </ul>                |                                                                                                    | C<br>以字分隔;<br>为-1; |      | D     |                   |         | E    |      |
| <ul> <li>■     <li>■     <li>■     <li>↓     <li>↓      <li>↓      <li>↓      <li>↓     </li> <li>↓      </li> <li>↓      </li> <li>↓      </li> <li>↓      </li> <li>↓      </li> <li>↓      </li> <li>↓      </li> <li>↓      </li> <li>↓      </li> <li>↓      </li> <li>↓      </li> <li>↓      </li> </li> <li>↓      </li> <li>↓      </li> <li>↓      </li> <li>↓      </li> <li>↓      </li> <li>↓      </li> <li>↓      </li> <li>↓      </li> <li>↓      </li> <li>↓      </li> <li>↓      </li> <li>↓      </li> <li>↓      </li> <li>↓</li></li></ul> | A<br>说明:<br>小建议为2MU<br>公客户数据最必<br>家、手机为必<br>家长度小于50<br>段型必须为约<br>需要更认识<br>好容需要以以HH-1<br>拉列容需要认以HH-1<br>花列容需要认以HH-1<br>花列容需要机号规<br>之子段违反列增<br>E后面直接追<br>客服ID,可在                                                                                                    | 4内,文件越大<br>多为10000条;<br>填字段;<br>;手机为纯数<br>小于50。<br>电数字;<br>MM-dd 格式填写;<br>选需要和设置f<br>段置内容一致,<br>码违反规则时<br>则时、该自定<br>加"对接ID"列<br>加自定义字段<br>"客服列表->?          | 太导入会越惯<br>字,长度在<br>(写;<br>的内容一致,<br>多级内容中<br>、则此客户<br>义字段的内<br>用来唯一标<br>名称及内容}<br>\$R倨息."处:<br><b>电话</b>                                                                              | <ul> <li>B</li> <li>4,最大限制50M;</li> <li>8~16之间; 手机号重</li> <li>多选类型中值以; 分</li> <li>净防值以 / 分隔选型</li> <li>数据整条导入不成功;</li> <li>設你的系统内客户;</li> <li>进行导入;</li> <li>查询。如果要清除负</li> </ul>               |                                                                                                    | C<br>以字分隔;<br>为-1; |      | D     |                   |         | E    |      |
| <ul> <li>▲</li> <li>与入规则         <ol> <li>1.文件大/</li> <li>2.一次导,</li> <li>3.客户昵和</li> <li>4.客户义字值里</li> <li>时间选、字段町</li> <li>申勤类型下段</li> <li>5.当客户町</li> <li>6.当自定)</li> <li>7.导入时記</li> <li>8、可以召</li> <li>2</li> <li>2</li> <li>3</li> <li>4</li> </ol></li></ul> <li>5</li> <li>5</li> <li>6</li>                                                                                                    | A<br>说明:<br>小建议为2MU<br>公客户数据最必<br>家、专机为必。<br>段型型以牙50<br>要要认为约案需要可定。<br>一般的方式。<br>一般的方式。<br>一般的一般的方式。<br>一般的方式。<br>一般的一般的方式。<br>一般的一字<br>一般的方式。<br>一般的一般的一。<br>一般的一字<br>一般的一。<br>一般的一。<br>一般的一。<br>一般的一般的一。<br>一般的一字<br>一般的一。<br>一般的一。<br>一般的一。<br>一般的方式。<br>一般的一字<br>一般的方式。<br>一般的方式。<br>一般的方式。<br>一般的方式。<br>一般的方式。<br>一般的方式。<br>一字<br>一般的方式。<br>一字<br>一般的方式。<br>一般的方式。<br>一般的方式。<br>一般的方式。<br>一般的方式。<br>一般的方式。<br>一般的方式。<br>一般的方式。<br>一般可能可有,<br>一般的一字<br>一般的方式。<br>一般的方式。<br>一般的方式,<br>一般的方式,<br>一般的方式,<br>一般的方式<br>一般的方式<br>一般的方式<br>一般的方式<br>一般的方式<br>一般的方式<br>一般的方式<br>一般的方式<br>一般的方式<br>一般的方式<br>一般的方式<br>一般的方式<br>一般的方式<br>一般的方式<br>一般的方式<br>一般的方式<br>一般的方式<br>一般的方式<br>一般的方式<br>一。<br>一》<br>一》<br>一》<br>一般的方式<br>一》<br>一》<br>一》<br>一》<br>"<br>"<br>""<br>"<br>""<br>"<br>""<br>"<br>""<br>"<br>"" | 4内,文件越大<br>多为10000条;<br>填字段;<br>;手机为纯数<br>小于50。<br>电数字;<br>MM-dd 格式填写;<br>选需要和设置f<br>段置内容一致,<br>码违反规则时,该自定<br>则时,该自定<br>刘加"对接ID"列<br>加自定义字段<br>"客服列表->?     | 太导入会越惯<br>字,长度在<br>(写;<br>的内容一致,<br>9多级内容中<br>3、义字段的内<br>用来唯一标<br>名称及内容)<br>客服信息"处:<br><b>电话</b>                                                                                      | <ul> <li>B</li> <li>4,最大限制50M;</li> <li>8~16之间;手机号重</li> <li>多选类型中值以分</li> <li>P的值以 / 分隔选型</li> <li>数据整条导入不成功</li> <li>容导入不成功;</li> <li>识你的系统内客户;</li> <li>进行导入;</li> <li>查询。如果要清除负</li> </ul>  | by      in (10)     by      in (10)     constraints     constraints     constant     constant     constraints     constraints     con | C<br>以字分隔;<br>为-1; |      |       |                   |         | E    |      |
| <ul> <li>■     <li>■     <li>■     <li>↓     <li>↓      <li>↓      <li>↓     </li> <li>↓      <li>↓      </li> <li>↓      </li> <li>↓      </li> <li>↓      </li> <li>↓      </li> <li>↓      </li> <li>↓      </li> <li>↓      </li> <li>↓      </li> <li>↓      </li> <li>↓      </li> <li>↓      </li> </li> <li>↓      </li> <li>↓      </li> <li>↓      </li> <li>↓      </li> <li>↓      </li> <li>↓      </li> <li>↓      </li> <li>↓      </li> <li>↓      </li> <li>↓      </li> <li>↓      </li> <li>↓      </li> <li>↓      </li> <li>↓</li></li></ul> | A<br>说明:<br>小建议为2MU<br>公客户数据最必<br>家、程内小于50<br>段型公式的关系。<br>一般的一个。<br>一般的一个。<br>"你是这个,一个。<br>"你是这个,<br>"你是这个,<br>"你是"<br>"你是"<br>"你是"<br>"你是"<br>"你是"<br>"你是"<br>"你是"<br>"你是"                                                                                                    | (内,文件越大<br>多为10000条;<br>填字段;<br>;手机为纯数<br>小于50。<br>电数字;<br>MM-dd 格式填写;<br>选需要和设置f<br>段置内容一致,<br>码违反规则时,<br>该自定<br>则时,该自定<br>列加"对接ID"列<br>加自定义字段<br>"客服列表->? | 太导入会越惯<br>字,长度在<br>(写;<br>的内容一致,<br>9级内容一,<br>9级内容中<br>3、义学段的内<br>用来唯一标<br>名称及内容}<br>\$限信息。"处:<br><b>电话</b>                                                                           | <ul> <li>B</li> <li>4,最大限制50M;</li> <li>8~16之间;手机号重</li> <li>多选类型中值以;分</li> <li>中的值以/分隔选型</li> <li>数据整条导入不成功;</li> <li>設你的系统内客户;</li> <li>进行导入;</li> <li>查询。如果要清除负</li> </ul>                   | b     b     b     c     b     c     c   | C<br>以字分隔:<br>为-1; |      |       |                   |         | E    |      |
| <ul> <li>■     <li>■     <li>■     <li>↓         ↓         ↓         ↓         ↓         ↓         ↓         ↓         ↓         ↓         ↓         ↓         ↓         ↓         ↓         ↓         ↓         ↓         ↓         ↓         ↓         ↓         ↓         ↓         ↓         ↓         ↓         ↓         ↓         ↓         ↓         ↓         ↓         ↓         ↓         ↓         ↓         ↓         ↓         ↓         ↓         ↓         ↓         ↓         ↓         ↓         ↓         ↓         ↓         ↓         ↓         ↓         ↓         ↓         ↓         ↓         ↓         ↓         ↓         ↓         ↓         ↓         ↓         ↓         ↓         ↓         ↓         ↓         ↓         ↓         ↓         ↓         ↓         ↓         ↓         ↓         ↓         ↓         ↓         ↓         ↓         ↓         ↓         ↓         ↓         ↓         ↓         ↓         ↓         ↓         ↓         ↓         ↓         ↓         ↓         ↓         ↓         ↓         ↓         ↓         ↓         ↓         ↓         ↓         ↓         ↓         ↓         ↓         ↓         ↓         ↓         ↓         ↓         ↓         ↓         ↓         ↓</li></li></li></li></ul>                                                                                                    | A<br>说明:<br>小建议为2MU<br>私客户数据最必<br>家、长度小于50<br>段型型以为分子50<br>大要要以以为分子50<br>大要要以以为分子50<br>大要要以以为分子50<br>大要要以以为分子50<br>大要要以及分子50<br>大事要支援。<br>大事要支援。<br>大事要支援。<br>本述列容書手机号<br>文字段第一列道<br>全系<br>本述列表書手机号<br>文字段第一列道<br>全系<br>本述列表書手机号<br>文字段第一列道<br>全系<br>本述列表書<br>本述列表書<br>本述列表書<br>本述列表書<br>本述列表書<br>本述列表書<br>本述列表書<br>本述列表書<br>本述列表書<br>本述列表書<br>本述列表書<br>本述列表書<br>本述列表書<br>本述列表書<br>本述列入<br>本述<br>本述<br>本述<br>本述<br>本述<br>本述<br>本述<br>本述<br>本述<br>本述                                                                                                    | (4內,文件越大<br>多为10000条;<br>填字段;<br>;手机为纯数<br>小于50。<br>电数字;<br>MM-dd 格式填写;<br>选需要和设置f<br>段置内容一致,<br><b>M</b> 通之规则时,该自定<br>加"对接ID"列<br>加自定义字段<br>"客服列表->?       | 太导入会越惯<br>字,长度在<br>(写;<br>的内容一致,<br>多级内容中<br>3、义字段的内<br>用来唯一标<br>名称及内容)<br>客服信息"处:<br><b>由话</b>                                                                                       | <ul> <li>B</li> <li>4,最大限制50M;</li> <li>8~16之间: 手机号量</li> <li>多选类型中值以分</li> <li>P的值以 / 分隔选型</li> <li>数据整条导入不成功</li> <li>容导入不成功;</li> <li>识你的系统内客户;</li> <li>进行导入;</li> <li>查询。如果要清除负</li> </ul> | box                                                                                                    | C<br>以字分隔;<br>为-1; |      | D     |                   |         | E    |      |

• 【下方定制需求弹屏,简称"下方弹屏"】

|            |                 |       |      |                 |                              |                           |                  |              |                              |               |             | • 0                | 0:07:03 180163 | 80301 0          | A 🖯 🖯 🖓                                      | -               |                |                      |                  |                  |                 |              |
|------------|-----------------|-------|------|-----------------|------------------------------|---------------------------|------------------|--------------|------------------------------|---------------|-------------|--------------------|----------------|------------------|----------------------------------------------|-----------------|----------------|----------------------|------------------|------------------|-----------------|--------------|
|            | 通话 × 首咨客户       | ×     |      |                 |                              |                           |                  |              |                              |               |             |                    |                |                  |                                              |                 |                |                      |                  |                  |                 |              |
| : ,        | 我的通话            |       | 测试器  | р <u>явен</u> : | 01021724370 (59)售税)          |                           |                  |              |                              |               |             |                    |                |                  | 6 V 6                                        |                 |                |                      |                  |                  |                 |              |
|            | · 末间 近一个月       |       | 工作   | <b>客户</b> 3     | 112 业务记录                     | 通话详情                      |                  |              |                              |               |             |                    |                |                  |                                              |                 |                |                      |                  |                  |                 |              |
| K/PIO      | 号码 ~ 投索         |       |      | -               |                              |                           |                  |              |                              |               |             |                    |                |                  |                                              |                 |                |                      |                  |                  |                 |              |
|            |                 |       | 客户资  | 4               |                              |                           |                  |              |                              |               |             |                    |                | 561              | 1 新雄 关联                                      |                 |                |                      |                  |                  |                 |              |
| 8          | 80****0301 上湖上湖 | 21:36 |      | 的产能称:激试         | B/*                          | <b>真</b> 5                | (姓名:             |              | 性别:                          |               |             | 来源: 野科             | 中心             |                  |                                              |                 |                |                      |                  |                  |                 |              |
| DRM        |                 |       |      | 00:             | 030110                       |                           | 10118:           |              | 备注:                          |               |             | 2001.00            | 客户             |                  |                                              |                 |                |                      |                  |                  |                 |              |
| C .        |                 |       |      |                 |                              |                           |                  |              |                              |               |             |                    |                |                  |                                              |                 |                |                      |                  |                  |                 |              |
| 8          |                 |       |      |                 |                              |                           |                  |              |                              |               |             |                    |                |                  |                                              |                 |                |                      |                  |                  |                 |              |
| 172        |                 |       | 组织人员 | 信息              |                              |                           | 2.ACCOUNT_N      | ACC_NAME 3   | 2.持可复制                       |               |             |                    |                |                  |                                              |                 |                |                      |                  |                  |                 |              |
| dii<br>sit |                 |       |      | CCOUNT_NO       | ACC_NA                       | Æ                         | BU               | REP_NAM      |                              | LOCATE        | DN_ID       |                    | LOB            | ACTIVE           | STATUS                                       |                 |                |                      |                  |                  |                 |              |
|            |                 |       |      | SUC11703        | CHANGSHU Y                   | ONG'AN Ø                  | PAG-ALCSYA P     | AG-ALCSYA-LU | INWAN CH                     | ANGSHU YONG/A | N INDUSTRY  | GAS PAG            | ALCSYA         |                  | 2                                            |                 |                |                      |                  |                  |                 |              |
| ES-        |                 |       |      |                 |                              |                           |                  |              |                              | 2007 1        |             | 47-10-10-17-01-0-1 |                |                  |                                              |                 |                |                      |                  |                  |                 |              |
|            |                 |       |      | CUST_NO         | CUST_NA                      | ME A                      | CTIVE_STATUS     | POR          | TAL                          | 2.0081_N      | J. 6081_104 | HC X10-1400        |                |                  |                                              |                 |                |                      |                  |                  |                 |              |
|            |                 |       |      | DOC106          | INDUSTRY                     | GAS                       | 1                | N            |                              | -             |             |                    |                |                  |                                              |                 |                |                      |                  |                  |                 |              |
|            |                 |       |      | SHC057 -        | AIR DOUDE OF                 | NGDAD 2 ~                 | z                | N            |                              | 2.ADOSHO      | RTCODE文持    | 双击复制               |                |                  |                                              | 2.EMAIL_AD      | DRESS, TELEPHO | ONENO3, TELEPHONENO2 | , TELEPHONENO1,  | MOBILENO, PHONEO | CONTACT支持可复制    | đ            |
|            |                 |       | AD   | SHORTCODE       | CUSCOMPANYNAME               | ADDRESS_LIP               | E MAJOR_PROD_TYP | CUST_STATE   | COMMENTS_LINE                | SYSTEMNAME    | DATATYPE    | NAMEOFCONTACT      | TILEOFCONTACT  | EMALOFCONTACT    | EMAIL_ADDRESS                                | TELEPHONENC3    | TELEPHONENO    | TELEPHONENO1         | MOBILENO         | PHONEOFCONTACT   | ADDITIONAL_INFO | ACTIVESTATUS |
|            |                 |       |      |                 |                              |                           |                  |              |                              |               |             |                    |                |                  | 0                                            | 0               | 0              | 0                    | Ø                | 0                |                 |              |
|            |                 |       | 高売   | ACC001          | AIR LIQUIDE<br>(DONGGUAN) IG | AIR LIQUIDE<br>(DONGGUAN) | IG (DONGGUAN) IS | 广州市          | AIR LIQUIDE<br>(DONGGUAN) IS | Gideons_Cus   | Child       | 修三                 | 10日16月         | xuzy1@zhichi@com | AIR LIQUIDE<br>(DONGGUAN) IS                 | 1384895456      | 17727374356    | 1637539893           | 18016380301      |                  |                 |              |
|            |                 |       |      |                 |                              |                           |                  |              |                              |               |             |                    |                |                  |                                              |                 |                |                      |                  |                  |                 |              |
|            |                 |       |      | GVC78300        | AIR LIQUIDE                  | AIR LIQUIDE               | AIR LIQUIDE      | 上海市          | AIR LIQUIDE                  | berPlus       | Lead        | 903                | 厂务             | xuzy2@zhichi@com | AIR LIQUIDE QINGDAD                          | 9<br>1969734455 | 056427323      | 010234356            | B<br>13671969713 | 13671969712      |                 |              |
| 0          |                 |       |      |                 |                              |                           |                  |              |                              |               |             |                    |                |                  | -                                            |                 |                |                      |                  |                  |                 |              |
| (±)        |                 |       |      | JIC739          | WUHAN JIANGCHE               | WUHAN JIANGI<br>SHENGDONH | HE WUHAN JANGCHE | 北京市          | WUHAN JIANGCHE               | berPlus       | Prospect    | 王五                 | 销售经理           | xuzy3@zhichi@com | WUHAN JANGCHE<br>SHENOXINHE                  | Ø               | 0              | 0                    | 0                | 0                |                 |              |
|            |                 |       |      |                 |                              |                           |                  |              |                              |               |             |                    |                |                  |                                              |                 |                |                      |                  |                  |                 |              |
|            |                 |       | 高亮   | NPC246          | Qingdao Renhe                | AIR LIQUIDE<br>QINGDAO 2  | Qingdao Renite   | SHANGHAI     | Qingdeo Renhe                | myGas         | Subeccount  | Jim                | <b>B10</b>     | xuzy4@zhichi@com | AIR LIQUIDE QINGLINO                         | 0               | 0              | 0                    | 18016380301      |                  |                 |              |
|            |                 |       |      |                 |                              |                           |                  |              |                              |               |             |                    |                |                  |                                              |                 |                |                      |                  |                  |                 |              |
|            |                 |       | _    |                 |                              | 1                         |                  |              |                              |               |             |                    |                |                  |                                              | 3.不同的公司需要       | 模线上下隔开并支       | 持左右滚动                |                  |                  |                 |              |
|            |                 |       | 1    | CCOUNT_NO       | ACC_NA                       | AE DAGAN                  | BU               | REP_NAM      | E.                           | LOCATE        | CI_NC       |                    | LOB            | ACTIVE           | STATUS                                       |                 |                |                      |                  |                  |                 |              |
|            |                 |       |      | SUC11703        | INDUSTRY                     | GAS                       | PAG-ALCSYA P     | AG-ALCSYA-LU | INWAN CH                     | ANGSHU YONG/A | N INDUSTRY  | GAS PAG            | ALCSYA         |                  | 2                                            |                 |                |                      |                  |                  |                 |              |
|            |                 |       |      | CUST_NO         | CUST_NA                      | ME A                      | CTIVE_STATUS     | POR          | TAL.                         |               |             |                    |                |                  |                                              |                 |                |                      |                  |                  |                 |              |
|            |                 |       |      | DOC106          | CHANGSHU Y<br>INDUSTRY       | ONG/AN<br>GAS             | 1                | N            |                              |               |             |                    |                |                  |                                              |                 |                |                      |                  |                  |                 |              |
|            |                 |       |      | SRC057          | AIR LIQUIDE QI               | NGDAD 2                   | 2                | N            |                              |               |             |                    |                |                  |                                              |                 |                |                      |                  |                  |                 |              |
|            |                 |       | AD   | SHORTCODE       | CUSCOMPANYNAME               | ADDRESS_LIP               | E MAJOR_PROD_TYP | CUST_STATE   | COMMENTS_LINE                | SYSTEMNAME    | DATATYPE    | NAMEOFCONTACT      | TILEOFCONTACT  | EMAILOFCONTACT   | EMAIL_ADDRESS                                | TELEPHONEN03    | TELEPHONENO    | TELEPHONEN01         | MOBILENO         | PHONEOFCONTACT   | ADDITIONAL_INFO | ACTIVESTATUS |
|            |                 |       |      |                 |                              |                           |                  |              |                              |               |             |                    |                |                  |                                              |                 |                |                      |                  |                  |                 |              |
|            |                 |       | 1.00 | ACC601          | AIR LIQUIDE                  | AIR LIQUIDE               | AR LIQUIDE       | 广州市          | AIR LIQUIDE                  | Gideons_Cus   | Child       | 98.E               | 项目经理           | xuzy1@zhichi@com | AR LIQUIDE                                   | 1384895456      | 17727374356    | 1637539893           | 18016380301      |                  |                 |              |
|            |                 |       |      |                 | (000000000)10                | (0014350144)              | 10 (00400044)10  |              | (00405044) 15                |               |             |                    |                |                  | (000000000) 10                               |                 |                |                      |                  |                  |                 |              |
|            |                 |       |      |                 | AIR LIQUIDE                  |                           |                  |              |                              |               |             |                    |                |                  |                                              |                 |                |                      |                  |                  |                 |              |
|            |                 |       |      | GVC78300        | QINGDA0 2                    | QINGDAO 2                 | QINGDAO 2        | 上海市          | QINGDAO 2                    | barPlus       | Lead        | 学(3)               | 厂务             | xuzy2@zhichi@com | 2                                            | 1969734455      | 056427323      | 010234356            | 13671969713      | 13671969712      |                 |              |
|            |                 |       |      |                 |                              |                           |                  |              |                              |               |             |                    |                |                  | HERE AND AND AND AND AND AND AND AND AND AND |                 |                |                      |                  |                  |                 |              |
|            |                 |       |      | JIC739          | SHENGOINHE                   | SHENGOONH                 | E SHENGXINHE     | 北京市          | SHENGXINHE                   | barPlus       | Prospect    | 王五                 | 销售经理           | xuzy3@zhichi@com | SHENGXINHE                                   |                 |                |                      |                  |                  |                 |              |
|            |                 |       |      | MDC 245         | Oinotao Racha                | AIR LIQUIDE               | Oinstina Reste   | SHANCHAL     | Oirotao Reche                | miGar         | Subarround  | Im                 |                | wasterickie      | AIR LIQUIDE QINGDAD                          |                 |                |                      | 16016360301      |                  |                 |              |
|            |                 |       | 970  |                 | Tohnouruge                   | QINGDA0 2                 | anguo name       | 0.0440.00    | Linguas rachile              | 11900         |             |                    | Exc.           |                  | 2                                            |                 |                |                      | 1001000001       |                  |                 |              |
|            |                 |       |      |                 |                              |                           |                  |              |                              |               |             |                    |                |                  |                                              |                 |                |                      |                  |                  |                 |              |
|            |                 |       |      |                 |                              |                           |                  |              |                              |               |             |                    |                |                  |                                              |                 |                |                      |                  |                  |                 |              |

1公司、地址或备注等字段长度可能很长的字段,采用换行展示; 2.任一表格中若没有数据则直接不展示表格本身; 3.加上下方端层中的拼看字段不公许编辑

- 首先,根据客户进线的手机号,找到一个或多个对应的ACCOUNTNO下的所有联系人信息,按照 ACCOUNTNO进行分组后,再在组内按照addShortCode进行排序;
- 然后,根据ACCOUNTNO找到对应部门信息,按照ACCOUNTNO进行分组后,再在组内按照CUST\_NO进行排序;
- 最后,根据ACCOUNTNO找到对应公司信息,按照ACCOUNTNO进行分组后,再在组内按照 ACCOUNTNO进行排序;
- 将如上【后端】找到并排完顺序的数据,返回给【前端】;
- 2. "客户"页签-下方弹屏"组织人员信息"弹屏信息显示【前端】:
- 根据后端返回的ACCOUNTNO,一个或多个不同的公司需要用横线上下隔开;
- 联系人显示信息字段较多,横向超屏需要左右滚动显示;
- 按照进线的手机号,匹配到的联系人信息行进行高亮显示;
- 所有显示 "ACCOUNTNO" 的地方右上角需要添加 "复制" 按钮,复制交互逻辑参考标品【电话】右上 角的 "复制"逻辑;
- 如上"组织人员信息"弹屏信息中的所有客户同步的字段不允许编辑;
- 其他细节要求见原型图: https://snt1ek.axshare.com

注:由于底层客户信息相关数据表的改造,智齿标品CRM的系列功能可能受到影响,但已和客户达成共 识,目前智齿的CRM功能,仅新增客户和批量导入导出客户信息会用,其他的CRM标品功能,可能存在由 于数据表变化带来的改造成本,若客户后续仍需要使用智齿的其他CRM但要改造的能力,需另外评估成 本,单独结算。

用例图:

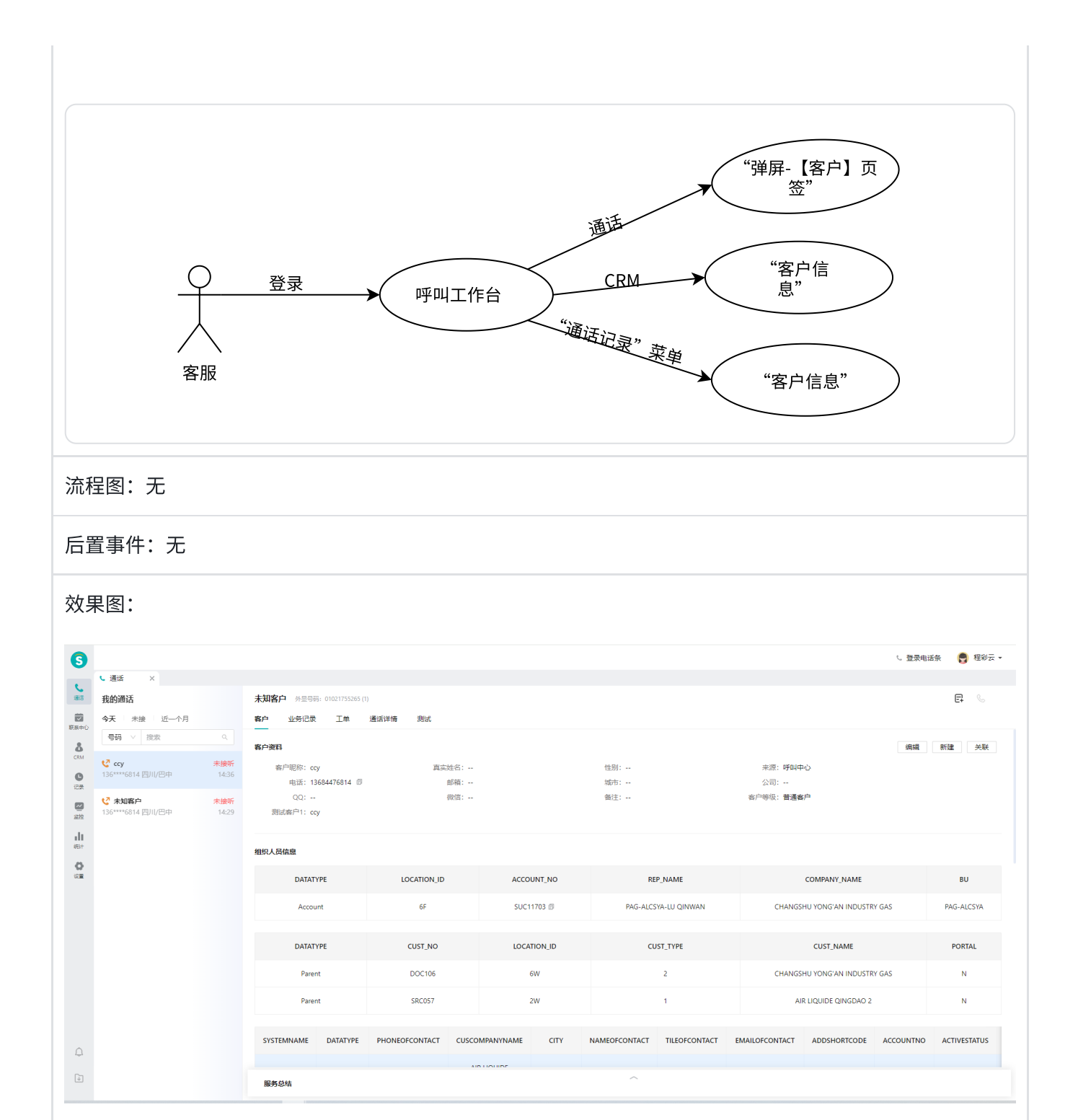

| Account<br>DATATYPE<br>Parent<br>Parent | GF<br>CUST_<br>DOC1 | NO                           | SUC1170  | 3 🗊<br>N_ID   | PAG-ALCSYA-   | LU QINWAN        | CHAN         | IGSHU YONG'AN IN | DUSTRY GAS   | PAG           | -ALCSYA  |
|-----------------------------------------|---------------------|------------------------------|----------|---------------|---------------|------------------|--------------|------------------|--------------|---------------|----------|
| DATATYPE<br>Parent<br>Parent            | CUST_<br>DOC1       | NO                           | LOCATIO  | N_ID          |               |                  |              |                  |              |               |          |
| Parent<br>Parent                        | DOC1                | 106                          |          |               | CUST_         | ТҮРЕ             |              | CUST_NAME        |              | P             | ORTAL    |
| Parent                                  |                     |                              | 6W       |               | 2             |                  | CHAN         | IGSHU YONG'AN IN | DUSTRY GAS   |               | N        |
|                                         | SRC0                | 57                           | 2W       |               | 1             |                  |              | AIR LIQUIDE QING | DAO 2        |               | N        |
| SYSTEMNAME DATATYPE P                   | PHONEOFCONTACT      | CUSCOMPANYNAME               | CITY     | NAMEOFCONTACT | TILEOFCONTACT | EMAILOFCONTACT   | ADDSHORTCODE | ACCOUNTNO        | ACTIVESTATUS | MOBILENO      | TELEPHON |
| Gideons_Cus Child                       | 180****0301 🗊       | AIR LIQUIDE<br>(DONGGUAN) IG | 广州市      | 张三            | 项目经理          | xuzy1@zhichi@com | ACC001       | GUC10194         | 1            | 180****0301 🗊 |          |
| barPlus Lead                            | 136****9712 🗊       | AIR LIQUIDE<br>QINGDAO 2     | 上海市      | 李四            | 厂务            | xuzy2@zhichi@com | GVC78300     | GUC11043         | 2            | 136****9712 🗊 |          |
| barPlus Prospec                         |                     | WUHAN JIANGCHE<br>SHENGXINHE | 北京市      | 王五            | 销售经理          | xuzy3@zhichi@com | JIC739       | SHC16508         | 1            |               |          |
| myGas Subaccount                        |                     | Qingdao Renhe                | SHANGHAI | Jim           | 副总            | xuzy4@zhichi@com | NPC246       | JIC11176         | 2            |               |          |

#### 2.3.1.3 数据项

其公司、部门、及联系人信息来源智齿的5张数据表:al\_account\_info、al\_parent\_info、al\_contact\_info、user表;

# 2.4 新增Tab页

#### 2.4.1 呼叫弹屏页新增AL系统Tab页

#### 2.4.1.1 功能描述

与AL侧现有的电商系统页面进行页面集成,使用智齿标品的Tab页,将客户族谱、信控检查、下单记录 页面展示在呼叫弹屏Tab页上,**同时需满足单点登录能力**。

#### 2.4.1.2 用例描述

| 用例编号: AL-HJZX-1-UC003                                                                                           | 用例名称:呼叫弹屏页新增AL系统Tab页                                      |
|----------------------------------------------------------------------------------------------------|-----------------------------------------------------------|
| 参与者:呼叫坐席或管理员                                                                                                    |                                                           |
| 触发方式:自动                                                                                                    |                                                           |
| 前置事件:无                                                                                                    |                                                           |
| 需求描述: https://doc.weixin.qq.com/sheet/e3<br>scode=AAwAagdYAAguKfuTv0AX8ANAboAGc&t<br>1. 需要新增的Tab信息有5个,分别遵循GET协议 | 3_AX8ANAboAGc4UkhVZi2Tse5mYCs52?<br>:ab=000001<br>义,具体如下: |

- a. 下单: https://as-gidpa-gcc.as.corp.airliquide.com/GideonsWeb/China/WebClient/#/mdi/deliveryorder/create/0;入参: al\_contact\_info->ADDSHORTCODE; (需满足ADDSHORTCODE 粘贴到剪贴 簿且需满足第一个不为空ADDSHORTCODE & Datatype="Child",点击按钮弹出浏览器新页签)
- b. 客户层级: http://as-gidpa-gcc/Gideons/China/OSS/#/customerchain/1/A0C00004;入参: al\_contact\_info->accountNo; 点击按钮弹出浏览器新页签(URL)
- c. 信控检查: http://as-gidpa-gcc/Gideons/China/OSS/#/accounts/A0C00004/comments;入参: al\_contact\_info->accountNo; 点击按钮弹出浏览器新页签(URL)
- d. 下单记录: http://as-gidpa-gcc/Gideons/China/OSS/#/child/A0C00300/orderenquiry; 入参: al\_contact\_info->ADDSHORTCODE; 需满足第一个不为空ADDSHORTCODE & Datatype= "Child "; 点击按钮弹出浏览器新页签(URL)
- e. barPlus: https://barplus.airliquide.com/china/mdi/dashboard;入参: al\_contact\_info->cusCompanyName; (需满足cusCompanyName 粘贴到剪贴簿,点击按钮弹出浏览器新页签)
- 2. 当用户进线时,通过进线的手机号码,可能匹配多个联系人,则使用第一个联系人的accountNo和 addShortCode 进行Tab页跳转即可;
- 3. 如果查到这个人没有下方弹屏组织信息,如上5个tab页仍需展示;

| 6              |                                                                                                    |                                                                                                    | し 登录电话条 🛛 🔮 程彩云 🗸            |
|----------------|----------------------------------------------------------------------------------------------------|----------------------------------------------------------------------------------------------------|------------------------------|
| -              | <ul> <li>通話 ×</li> </ul>                                                                                             | _                                                                                                    |                              |
| 通话             | 我的通话                                                                                                    | 测试Ccy 外显号码: 01021755262 (1)                                                                                                    | 下单 客户族谱 信控检查 下单记录 潜在客户记录 5 🗮 |
|                | 今天 未接 <b>近一个月</b>                                                                                                    | <b>客户</b> 业务记录 工单 通话详情 测试                                                                                                    |                              |
| 8              | 【号码 ∨ 捜索 ♀                                                                                                    | 客户资料                                                                                                    | 编辑 新建                        |
| CRM            | V 測试ccy 未接听                                                                                                    | (1) (1) (1) (1) (1) (1) (1) (1) (1) (1)                                                                                                    | 11/2011 0月11日か               |
| C              | 136****6814 四川/巴中 3天前 17:25                                                                                          | 由沃·136****6814 創 創始: は初,…                                                                                                    | 大学:                          |
| 记录             |                                                                                                    | QQ: 微信: 番注:                                                                                                    | 客户等级:普通客户                    |
| 「空」            | 136****6814四川/巴中 3天前 17:24                                                                                           | 测试客户1:                                                                                                    | 測试:                          |
| <b>山</b><br>統計 | <ul> <li>北京海浦通达气体科技有限公司-13370188992&lt;</li> </ul>                                                                   |                                                                                                    |                              |
| 0<br>ER        | 133****8992 北京/北京 5天前 15:43                                                                                          |                                                                                                    |                              |
|                | ビ 毛尚智 未接所<br>136****6814 四川/巴中 5天前 14:52                                                                             |                                                                                                    |                              |
|                | <ul> <li>C DELSOLAR(WUJIANG)CO., LTD-</li> <li>05126316855867412 未接听</li> <li>133****8992 北京/北京 5天前 14:52</li> </ul> |                                                                                                    |                              |
|                |                                                                                                    | 服务总结                                                                                                    |                              |
|                | V DELSOLAR(WUJIANG)CO., LTD-<br>05126316855867412 未接听                                                                | * 处理进度: ● 待处理 ○ 已解决 ○ 无法解决 ○ 购买水杯 ○ 无效记录                                                                                                    |                              |
|                | 133****8992 北京/北京 5天前 14:09                                                                                          | B7-47-43-344. National of the second second se |                              |
|                |                                                                                                    | 18737395 193259 V 8873789AK: 193259                                                                                                    |                              |
|                | C DELSOLAR(WUJIANG)CO., LTD-<br>05126316855867412 未接听                                                                | 备注: 请输入                                                                                                    |                              |
| Ū,             | 133****8992 北京/北京 5天前 10:43                                                                                          |                                                                                                    | 0 / 2000                     |
| ÷              | ♥ 毛尚智 未接听                                                                                                    | 保存                                                                                                    |                              |
|                | < 1 2 3 6 >                                                                                                    |                                                                                                    |                              |

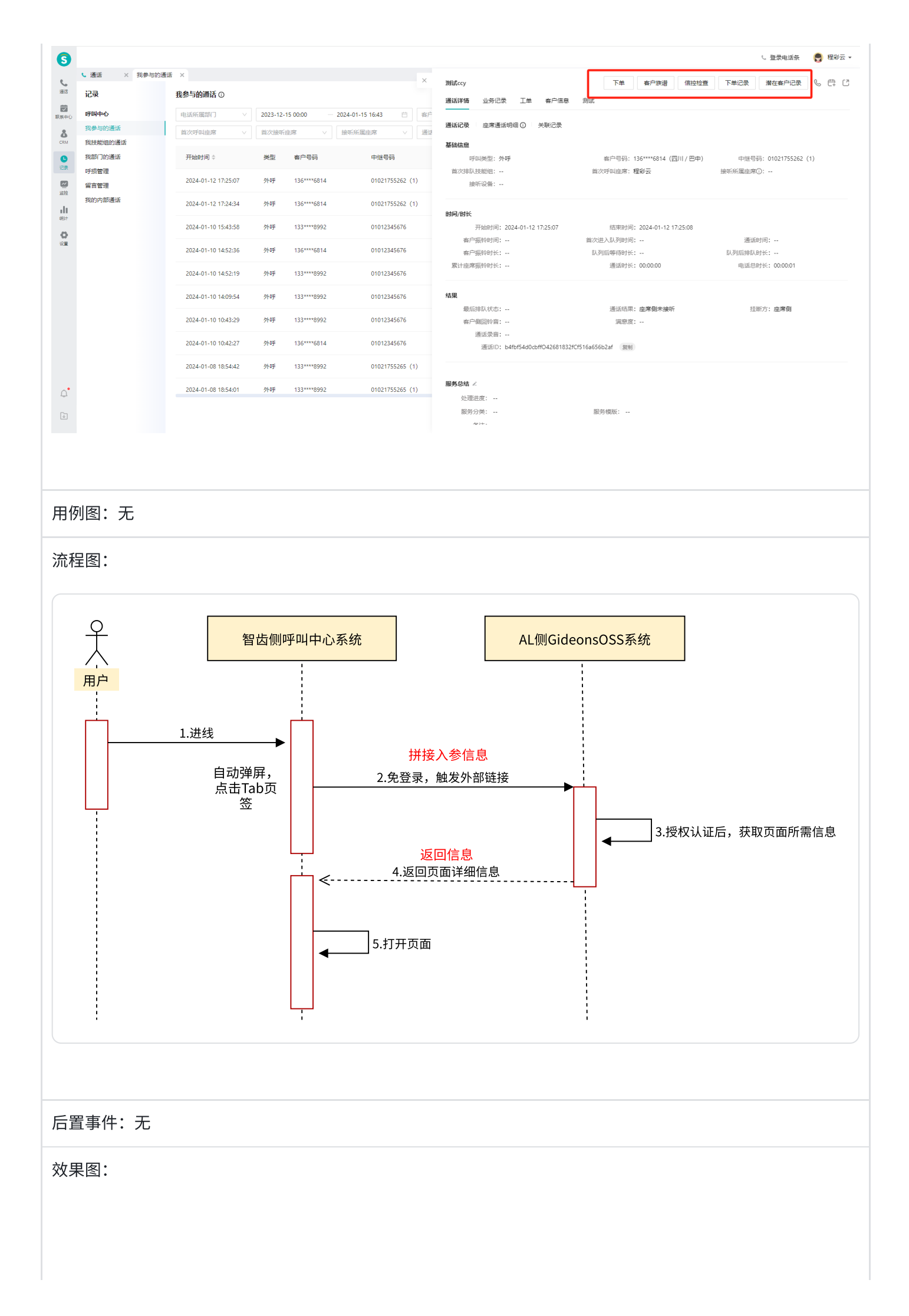

| 9  |                                                                                                    |                             |                      |        |                   | し 登录电话祭 🛛 👹 程彩 |
|----|----------------------------------------------------------------------------------------------------|-----------------------------|----------------------|--------|-------------------|----------------|
|    | € 通话 ×                                                                                                    |                             |                      |        |                   |                |
| 8  | 我的通话                                                                                                    | 测试ccy 外显号码: 01021755262 (1) |                      |        | 下单 客户族谱 信控检查 下单记录 | え 潜在客户记录 🕤     |
|    | 今天 未接 <b>近一个月</b>                                                                                                    | 客户 业务记录 工单 通                | 活详情 测试               |        |                   |                |
|    | <b>号码 ∨</b> 換次 ♀.                                                                                                    | 客户资料                        |                      |        |                   | 编辑 新拉          |
| •  | V 測试ccy 未接听                                                                                                    | 春户昵称: 测试ccy                 | 真实姓名:                | 性别:    | 来源:呼叫中心           |                |
|    | 136****6814 四川/巴中 3大雨 17:25                                                                                                    | 电话: 136****6814 🗇           | 邮箱:                  | 城市:    | 公司:               |                |
|    | v 測试ccv 未接听                                                                                                    | QQ:                         | 微信:                  | 备注:    | 客户等级: <b>普通客户</b> |                |
| 2  | 136****6814 四川/巴中 3天前 17:24                                                                                                    | 测试客户1:                      | 验证客户字段:              | 坐席组ID: | 测试:               |                |
|    | ・ 北京海瑞通达气体科技有限公                                                                                                    |                             |                      |        |                   |                |
|    | 司-13370188992 未接听                                                                                                    |                             |                      |        |                   |                |
|    | 133 0332 ADR/ADR 57/33 15/43                                                                                                    |                             |                      |        |                   |                |
| r. | 5. 手術智 未接听                                                                                                    |                             |                      |        |                   |                |
|    | 136****6814 四川/巴中 5天前 14:52                                                                                                    |                             |                      |        |                   |                |
|    | C DELSOLAR(WUJIANG)CO., LTD-                                                                                                    |                             |                      |        |                   |                |
|    | 05126316855867412 未接听                                                                                                    |                             |                      |        |                   |                |
|    | 133****8992 北京/北京 5大崩 14:52                                                                                                    |                             |                      | ~      |                   |                |
|    | Contraction of the second second seco | 服务总结                        |                      |        |                   |                |
|    | 05126316855867412 未接听                                                                                                    | *处理进度: • 待处理 🛛 已解决          | • 无法解决   购买水杯   无效记录 |        |                   |                |
|    | 133****8992 北京/北京 5大前 14:09                                                                                                    | <b>服务分类:</b> 请选择            | ✓ 服务欄版: 请选择          |        |                   |                |
|    | Contraction (WUJIANG)CO., LTD-                                                                                                    | 御注: 遗始入                     |                      |        |                   |                |
| •  | 05126316855867412         未接听           133****8992 北京/北京         5天前 10:43                                                                                                    |                             |                      |        |                   | 0/2000         |
|    | € 毛尚智 未接听                                                                                                    | 保存                          |                      |        |                   |                |
|    |                                                                                                    | UNIS                        |                      |        |                   |                |

#### 2.4.1.3 数据项

无;

### 2.5 质检语音转文字

#### 2.5.1 质检支持ASR语音转文字

#### 2.5.1.1 功能描述

围绕着客户实际的业务场景,需要满足坐席在质检通话记录的时候,直接查看语音转义后的文 字,同时需要添加录音播放倍数进度开关。其中ASR的能力需AL侧确认费用后,智齿侧才投入开 发。

#### 2.5.1.2 用例描述

用例编号: AL-HJZX-1-UC004

用例名称:质检支持ASR语音转文字

参与者:呼叫坐席及管理员

触发方式:生成质检任务的时候,录音自动提前转义完成,在查看"查看文字"按钮时可直接看到文字内 容;

前置事件:登录"呼叫控制台"

#### 需求描述:

整体的产品交互逻辑,需要参照目前智齿SAAS产品,先在【角色权限管理-设置-ASR转写】开通权限,在质 检打开开关后,在系统中-通话详情里增加"查看文字"按钮,生成质检任务的时候,录音自动提前转义完 成,在查看"查看文字"按钮时可直接看到文字内容;

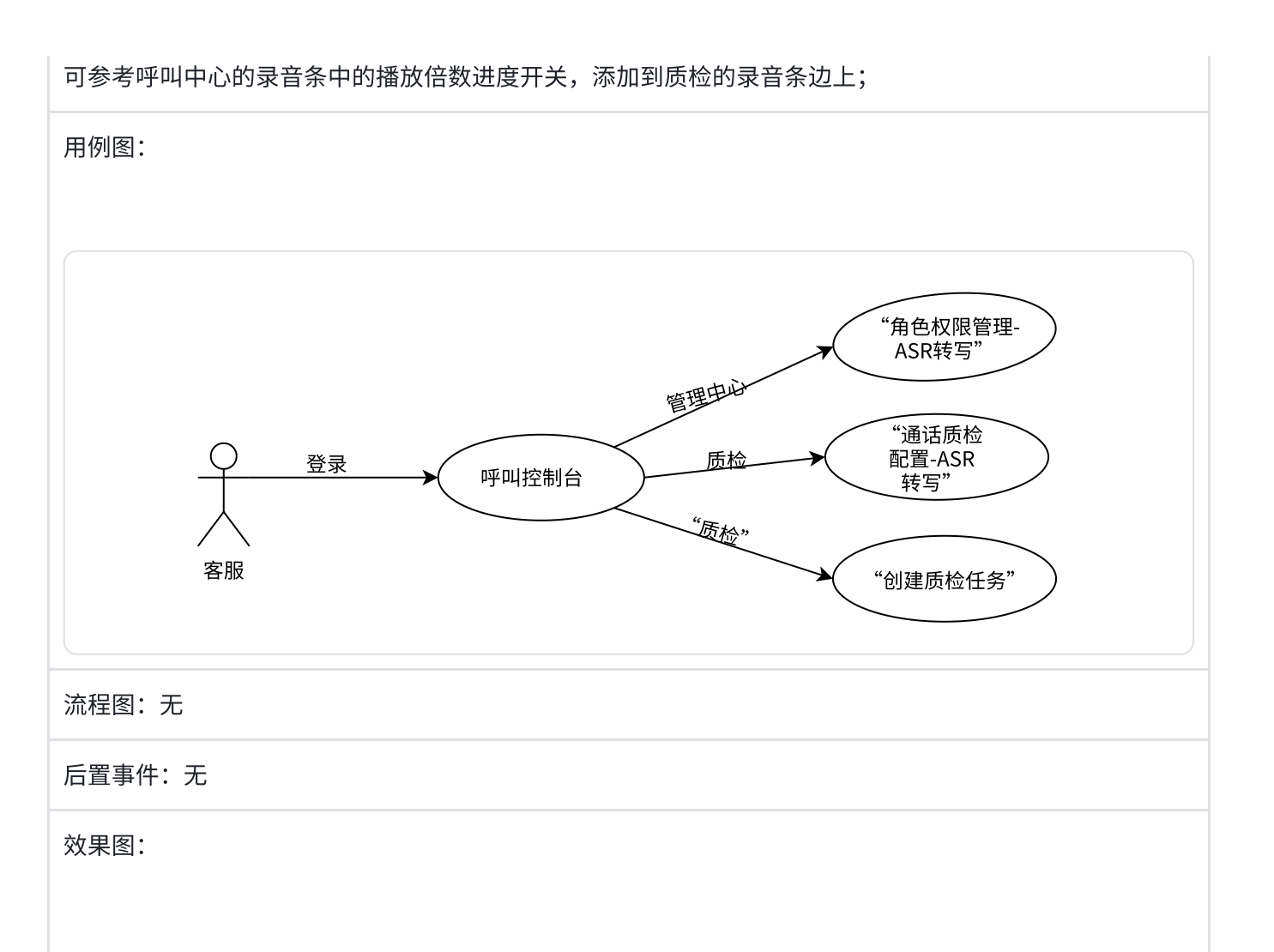

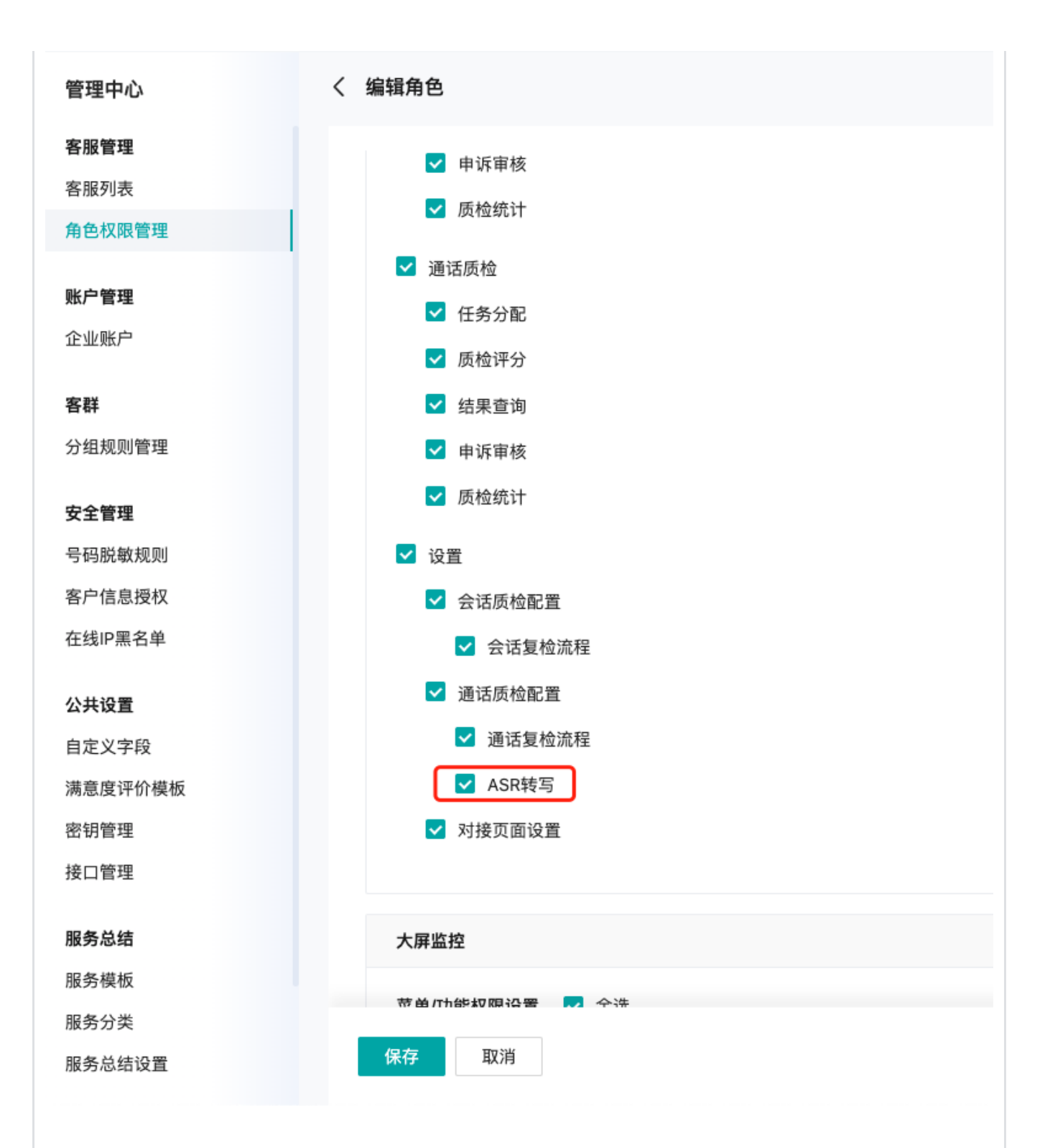

|             | 任务分配                                 | × 会话质检配置                     | × 通话质检配置          | ×                               |           |             |                       |         |              |                     |        |
|-------------|--------------------------------------|------------------------------|-------------------|---------------------------------|-----------|-------------|-----------------------|---------|--------------|---------------------|--------|
| -           | 质检                                   |                              | 质检7               | 方案 申诉流移                         | 程 复检流程    | ASR 转写      |                       |         |              |                     |        |
|             | <b>会话质</b> 体<br>任务分配                 | <b>☆</b><br>12               | ASR 轩             | 专写可将通话录音转                       | 写成文字,转写后可 | 明显提高质检录音时长转 | <b>,</b><br>交长的效率,使用该 | 功能需要联系商 | i务人员购买 ASR 幇 | 专写增值包               |        |
| tr. ∞ []    | 质检评3<br>结果查订<br>申诉审标<br>质检统订         | 分<br>旬<br>す                  | ASR 售<br>一<br>开启后 | <b>]动转写:</b><br>)<br>ī,「通话质检-质检 | 评分-待质检」中的 | 通话录音将自动转写文字 | 2                     |         |              |                     |        |
| \$\$<br>[]] | 通话质标<br>任务分配<br>质检评?<br>结果查订<br>申诉审标 | <b>金</b><br>記<br>分<br>句<br>亥 |                   |                                 |           |             |                       |         |              |                     |        |
|             | 质检统1<br>设置<br>会话质标<br>通话质标<br>对接页订   | 1<br>金配置<br>金配置<br>面设置       |                   |                                 |           |             |                       |         |              |                     |        |
| 抽样质机        | 检 待成                                 | <b>我检</b> 已质检                | 23-12-11 ⊨        | 全部质检方案                          | ◇□全部      | 转回状态        | 请输入通话ID 回车            | 探索      | ٥            |                     |        |
| 客户昵称        | R H                                  | "叫类型                         | 接待客服              | 服务分类                            | 处理进度①     | 满意度评价       | 通话结果                  | 挂断方     | 通话时长         | 分配时间                | 转写状态   |
| VIP 高峰      | 2 7                                  | 呼                            | 风儿                |                                 |           |             | 找到座席側-双               | 座席挂断    | 00:01:32     | 2023-12-11 16:47:14 | 转写中    |
| 北京120       | 04-3675 丹                            | łλ                           | 王云鹏-备用账号          |                                 |           |             | 找到座席侧-双               | 客户挂断    | 00:00:45     | 2023-12-11 16:47:14 | 转写中    |
| LeBron .    | James P                              | žλ                           | 王云鹏               |                                 |           |             | 找到座席側-双               | 客户挂断    | 00:00:37     | 2023-12-11 16:47:14 | 转写中    |
| 北京120       | 05-5046 丹                            | 私                            | 王云鹏-备用账号          |                                 | 待处理       |             | 找到座席側-双               | 客户挂断    | 00:16:09     | 2023-12-11 16:47:14 | 转写中    |
| 北京120       | 04-3675 丹                            | $^{2}\lambda$                | 王云鹏               |                                 |           |             | 找到座席側-双               | 座席挂断    | 00:00:42     | 2023-12-11 16:47:14 | 转写中    |
| 北京120       | 04-3675 1                            | 呼                            | 王云鹏               |                                 |           |             | 找到座席側-双               | 客户挂断    | 00:00:05     | 2023-12-11 16:47:14 |        |
|             |                                      |                              |                   |                                 |           |             |                       |         |              |                     | 转写中    |
| LeBron 、    | James 👌                              | 呼                            | 王云鹏               |                                 |           |             | 找到座席側-双               | 客户挂断    | 00:00:08     | 2023-12-11 16:47:14 | 转写中转写中 |

| 服务分类:<br>                        | 挂断方:<br>座席挂断                                                                                                |
|----------------------------------|----------------------------------------------------------------------------------------------------|
| 最后接待坐席:<br><b>台铃</b>             | 处理进度:<br>                                                                                                   |
| 号码归属地:<br>北京/北京                  | 呼叫类型:<br><b>外呼</b>                                                                                          |
| 呼叫时间:<br>2023-12-11 15:30:36     | 中继号码:<br>01021753780                                                                                        |
| 结束时间:<br>2023-12-11 15:31:12     | 客户号码:<br>13520283521                                                                                        |
| 通话ID :<br>9eed46ae07171N4695C996 | 65B9adb6d42f2e0 收起文字                                                                                        |
|                                  |                                                                                                    |
|                                  | 00:00/00:26 借速 🖤 🖬 🕹                                                                                        |
|                                  | 00:00/00:26 借速 🖤 🖬 🛓                                                                                        |
|                                  | 00:00/00:26 倍速 🖤 🖬 🖄<br>15:30:39 客服<br>没事,没有产品啊。                                                            |
| 客户 15:30:39                      | 00:00/00:26 借速 ♥ ■ 丞<br>15:30:39 客服<br>没事,没有产品啊。                                                            |
| 客户 15:30:39<br>目前没有谈成吗?          | 00:00/00:26 借速 ♥ ■ 丞<br>15:30:39 客服<br>没事,没有产品啊。                                                            |
| 客户 15:30:39<br>目前没有谈成吗?          | 00:00/00:26 借速 ♥ ■ 丞<br>15:30:39 客服<br>没事,没有产品啊。<br>15:30:47 客服                                             |
| 客户 15:30:39<br>目前没有谈成吗?          | 00:00/00:26 倍速 ♥ ■ 丞<br>15:30:39 客服<br>没事,没有产品啊。<br>15:30:47 客服<br>满意请按一,不满意请按二。                            |
| 客户 15:30:39<br>目前没有谈成吗?          | 00:00/00:26 借速 <b>●          1</b> 5:30:39 客服<br>没事,没有产品啊。<br>15:30:47 客服<br>满意请按一,不满意请按二。<br>15:31:00 客服   |
| 客户 15:30:39<br>目前没有谈成吗?          | 00:00/00:26 倍速 ♥ ■ ▲<br>15:30:39 客服<br>没事,没有产品啊。<br>15:30:47 客服<br>满意请按一,不满意请按二。<br>15:31:00 客服<br>评价结束,再见。 |

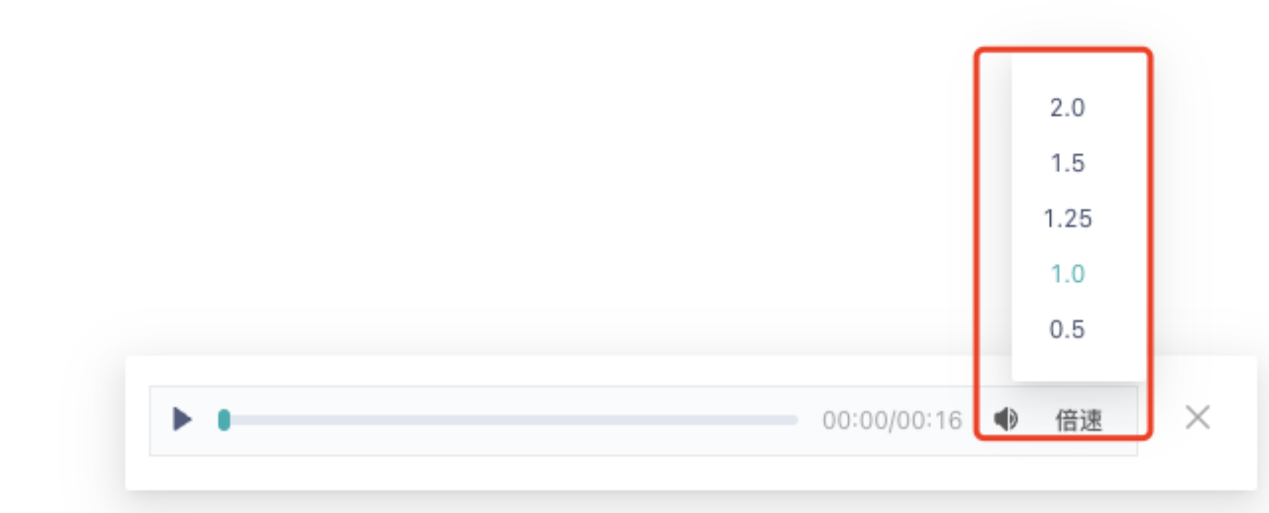

2.5.1.3 数据项

无;

### 2.6 OKTA认证

#### 2.6.1 满足AL侧OKTA身份认证

#### 2.6.1.1 功能描述

为了保证跨系统间的身份认证,智齿系统与AL侧要求的OKTA应用进行身份认证能力集成;需要提前智齿系统上配置好坐席邮箱,邮箱是AL侧,真实的坐席邮箱;

#### 2.6.1.2 主要涉及的场景

在AL环境登录智齿系统时,或者在智齿系统打开AL侧Tab页面时触发;